D.C. ミリオームメータ

GOM-804 / GOM-805

ユーザーマニュアル

GW INSTEK PART NO. 820M-80500EA1

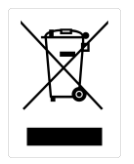

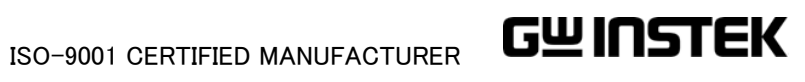

保証

DC ミリオームメータ GOM-804/805

この度は Good Will Instrument 社の計測器をお買い上げいただきありがとうご ざいます。今後とも当社の製品を末永くご愛顧いただきますようお願い申し上 げます。

GOM-804/805 は、正常な使用状態で発生する故障について、お買上げの日より1 年間に発生した故障については無償で修理を致します。ただし、ケーブル類など付属品は除きます。

また、保証期間内でも次の場合は有償修理になります。

1. 火災、天災、異常電圧等による故障、損傷。

2. 不当な修理、調整、改造がなされた場合。

3. 取扱いが不適当なために生ずる故障、損傷。

4. 故障が本製品以外の原因による場合。

5. お買上げ明細書類のご提示がない場合。

お買上げ時の明細書(納品書、領収書など)は保証書の代わりとなりますので、大切に保管してください。

また、校正作業につきましては有償にて受け賜ります。

この保証は日本国内で使用される場合にのみ有効です。

This warranty is valid only Japan.

本マニュアルについて

ご使用に際しては、必ず本マニュアルを最後までお読みいただき、正しくご使用ください。また、いつでも見られるよう保存してください。

本書の内容に関しましては万全を期して作成いたしましたが、万一不審な点や誤 り、記載漏れなどがございましたらご購入元または弊社までご連絡ください。

最新版のマニュアルおよび関連ファイルは弊社ホームページからダウンロードできます。

2016 年 3 月 Version2

このマニュアルは著作権によって保護された知的財産情報を含んでいま す。当社はすべての権利を保持します。当社の文書による事前承諾な しに、このマニュアルを複写、転載、翻訳することはできません。 このマニュアルに記載された情報は印刷時点のものです。製品の仕様、 機器、および保守手順は、いつでも予告なしで変更することがありますの で予めご了承ください。

Good Will Instrument Co., Ltd.

No. 7-1, Jhongsing Rd., Tucheng Dist., New Taipei City 236, Taiwan.

## 目次

| 安全について                           | 3  |
|----------------------------------|----|
| 安全記号について                         | 3  |
| 安全上の注意                           | 4  |
| 先ず初めに                            | 8  |
| 概要                               |    |
| パネル概要                            |    |
| 設定                               |    |
| <mark>測</mark> 定                 | 24 |
| 抵抗測定                             |    |
| 測定信号                             |    |
| 測定レートの選択                         | 30 |
| ディスプレイモード                        |    |
| リアルタイム測定を表示                      |    |
| ドライ回路(Dry-Circuit)測定(GOM-805 のみ) | 32 |
| トリガ機 能を使う                        | 34 |
| ダイオード機能                          |    |
| コンペア機能                           |    |
| Bin 機能                           | 41 |
| 温度測定                             | 45 |
| 温度補償                             |    |
| 温度換算                             | 50 |
| 測定設定                             |    |
| システム設定                           | 61 |
| ハンドラ/スキャン インターフェース               | 70 |
| ハンドラインターフェースについて                 | 71 |
| ハンドラインターフェースのピン定義                | 73 |
| スキャンの概要                          | 75 |
| インターフェースの構成                      | 83 |
| <mark>保</mark> 存/呼出              | 92 |
| 保存/呼出設定                          | 92 |
|                                  |    |

| コマンドの概要                   | 95  |
|---------------------------|-----|
| コマンド構文                    |     |
| コマンドー覧                    |     |
| BINNing コマンド              |     |
| 計算コマンド                    |     |
| メモリコマンド                   | 115 |
| センスコマンド                   | 117 |
| ソースコマンド                   |     |
| ステータスコマンド                 |     |
| システムコマンド                  |     |
| 温度コマンド                    |     |
| トリガコマンド                   | 134 |
| ユーザー定義コマンド                | 137 |
| IEEE 488.2 コマンド           |     |
| ステータスシステム                 | 142 |
| FAQ                       | 143 |
| 付録                        | 144 |
| 機能選択組み合わせ                 | 145 |
| 温度測定                      | 146 |
| 温及测之<br>什様                |     |
| 12 132                    |     |
| Declaration of Conformity |     |
|                           |     |
| INDEX                     | 154 |

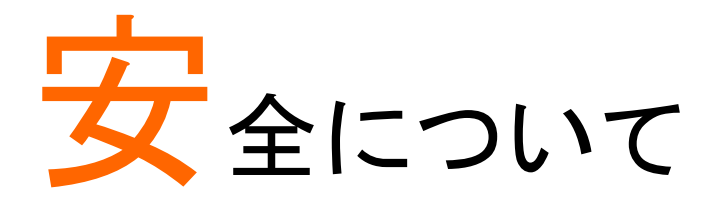

この章は、本器の操作及び保存時に気をつけなければならない重要な安全上 の注意を含んでいます。操作を開始する前に以下の注意をよく読んで、安全 を確保してください。

## 安全記号について

以下の安全記号が本マニュアルもしくは本器上に記載されています。

| ⚠️ 警告    | 警告:ただちに人体の負傷や生命の危険につながる<br>恐れのある箇所、用法が記載されています。                                                                                                    |
|----------|----------------------------------------------------------------------------------------------------|
| <u> </u> | 注意 : 本器または他の機器へ損害をもたらす恐れの<br>ある箇所、用法が記載されています。                                                                                                    |
| 4        | 危険:高電圧の恐れあり。                                                                                                    |
|          | 危険・警告・注意:マニュアルを参照してください。                                                                                                    |
| <b>(</b> | 保護導体端子                                                                                                    |
| <u> </u> | シャーシ(フレーム)端子                                                                                                    |
| X        | Do not dispose electronic equipment as unsorted municipal waste.<br>Please use a separate collection facility or contact the supplier from<br>which this instrument was purchased. |

## 安全上の注意

| — | 般  | 注 | 意 | 事 | 項  |
|---|----|---|---|---|----|
|   | ШΧ | ᇨ | 忈 | Ŧ | トロ |

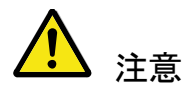

- 電源コードは、製品に付属したものを使用してください。
   ただし、入力電源電圧によっては付属の電源コードが
   使用できない場合があります。その場合は、適切な
   電源コードを使用してください。
- ・感電防止のため保護接地端子は大地アースへ必ず接続してください。
- ・重い物を本器に置かないでください。
- 激しい衝撃または荒い取り扱いを避けてください。本器の破損につながります。
- ・本器に静電気を与えないでください。
- 機器の損傷や感電の危険があるためテストリードの先端を電圧源に接続しないでください。
- 入力端子には適切なケーブルを接続して下さい。
   裸線を端子などに接続しないでください。
- 通気口をふさがないでください。製品の通気口をふさい だ状態で使用すると故障、火災の危険があります。
- サービスマン以外の方がカバーやパネルを取り外さないで下さい。本器を分解することは禁止されています。
- 濡れた手で電源コードのプラグに触らないでください。
   感電の原因となります。

(注意) EN 61010-1:2010 は測定カテゴリと要求事項を以下の 要領で規定しています。 GOM-804/805 は、カテゴリⅡ、Ⅲま たはⅣには入りません。

- ・測定カテゴリⅣは、低電圧設備への供給源で実施する 測定のためのものです。
- 測定カテゴリIIIは、建造物設備で実行される測定用です。
- ・測定カテゴリⅡは、低電圧設備に直接接続された回路
   上で実行される測定用です。

| 電源      | ・AC 入力電圧:AC 100 ~ 240 V、50~60Hz、                                                                                                    |
|---------|----------------------------------------------------------------------------------------------------|
| ▲ 警告    | 消費電力 25VA                                                                                                    |
|         | ・電源電圧は、10%以上変動してはなりません。                                                                                                    |
|         | <ul> <li>電源コード:感電を避けるため本器に付属している3芯の電源コード、または使用する電源電圧に対応したもののみ使用し、必ずアース端子のあるコンセントへ差し込んでください。2芯のコードを使用される場合は必ず接地をしてください。k.</li> </ul>             |
| クリーニング  | ・清掃の前に電源コードを外してください。                                                                                                    |
|         | <ul> <li>清掃には洗剤と水の混合液に、柔らかい布地を使用し<br/>ます。液体が中に入らないようにしてください。</li> </ul>                                                                         |
|         | <ul> <li>ベンゼン、トルエン、キシレン、アセトンなど危険な材料</li> <li>を含む化学物質を使用しないでください。</li> </ul>                                                                     |
| 設置、操作環境 | <ul> <li>・設置および使用箇所:屋内で直射日光があたらない場所、ほこりがない環境、ほとんど汚染のない状態(以下の注意事項参照)を必ず守ってください。</li> </ul>                                                       |
|         | •相対湿度: < 80%                                                                                                    |
|         | • 高度: < 2000m                                                                                                    |
|         | • 温度∶0℃~40℃                                                                                                    |
|         | (Note) EN 61010-1:2010 は、汚染度と要求事項を以下の要領<br>で規定しています。GOM-804/805 は、汚染度 2 に該当します。<br>汚染の定義は、「絶縁耐力または表面抵抗を減少させる固体、<br>液体、またはガス(イオン化気体)の異物の添加を指します。 |
|         | <ul> <li>汚染度 1:汚染物質が無いか、または有っても乾燥しており、非電導性の汚染物質のみが存在する状態。汚染は影響しない状態を示します。</li> </ul>                                                            |
|         | <ul> <li>汚染度2:結露により、たまたま一時的な電導性が起こ<br/>る場合を別にして、非電導性汚染物質のみが存在する<br/>状態。</li> </ul>                                                              |
|         | <ul> <li>汚染度3:導電性の汚染が存在するか、又は乾燥していて非導電性であるが、予測される結露によって導電性となる汚染が存在する状態。機器は通常、直射日光、雨(又は雪)及び強い風圧にさらされることに対して保護されるが、温度及び湿度は制御されない。</li> </ul>      |

| 保存環境 •     | 保存場所:屋内<br>温度, 10°C - 70°C                                                                                                    |
|------------|----------------------------------------------------------------------------------------------------|
| •          |                                                                                                    |
| Disposal • | Do not dispose this instrument as unsorted municipal<br>waste. Please use a separate collection facility or<br>contact the supplier from which this instrument was<br>purchased. Please make sure discarded electrical<br>waste is properly recycled to reduce environmental<br>impact. |

イギリス向け電源コード

機器をイギリスで使用する場合、電源コードが以下の安全指示を満たしている ことを確認してください。

注意:このリード線/装置は資格のある人のみが配線することができます。

└┼♪警告:この装置は接地する必要があります。

重要: このリード線の配線は以下のコードに従い色分けされています:

緑/黄色: Earth

青: Neutral

茶色: Live (Phase)

主リード線の配線の色が使用しているプラグ/装置で指定されている色と異なる場合、以下の指示に従ってください。

緑と黄色の配線は、Eの文字、接地記号 がある、または緑/緑と黄色に色 分けされた接地端子に接続する必要があります。

青い配線は N の文字がある、または青か黒に色分けされた端子に接続する必要があります。

茶色の配線はLまたはPの文字がある、または茶色か赤に色分けされた端子に接続する必要があります。

不確かな場合は、装置に梱包された説明書を参照するか、代理店にご相談ください。

この配線と装置は、適切な定格の認可済み HBC 電源ヒューズで保護する必要があります。詳細は装置上の定格情報および説明書を参照してください。

参考として、0.75mm2 の配線は 3A または 5A ヒューズで保護する必要があ ります。 それより大きい配線は通常 13A タイプを必要とし、使用する配線方 法により異なります。

ソケットは電流が流れるためのケーブル、プラグ、または接続部から露出した 配線は非常に危険です。ケーブルまたはプラグが危険とみなされる場合、主 電源を切ってケーブル、ヒューズおよびヒューズ部品を取除きます。 危険な配 線はすべてただちに廃棄し、上記の基準に従って取替える必要があります。

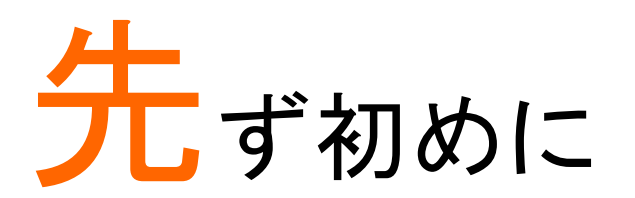

この章では、GOM-805/804の前面パネル/背面パネルを含む主な特徴を簡単 に説明しています。パネルの概要の次に本器を使用するための電源投入手順 に従ってください。

このマニュアルに記載された情報は、印刷時点のものです。弊社は、製品を改善のために、定格、意匠を予告なく変更することがあります。最新の情報やコンテンツは弊社ウェブサイトを参照してください。

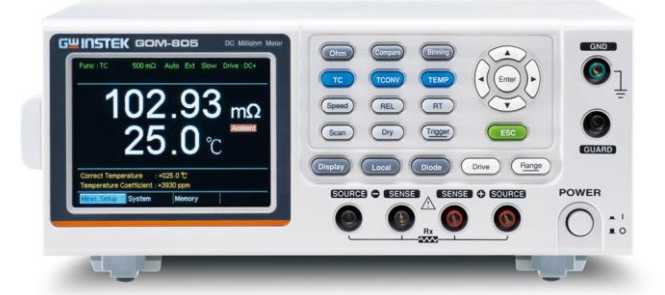

| 概要             | 9  |
|----------------|----|
| GOM-805/804の特長 | 9  |
| 主な特徴           | 11 |
| モデルー覧          | 12 |
| パネル概要          | 13 |
| 前面パネルの概要       | 13 |
| ディプレイの概要       | 17 |
| 背面パネルの概要       | 18 |
| 設定             | 20 |
| チルトスタンド        | 20 |
| 電源を投入する        | 21 |
| 4 線ケルビン接続      | 22 |
| ゼロ設定(リラティブ機能)  | 23 |

### 概要

#### GOM-805/804 の特長

GOM-804/805 は、低抵抗スイッチ、リレー、コネクタ、PCB パターンの測定など 様々なデバイスに適した最新の高精度 DC ミリオームメータです。視認性に優 れたカラーTFT 液晶画面を搭載し測定結果など見やすくなっています。使いや すい機能、優れたパフォーマンスと自動測定に便利なインターフェースを搭載 した抵抗測定のための信頼できる測定器です。

| 特長      | GOM-805/804の各テスト機能は、前面パネルキーを押す<br>だけで簡単に操作できます。設定および測定結果がカラー<br>TFT 液晶画面上に全ての表示されるため操作や判定など<br>使いやすくなっています。                                 |
|---------|----------------------------------------------------------------------------------------------------|
|         | プライマリおよびセカンダリ測定の結果は、設定と一緒に<br>画面に同時に表示されます。<br>スキャンまたは BIN 機能のような連続測定結果を、直感的<br>で読みやすい形式にまとめています。                                           |
|         | また、本器は起動時に直線に使用した設定を呼び出すこと<br>ができます。また、パネル設定を 20 セットまで保存/呼出し<br>が可能です。                                                                      |
| 性能      | GOM-805/804 は、測定レンジは 50m Ω から 5M Ω の 9 レン<br>ジ、測定電流 1A から 1µA の定電流源、最高確度 0.05%、<br>最大分解能 1µ Ωと高性能です。<br>測定には 4 線ケルビン接続を使用して高精度の測定を行<br>います。 |
|         | 測定スピードは、高精度測定の 60 回/秒と高速測定の 10<br>回/秒を選択可能で、どちらも 50000 カウントの表示桁で<br>す。                                                                      |
| 高度な温度測定 | GOM-805/804のオプション温度プローブ PT-100を使用す<br>ると高度な温度機能が可能です。                                                                                       |
|         | 温度変換機能は、DUT の初期抵抗値、初期温度と定数が<br>既知である場合、DUT の温度上昇が指定抵抗でどうなる<br>か推定するために使用できます。                                                               |

9

| 駆動信号                    | GOM-805 は、種々の測定状況に合わせて、異なる駆動信<br>号を選択することができ、                                                                                                    |
|-------------------------|----------------------------------------------------------------------------------------------------|
|                         | 例えば、パルス設定は、測定結果から熱起電力 EMF の影<br>響をキャンセルするために使用できます。                                                                                                    |
| ドライ回路試験<br>(GOM-805 のみ) | GOM-805 のドライ回路試験は、DIN IEC512 および ASTM<br>B539 規格に従ってスイッチやコネクタの接触抵抗を測定す<br>ることができます。<br>開回路電圧が 20mV 以下で、金属スイッチやコネクタポイン<br>トで酸化層を破壊から防止できます。                          |
| 自動測定                    | GOM-805/804は、自動テスト用にハンドラインターフェース<br>をサポートしています。<br>ハンドラインターフェースは、PASS、FAIL、HI、LO、READY<br>および EOT 信号の状態を出力し、トリガ制御信号の入力が<br>できます。自動テストは、BIN コンペアおよびスキャン機能<br>で使用します。 |
|                         | コンピュータ制御用として全モデル RS-232、USB と GP-IB<br>(GOM-804 はオプション)を装備しています。                                                                                                    |
| 主な用途                    | <ul> <li>スイッチ、リレー、コネクタ、ケーブルやプリント回路基板<br/>やその他の低抵抗素子の接触抵抗を測定する生産試験。</li> </ul>                                                                                       |
|                         | <ul> <li>抵抗器、モータ、ヒューズや発熱素子などの部品テスト。</li> </ul>                                                                                                    |
|                         | • 受入検査と品質保証テスト。                                                                                                    |
|                         | • 製品設計のための導電性の評価。                                                                                                    |

主な特徴

共通仕様

- 50,000 カウント
- 測定範囲:50mΩ~5MΩ
- 確度;最高 0.05%
- コンペア機能
- 手動またはオートレンジ
- 連続またはトリガ測定(内部、手動、外部)
- 温度測定、温度補償と温度換算
- 4 線ケルビン測定方
- 電源オン時の設定を選択可能
- ダイオードテスト
- Bin 機能:8 分類
- アラーム設定: PASS/FAIL 判定
- サンプルレート:10回/秒または60回/秒
- 標準インターフェース:USB、RS-232C、Scan/Handler、 GPIB(GOM-804 は工場出荷時オプション)
- 設定の保存と呼出:20 セットをメモリ可能
- 外部 I/O ロジック機能

GOM-805

- ドライ回路測定:<20mV、3 レンジ
- 駆動レベル設定:DC+、DC-、Pulse、PWM(※)、Zero

※:PWMを設定した場合、測定スピードは FAST のみです。

## モデルー覧

| 機能 / モデル              | GOM-804    | GOM-805 |
|-----------------------|------------|---------|
| Ohm 測定                | 0          | 0       |
| コンペア機能                | 0          | 0       |
| ダイオード測定               | 0          | 0       |
| 温度補償                  | 0          | 0       |
| 温度換算                  | 0          | 0       |
| 温度測定                  | 0          | 0       |
| ドライ回路測定               | ×          | 0       |
| 駆動レベル選択               | ×          | 0       |
| Bin 機能                | ×          | 0       |
| GPIB インターフェース         | 工場出荷時オプション | 0       |
| RS-232C インターフェース      | 0          | 0       |
| USB デバイスインターフェース      | 0          | 0       |
| ハンドラ/スキャン<br>インターフェース | 0          | 0       |
| 温度センサポート              | 0          | 0       |

## パネル概要

前面パネルの概要

3.5インチカラー液晶

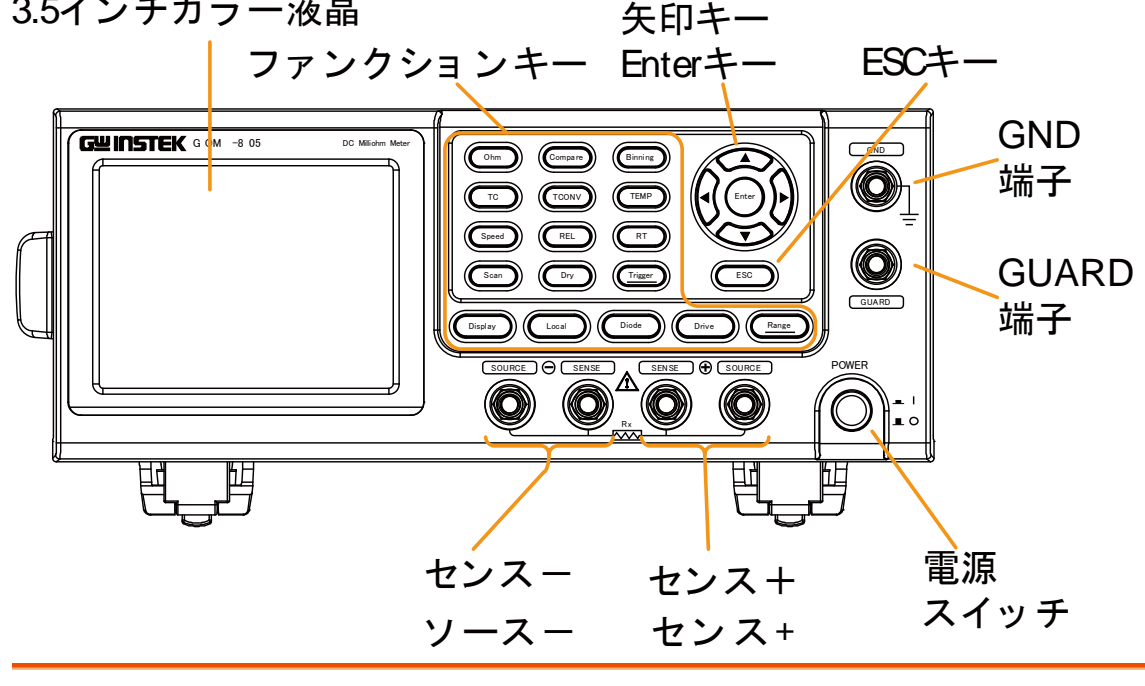

電源スイッチ

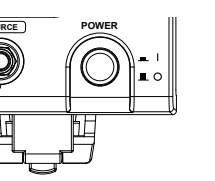

電源オン またはオフ スイッチ。 詳細は、21ページの電源投入手順を参 照ください。

測定端子

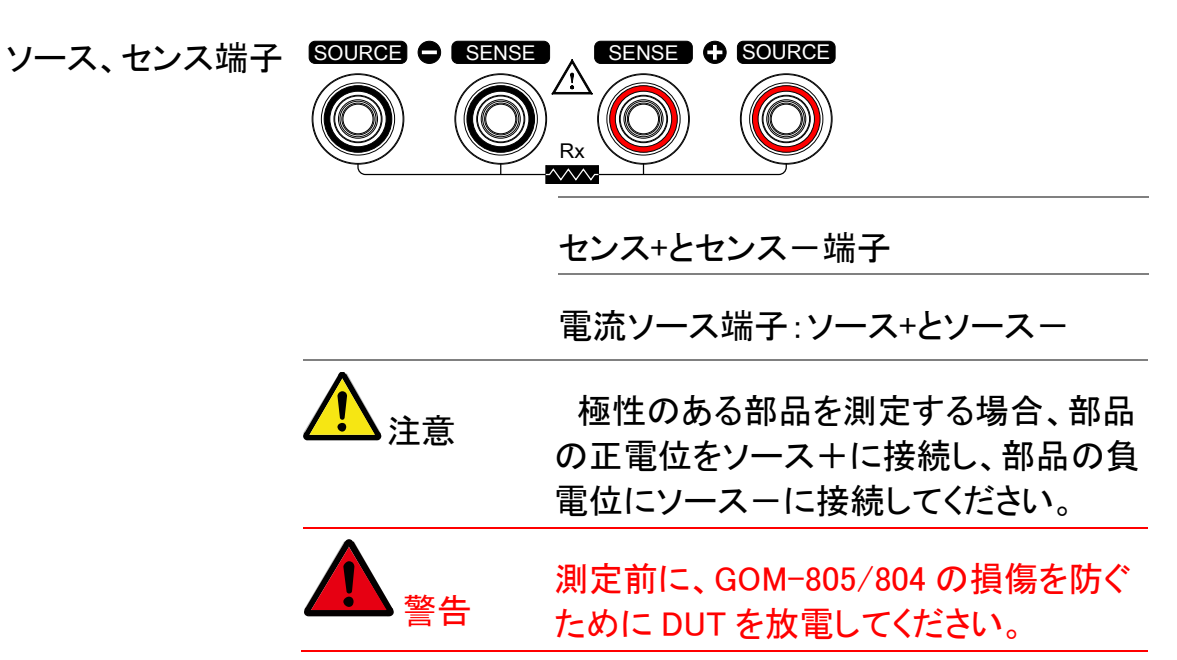

| GND 端子    |                       | GND (グランド)端子を大地アースへ接<br>続してください。                                                                  |
|-----------|-----------------------|---------------------------------------------------------------------------------------------------|
| GUARD 端子  | GUARD                 | GUARD 端子は、アースと同じ電位をで<br>すが、その代わりすることができませ<br>ん。ノイズを軽減するために、テストリー<br>ドのシールドをガード端子を接続しま<br>す。       |
| ファンクションキー | Ohm                   | Ohm キーは、抵抗測定機能を有効にし<br>ます。                                                                        |
|           | Compare               | Compareキーは、コンペア測定機能を有<br>効にします。                                                                   |
|           | Binning<br>GOM-805 のみ | Binning キーは、許容範囲の設定に応じ<br>て 8 ビンで等級をつける機能を有効にし<br>ます。                                             |
|           | TC                    | TCキーは、周囲温度におけるDUTの抵<br>抗および DUT の温度係数が与えられる<br>とき、指定された温度で DUT の抵抗を<br>計算するTC(温度補償)機能を有効にし<br>ます。 |
|           | TCONV                 | TCONV(温度変換)機能は、DUT の初<br>期温度、初期抵抗値、測定された抵抗と<br>定数(推測したゼロ抵抗温度)により<br>DUT の温度を算出します。                |
|           | TEMP                  | TEMPキーは、温度測定機能を有効にし<br>ます。                                                                        |
|           | Speed                 | Speed キーは、10 サンプル/秒と60 サン<br>プル/秒 (Slow と Fast レート)を切り替え<br>ます。                                   |

| REL               | REL キーは、テストリードまたは DUT の<br>ゼロ調整を実行するのに使用します。                                                                 |
|-------------------|----------------------------------------------------------------------------------------------------|
| RT                | RT キーは、リアルタイムに抵抗の測定<br>値(平均していない)を表示するために<br>使用します。                                                          |
| Scan              | Scan キーは、Scan 機能をオンするのに<br>使用します。                                                                            |
| Dry<br>GOM-805 のみ | GOM-805の Dry キーは、DIN IEC512規<br>格および ASTM B539規格に従ってコネ<br>クタやスイッチの接触抵抗を測定するこ<br>とを可能にするドライ回路測定モードを<br>オンします。 |
| Trigger           | 内部トリガモードのときに、Trigger キー<br>を押すと、外部トリガモードがオンになり<br>ます。外部トリガモードのときには、<br>Trigger キーを押すと、手動トリガを実行<br>します。       |
|                   | 外部トリガモードのときに Trigger キーを<br>長が押しすると、トリガモードを内部トリ<br>ガモードにリセットします。                                             |
| Display           | Display キーは、標準表示モードと簡易<br>表示モード(sans menusと表示アイコン)<br>を切り替えます。                                               |
| Local             | LOCAL キーは、本器をローカルまたは<br>リモートに切り替えます。                                                                         |
| Diode             | Diode キーは、ダイオード測定機能をオ<br>ンにします。                                                                              |

| Drive +     | Drive キーは上/下矢印キーと連動して、<br>測定信号を選択するために使用します:<br>DC+、DC-、パルス、PWM、ゼロ。<br>特に、ゼロ設定は受動部品の EMF を測<br>定するために+/-10mV の DC 電圧計とし<br>て使用することができます。 |
|-------------|----------------------------------------------------------------------------------------------------|
| GOM-805 のみ  | 詳細については、30ページを参照してく<br>ださい。                                                                                                    |
| <u>入</u> 注意 | GOM-804 の駆動信号は、DC+に固定さ<br>れています。                                                                                                    |
| Range       | <u>Range</u> キーを長押しするとオートレンジ<br>が有効になります。                                                                                                |
| Range +     | <u>Range</u> キーは、上/下矢印キーと連動し<br>て抵抗測定レンジを選択するために使<br>用します。                                                                               |
| Enter       | オートレンジモードのとき、RANGE<br>キーを押すと、手動レンジモードが有効<br>になります。                                                                                       |
| ESC         | ESC キーは、状況に応じて現在の設定<br>を解除しデフォルト位置にカーソルを戻<br>すか前のメニューに戻ります。                                                                              |
| $\frown$    |                                                                                                    |

矢印キー、 Enter キー

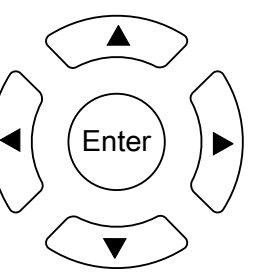

矢印キーとEnterキーは、パラメータの編集、メニュー操作やパラメータ 範囲の選択に使用します。

#### ディプレイの概要 トリガ レート リモートモード ファンクション レンジ モード リモート 平均値 Dry回路 駆動信号 エラー 500 Ω Auto Int Slow Drive : DC+ -Func : Comp Err RMT Mem No.: 03-Avg:02 Dry Rel : 0.6910 Ω メモリ番号 REL值 4 Ω 機能制御 メイン測定 表示 表示 $\Delta$ % 1.06 % LO 61.83 Ω Reference : 061,8000 $\Omega$ $\mathsf{Mode}:\Delta\%$ 機能モード Upper : +001.00 % Beep : Pass の設定 Lower : -001.00 % Meas.Setup System Memory

セカンダリ 表示

| ファンクション制御<br>インジケータ | 機能制御インジケータは、選択しているファンクションモー<br>ドの現在有効な設定を表示しています。 |                                       |  |  |
|---------------------|---------------------------------------------------|---------------------------------------|--|--|
|                     | Func                                              | 現在選択しているファンクションモード                    |  |  |
|                     | レンジ                                               | オートレンジが有効な時に測定レンジ<br>表示します。           |  |  |
|                     | トリガモード                                            | Int(内部)/Ext(外部)                       |  |  |
|                     |                                                   | Slow/Fast                             |  |  |
|                     | 駆動信号(Drive)                                       | DC+、DC-、Pulse、PWM、Zero                |  |  |
|                     | Rel                                               | Relative (nominal)のリファレンス値を<br>表示します。 |  |  |
|                     | Avg                                               | 平均機能で使用しているサンプル数<br>を表示しています。         |  |  |
|                     | Dry                                               | Dry Circuit 機能が有効な場合に表示<br>します。       |  |  |
|                     | Err                                               | リモートコマンドのエラーを表示しま<br>す。               |  |  |
|                     |                                                   |                                       |  |  |

|                  | RMT                    | リモート状態の場合に表示します。                                            |
|------------------|------------------------|-------------------------------------------------------------|
|                  | Mem No.                | 呼び出した設定メモリ番号を表示しま<br>す。                                     |
| メイン測定表示          | 選択している測定               | ミモードの測定結果を表示します。                                            |
| ファンクションモード<br>設定 | 指定した設定のこ               | ファンクションモードを表示します。                                           |
| セカンダリメニュー        | セカンダリメニュ-<br>ム、メモリ)などの | ーは、全般のメニュー(測定設定、システ<br>)機能固有のメニューを表示します。                    |
|                  | Meas. Setup            | 測定の全般設定メニューへ移動します。                                          |
|                  | System                 | 全般のシステムメニューへ移動します。                                          |
|                  | Memory                 | メモリの保存、呼出とクリア設定を表示<br>します。                                  |
|                  | View                   | Scan が完了したとき全てのチャンネル<br>に対する全結果を表示します。                      |
|                  | Clear                  | 表示モードが Count(カウント)に設定さ<br>れている場合、Bin 機能における測定結<br>果をクリアします。 |

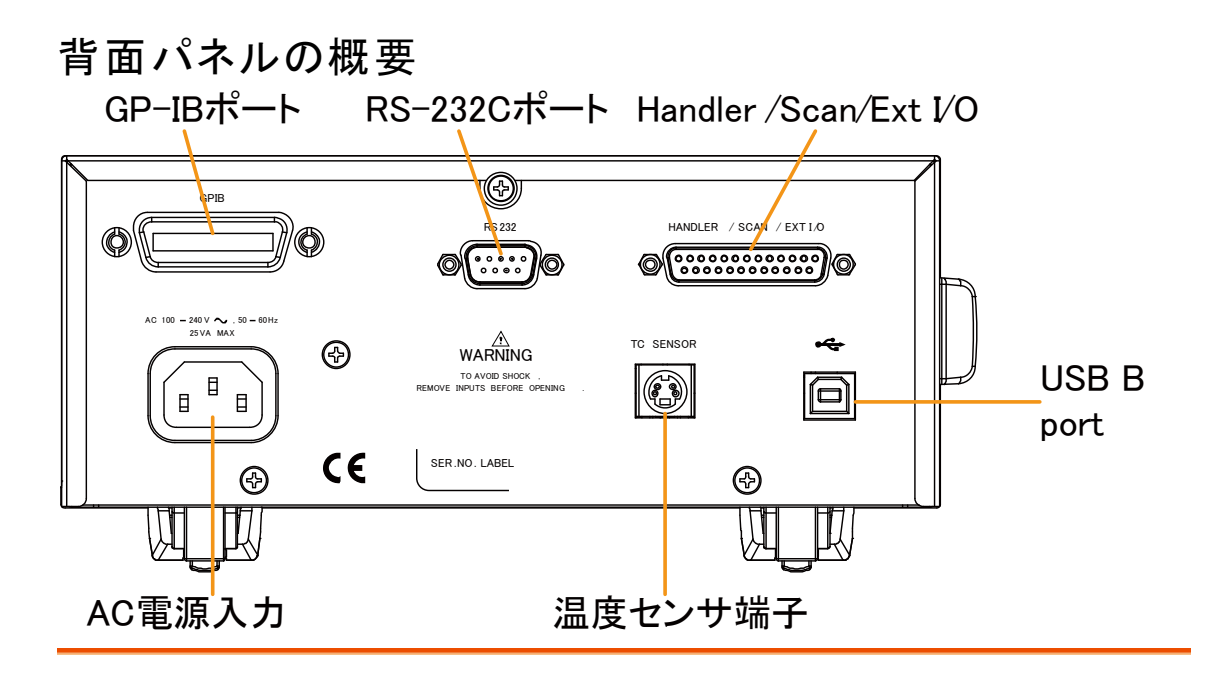

| AC 入力                            | AC 100 – 240V ~ ,50 – 60Hz<br>25VA MAX | AC 電源コードを挿入します。<br>AC 100V ~AC 240V、50 ~ 60Hz.<br>電源投入手順については、21ページを<br>参照してください。                                                                         |
|----------------------------------|----------------------------------------|----------------------------------------------------------------------------------------------------|
| RS-232C ポート                      |                                        | リモートコントロール用の RS-232C<br>ケーブルを挿入します;<br>DB-9、オスコネクタ                                                                                                    |
|                                  |                                        | リモートコントロールの詳細は、85<br>ページを参照してください。                                                                                                    |
| GP-IB ポート                        | GPIB                                   | リモートコントロール用の GP-IB ケ<br>の ーブルを挿入します。詳細につい<br>ては、86ページを参照してくださ<br>い。                                                                                       |
| USB デバイス<br>ポート                  | •4                                     | リモートコントロール用 USB デバイスポ<br>ート。詳細は、83ページを参照してくださ<br>い。                                                                                                    |
| Handler / Scan /<br>EXT I/O Port |                                        | <ul> <li>Mandler/Scan/EXT I/O ポートは、</li> <li>Pass/Fail/High/Low 比較の結果を<br/>出力します。</li> <li>さらに、このポートは、ユーザープ<br/>ログラミング EXT I/O ピンにも使用<br/>します。</li> </ul> |
| 温度センサポート                         | TC SENSOR                              | 温度センサ入力はオプションの PT-100<br>プローブ用の端子です。                                                                                                    |

## 設定

チルトスタンド

斜めに設置 チルトするには、下図のように底面の足を前方へ引き出し ます。

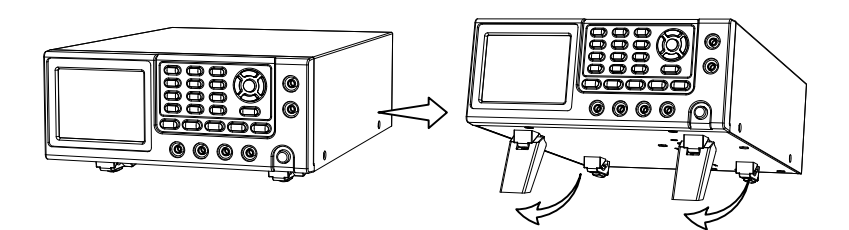

水平に設置 水平に設置するには、底面の足を下図のように底面へ戻します。

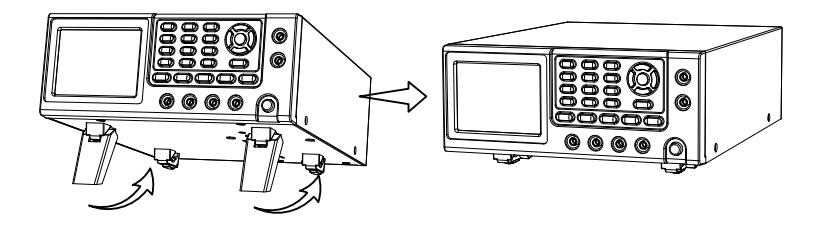

#### 電源を投入する

 1. 接続
 AC 電源電圧が AC100V~240V であることを確認してください。

適切な電源コードを AC 電源入力へ挿入します。

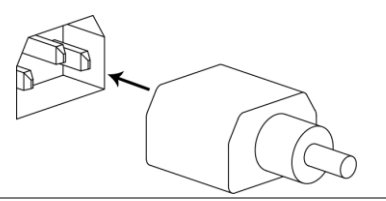

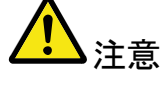

電源コードのグランドコネクタが安全グランドへ接続されて いること確認してください。これは、測定精度に影響をしま す。

1. 電源投入 前面パネルの電源スイッチを押します。

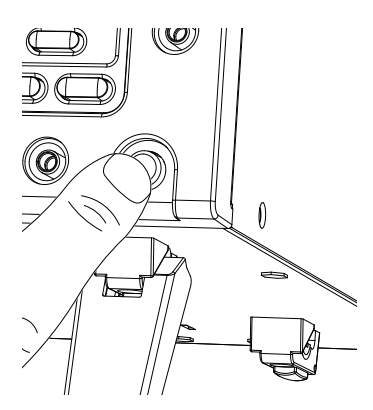

ディスプレイが点灯し最後に電源を切ったときの設定で起動します。

| 例∶抵抗測定モード | Func : Ohm | 5 MΩ A | Auto Int | Slow | Drive : DC+ |
|-----------|------------|--------|----------|------|-------------|
|           |            |        | _        |      | MΩ          |
|           |            |        |          |      |             |
|           | Meas.Setup | System | Memory   |      |             |

#### 4線ケルビン接続

| 概要  | The GOM─<br>接続を使用 | 804/805は、正確な測定のために4線ケルビン<br>します。                       |
|-----|-------------------|--------------------------------------------------------|
| 接続図 |                   | SENSE SENSE COURCE                                     |
|     |                   |                                                        |
| 説明  | Source +          | ソース+端子は、測定電流を流します。DUT<br>の正(+)側へ接続します。                 |
|     | Source -          | ソース−端子はリ信号のリターン電流を受け<br>ます。DUT の負(−)側へ接続します。           |
|     | Sense +           | 正(+)電位をモニタします。                                         |
|     | Sense –           | 負(-)電位をモニタします。                                         |
|     | Guard             | グラウンドは、テストリードケーブルのシール<br>ド層のノイズを低減するためにグランドへ接<br>続します。 |
|     | GND               | GOM-804/805 のリファレンスグランドです。                             |

#### ゼロ設定(リラティブ機能)

概要 リラティブ機能は、テストリードにゼロ調整のために使用し ます。

リラティブ値がプリセットされた後は、実際の値からプリセットされた値を引いた値が表示されます。

1. ケーブルを短絡 下図のテストリードの先端を短絡します。

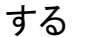

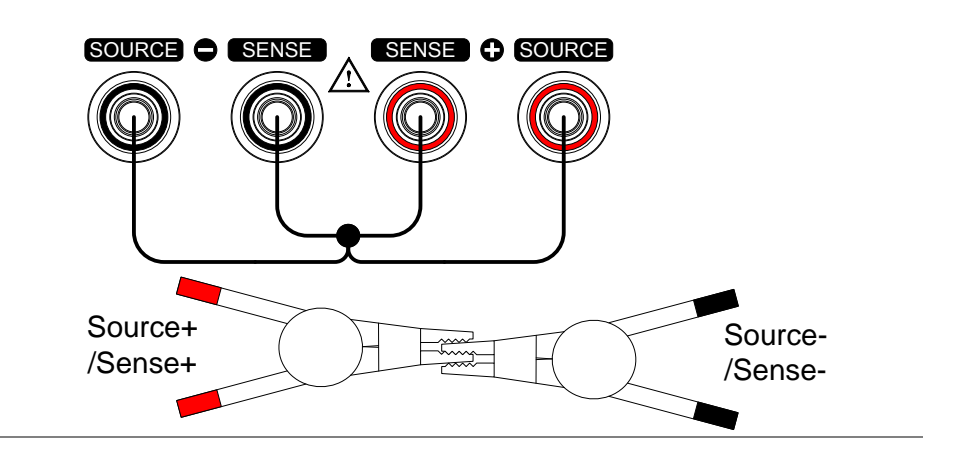

2. リファレンス値を REL キーを押します。 設定します

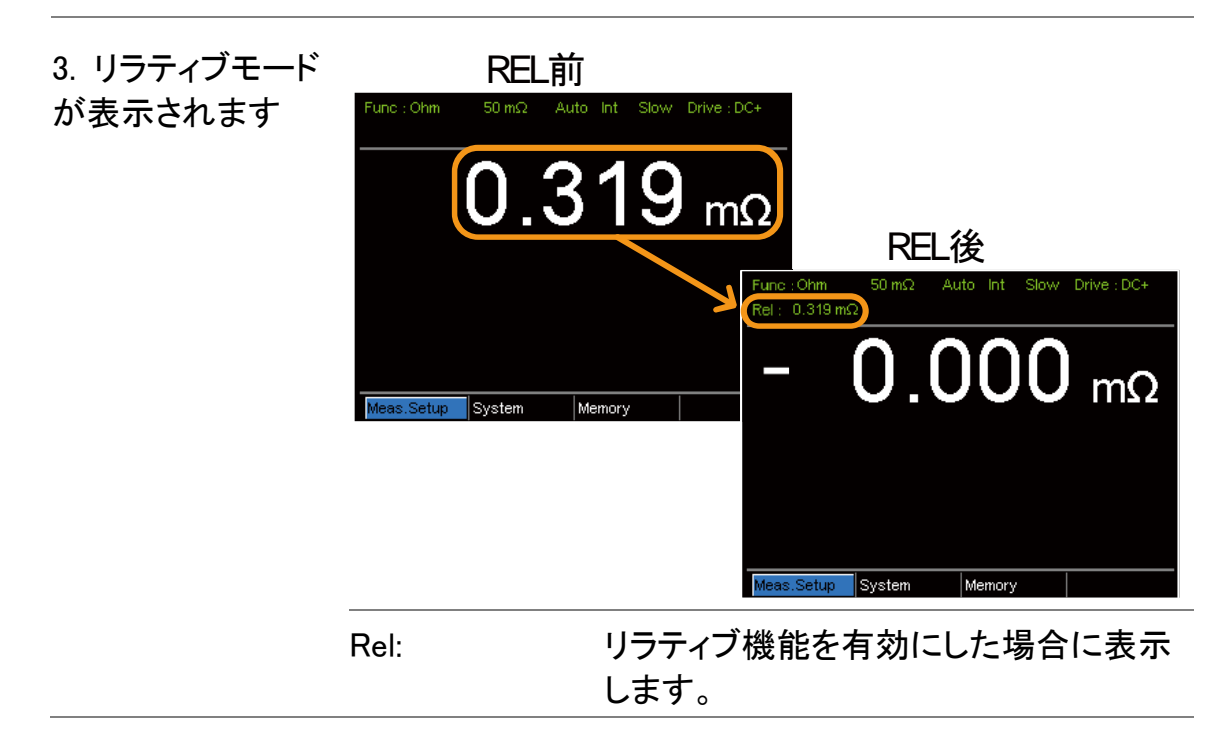

# 則定

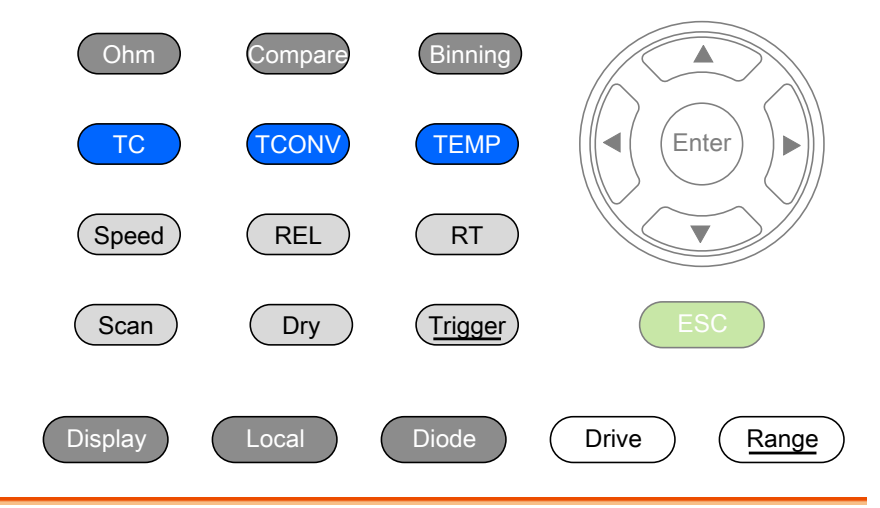

| 抵抗測定                             | 26 |
|----------------------------------|----|
| 抵抗レンジを選択する                       | 27 |
| 測定信号                             |    |
| 測定信号(Drive)の概要                   |    |
| 測定信号(Drive)を選択する(GOM-805)        |    |
| 測定レートの選択                         |    |
| ディスプレイモード                        |    |
| リアルタイム測定を表示                      | 31 |
| ドライ回路(Dry-Circuit)測定(GOM-805 のみ) |    |
| トリガ機能を使う                         |    |
| ダイオード機能                          |    |
| コンペア機能                           |    |
| Bin 機能                           | 41 |
| 温度測定                             | 45 |
| 温度補償                             | 47 |
| 温度換算                             | 50 |
| 測定設定                             | 54 |
| 平均機能                             | 54 |
| 測定遅延                             | 55 |
| トリガ遅 延                           | 56 |
| トリガエッジ                           | 57 |
| 温度単位                             |    |
| 周囲温度                             | 58 |

| 商用電源 (Line) 周波数    | 59 |
|--------------------|----|
| PWM 設定             | 60 |
| システム設定             | 61 |
| システム情報             | 61 |
| 電源オン時の状態設定         |    |
| インターフェース           |    |
| 輝度                 |    |
| ユーザー定義 EXTI/O 端子ピン |    |
| ハンドラモード            |    |
| ブザー                |    |
|                    |    |

## 抵抗測定

1. 抵抗測定機能を <sup>0</sup> キーを押し、抵抗測定モードを有効にします。 選択する

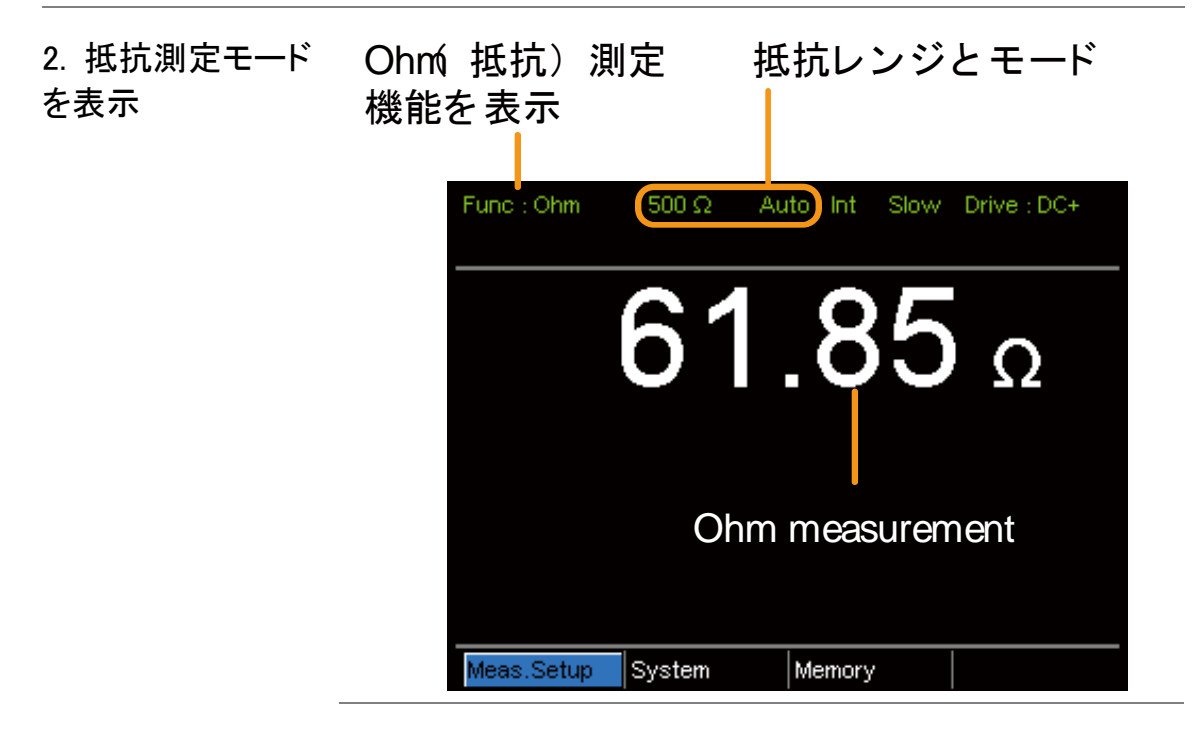

3. テストリードの接 4 線抵抗測定:

続と測定

測定用として SOURCE + と SOURCE -端子を使用しセン シング用に SENSE +と SENSE - 端子を使用します。

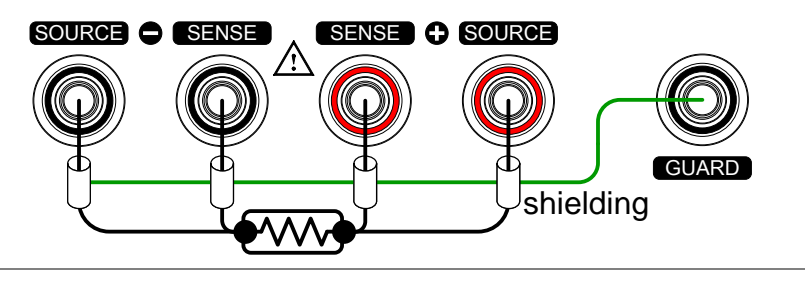

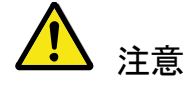

測定レンジを切り替える場合、回路が測定する前に安定 するまで少し時間が必要です。

#### 抵抗レンジを選択する

| 概要          | 抵抗レンジは<br>使用すること             | 、温度補償機能と<br>ができます。   | 同様に通常の抵抗測定で    |
|-------------|------------------------------|----------------------|----------------|
| 手動          | ( <u>Range</u> )キー<br>上下矢印キー | を押し、手動で抵着<br>を使用します。 | 抗レンジを選択するために   |
|             | Masa Satur Si                | Intom Momoriu        |                |
|             | Meas.Setup S                 | vstem memory         |                |
|             |                              | Rang                 | icator         |
| オートレンジ      | (Range)キー<br>す。              | を長押しすること             | でオートレンジをオンしま   |
|             | Rang                         | e, Auto range        |                |
|             |                              |                      |                |
|             | Func : Ohm                   | 500Ω Auto Int Slo    | w Drive : DC+  |
| 選択一覧        | レンジ                          | 分解能                  | 測定電流           |
|             | $50.000 \text{m}\Omega$      | 1μΩ                  | 1A             |
|             | $500.00$ m $\Omega$          | 10μΩ                 | 100mA          |
|             | 5.0000 Ω                     | 100μ Ω               | 100mA          |
|             | 50.000 Ω                     | $1 \mathrm{m}\Omega$ | 10mA           |
|             | 500.00 Ω                     | 10m Ω                | 1mA            |
|             | 5.0000kΩ                     | 100m $\Omega$        | 100 <i>µ</i> A |
|             | 50.000k Ω                    | 1 Ω                  | 100 <i>µ</i> A |
|             | 500.00k Ω                    | 10Ω                  | 10 µ A         |
|             | 5.0000M Ω                    | 100 Ω                | 1 <i>µ</i> A   |
| <u>入</u> 注意 | 仕様の詳細に                       | ついては、149ペー           | ージを参照してください。   |

## 測定信号

#### 測定信号(Drive)の概要

|         | 抵抗測定は、抵抗測定値<br>信号があります:DC+、DC<br>5 種類の信号は、下記の                                                   | を測定するために 5 種類の測定<br>C-、Pulse、PWM、Zero.<br>ようになります。                                                                                                    |
|---------|-------------------------------------------------------------------------------------------------|----------------------------------------------------------------------------------------------------|
| ▲<br>注意 | Drive 機能は、GOM-805<br>DC+固定です。                                                                   | のみ使用できます。GOM-804は、                                                                                                    |
| DC+     | ~ +6.5VO<br>0Vt                                                                                 | pen circuit 駆動信号の初期値<br>voltage です。                                                                                                    |
| DC-     | 0V<br>∼-6.5V                                                                                    | 負の駆動信号で<br>す。<br>pen circuit<br>voltage                                                                                                    |
| Pulse   | $\begin{array}{c} V \\ 50ms \\ 0V \\ \sim -6.5V \\ \end{array}  50ms \\ 50ms \\ \end{array}  t$ | このモードは、テストリードと<br>DUT 間の接触により形成され<br>た熱電気による起電力(以降<br>EMF:ElectroMotive Force)を<br>除去するために使用します。                                                                 |
| PWM     | $\sim$ +6.5V $\rightarrow$ t                                                                    | このモードは、DUT の加熱避<br>け、温度に敏感な DUT に対し<br>て測定精度が損なわれること<br>を回避するために使用します。                                                                                           |
| Zero    | $v \rightarrow t$                                                                               | このモードでは、GOM-805 は、<br>ソースループに対して測定信<br>号を出力しません。センス端子<br>のループは熱電気による EMF<br>測定用として±10mV まで測定<br>できる電圧計として使用するこ<br>とができます。この機能は、熱<br>電対の線材の Vemf を測定す<br>るのに有効です。 |

熱起電力(EMF:electromotive force)に関する注意:

低抵抗の測定を行う場合、熱起電力(Vemf)が測定精度に影響を与える可能 性があります。 Vemf は、テストリードの接点とDUT 端子のような2つの異なる 金属の接合部で発生します。 Vemf は、測定に小さいが測定可能な電圧を追 加します。

低抵抗測定で Vemf を補償するには、主にオフセット補償と Vemf のキャンセルの2つの方法があります。

GOM-805 は Vemf キャンセルをパルス駆動信号設定(30ページを参照)でおこないます。

パルス駆動モードでは、正と負の測定電流源を供給します。

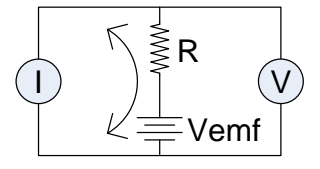

これは、DUTを挟んで正および負の測定電圧を生成します。これは Vemf(V1+ Vemfと V2+ Vemf)を含んでいます。

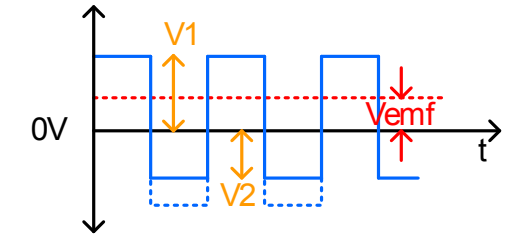

以下の式のように Vemf をキャンセルするには、V1 から V2 を差し引き、2 で割って平均測定を取得します:

$$Vx = \frac{(V1 + Vemf) - (V2 + Vemf)}{(V2 + Vemf)}$$

2

この場合、Vx は Vemf を差し引いた測定電圧です。

測定信号(Drive)を選択する(GOM-805)

| 概要           | 抵抗測定には、測定値を得るために適用することができ<br>る5種類の測定信号があります:<br>DC+、DC-、Pulse、PWM、Zero. |
|--------------|-------------------------------------------------------------------------|
| <u>▲</u> 注意  | Drive 機能は、GOM-805 のみです。<br>GOM-804 は、DC+のみです。                           |
| 1. Drive 方法の | Press the Drive キーを押し、上下矢印キーで駆動信                                        |

選択

Press the 「」「キーを押し、上下矢印キーで駆動信 号の種類を選択します。 Drive モード

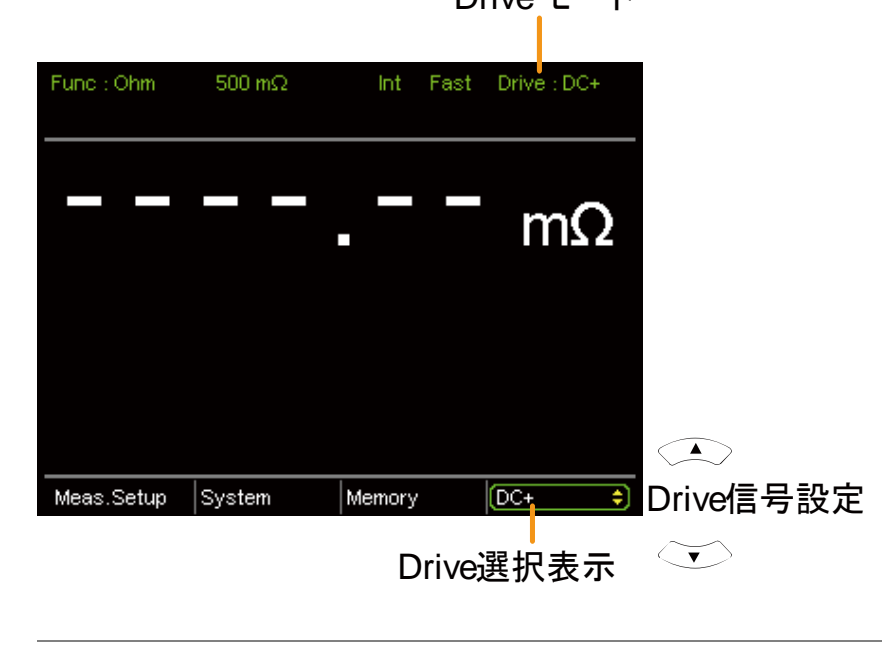

Drive 選択 DC+、DC-、Pulse、PWM、Zero

## 測定レートの選択

概要 抵抗測定レートは、SlowとFastの2種類があります。

Slow は、10回/秒と高精度で Fast は、60回/秒です。測定 分解能は、50000 カウントで同じです。 レート選択機能は、ダイオード測定モードでは適用されま せん。 PWM 駆動信号を使用しているか、スキャン機能が有効な ときに利用可能なレート設定は Fast のみです。 1. レートの選択 Speed キーを押し、Slow または Fast を選択します。 Measurement rate Func: Ohm 500 mΩ Int Fast Drive: DC+

## ディスプレイモード

概要 Display キーは、ノーマル表示とシンプル表示モードを切り 替えます。 シンプル表示モードでは、測定値と測定モード表示以外の すべてのテキスト、メニューや機能インジケータを画面か ら非表示にします。

1. ディスプレイ Display キーを押し、表示をノーマルまたはシンプルに切 モードの切り替え り替えます。

シンプルモードの例

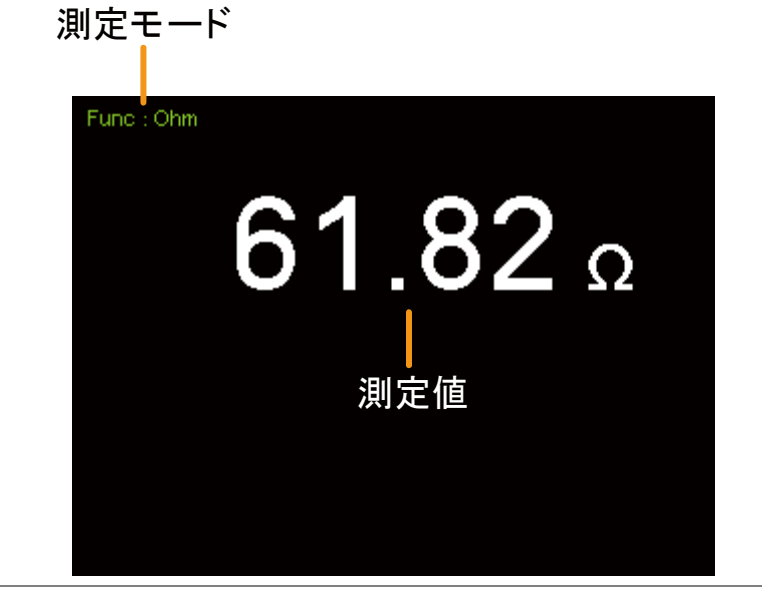

## リアルタイム測定を表示

概要

測定値を平均機能を用いて平滑化した場合、RT キーで平均した結果と、リアルタイムの測定値を同時に表示できます。平均設定については54ページを参照してください。

1. リアルタイム (RT) キーを押しリアルタイム表示のオン/オフをきりか 表示を切り替える えます。

リアルタイム測定は、画面左下に表示されます。

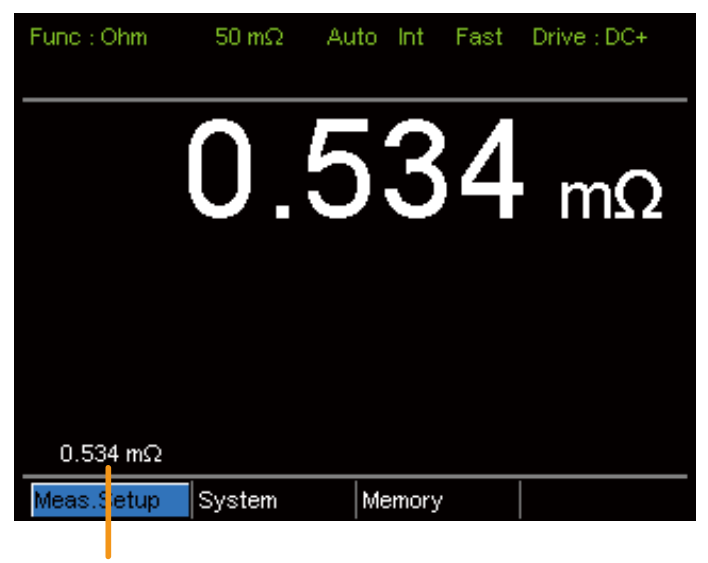

リアルタイム測定値

## ドライ回路(Dry-Circuit)測定(GOM-805 のみ)

| 概要          | ドライ回路測定機能は、スイッチ、リレー、コネクタの接触<br>抵抗の測定など最大開回路電圧を最小限に保たなけれ<br>ばならない場合に使用します。                                                                                                    |
|-------------|----------------------------------------------------------------------------------------------------|
|             | このモードでは最大 20mV(500mΩ/5Ω/50Ωレンジ)で<br>す。                                                                                                    |
| <b>企</b> 注意 | ドライ回路測定は、スイッチやコネクタの接触抵抗を測定<br>するためのモードです。<br>スイッチやコネクタの接触抵抗測定は、測定装置の開回<br>路電圧が DC 20mV を超えてはならないことを要求してい<br>る DIN IEC512 および ASTM B539 規格に従っています。<br>低い開放回路電圧は、接点にある任意の酸化物の分解<br>を回避します。 |
|             | このモードでは、開回路電圧測定が 20mV 以下に制限し<br>ますがDC+またはパルスなどのモードでは、6.5Vと高い開<br>回路測定電圧で動作しています。                                                                                                    |
| 注意              | ドライ回路機能は<br>用することはできる<br>ると、駆動信号は<br>定が可能です。 | 、スキャンまたはダイ<br>ません。また、ドライ匠<br>DC+、DC-およびパス                 | オードの機能と併<br>]路機能をオンにす<br>、ルの3種類のみ設 |  |  |
|-----------------|----------------------------------------------|-----------------------------------------------------------|------------------------------------|--|--|
| ドライモードの<br>制限事項 | ドライサーキット測<br>定されます。詳細                        | ドライサーキット測定機能をオンにすると、測定レンジが限<br>定されます。詳細については、仕様を参照してください。 |                                    |  |  |
|                 | レンジ                                          | Dry モード                                                   | レート                                |  |  |
|                 | $50 \text{m}\Omega$                          | ×                                                         |                                    |  |  |
|                 | 500m Ω                                       | 0                                                         | Slow/Fast                          |  |  |
|                 | 5 Ω                                          | 0                                                         | Slow/Fast                          |  |  |
|                 | 50 Ω                                         | 0                                                         | Slow/Fast                          |  |  |
|                 | 500 Ω                                        | ×                                                         |                                    |  |  |
|                 | 5k Ω                                         | ×                                                         |                                    |  |  |
|                 | 50k Ω                                        | ×                                                         |                                    |  |  |
|                 | 500k Ω                                       | ×                                                         |                                    |  |  |
|                 | 5M Ω                                         | ×                                                         |                                    |  |  |

1. Dry モードのオン Dry キーを押し、ドライ回路測定モードのオン/オフを /オフ切り替え 切り替えます。

DRY 機能インジケータが有効になると画面の真ん中に表示されます。

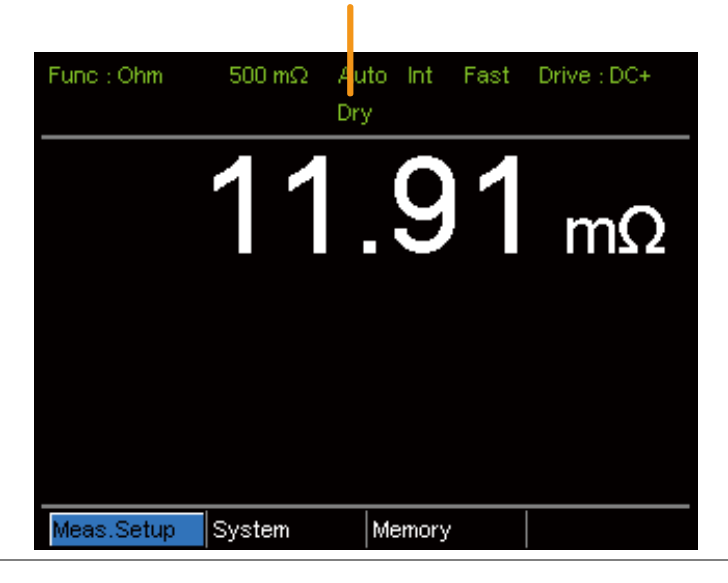

ドライ回路測定モード表示

# トリガ機能を使う

概要 GOM-805/804 は、抵抗、温度、温度補償、温度変換、 BIN、ハンドラ、スキャンモードのとき内部または手動トリガ を使用することができます。

初期設定では、内部トリガモードに設定されています。

1. 手動トリガを選択 Trigger を短く押すと手動トリガモードになります。 する

> マニュアルトリガがアクティブなとき、Ext インジケータが画 面に表示されます。

|            | Trigger source                                            |
|------------|-----------------------------------------------------------|
|            | Func:Ohm 500 Ω Auto Ext Fast Drive:DC+                    |
| 2. 手動トリガ測定 | 「Trigger」を短押しする度に一度(シングル)測定をすること<br>ができます。(手動モードの場合)      |
| 3. 内部トリガ   | Trigger キーを長押しすると内部トリガモードに戻ります。t<br>Int インジケータが画面に表示されます。 |
|            | Internal trigger source                                   |
|            | Func : Ohm 500 $\Omega$ Int Slow Drive : DC+              |

# ダイオード機能

概要 ダイオード機能は、試験対象のダイオードの順方向バイアス電圧を測定するのに使用します。
 1. ダイオード機能 Diode を押し、ダイオード測定モードにします。

の選択.

- 2. ダイオードモード ダイオードモード を表示する インジケータ Func: Diode Int O.7028 V Forward bias voltage
- 3. テストリードを接 アノードにソース+、センス+を接続します。 続し測定する カソードにソース - センス - たけ続します

### コンペア機能

概要

コンペア機能は、「リファレンス値」と測定値を比較し上限 (HI)と下限(LO)リミット判定ができます。測定値が上限と 下限の範囲内であれば、測定値は、IN(内)と判定されま す。

判定のために、%、 $\Delta$ %、ABSの3つのコンペアモードがあります。

ABS モードは、測定値とリファレンス値(△表示)との差の 絶対値を表示し測定値を上限(HI)、下限(LO)と比較しま す。上限および下限には抵抗の絶対値を設定します。

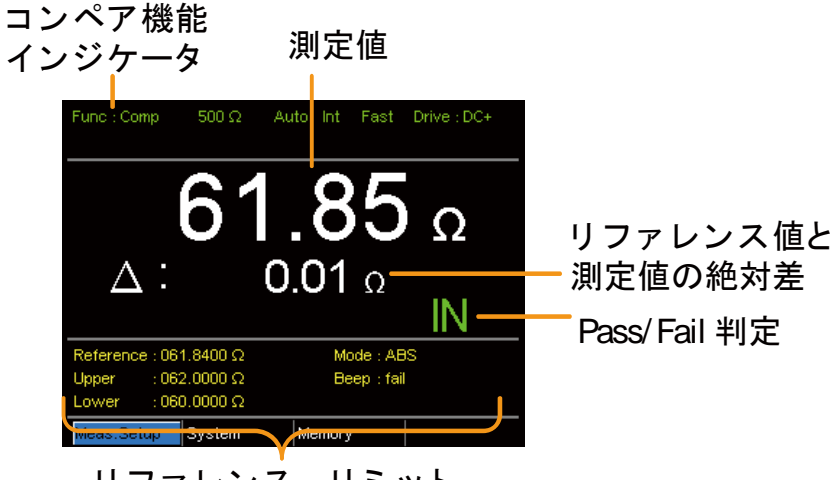

リファレンス、リミット コンペアモードとブザー設定

上限/下限リミットの間にある測定値は、IN(Pass)と判定します。

下限値を下回る値をLOと判定し、上限を超えた値をHIと 判定します。

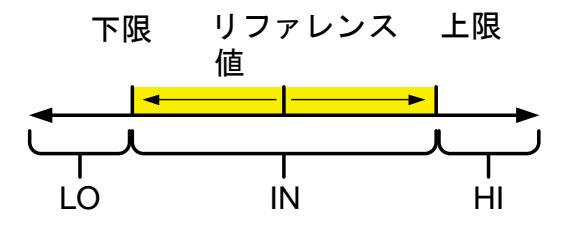

[ABS モードのリファレンス値は、参照のためだけで判定のためには使用されていないことに注意してください。]

△%コンペア機能は、リファレンス値からの測定値の偏差 をパーセンテージで表示します。

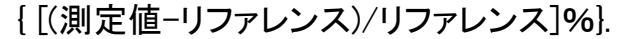

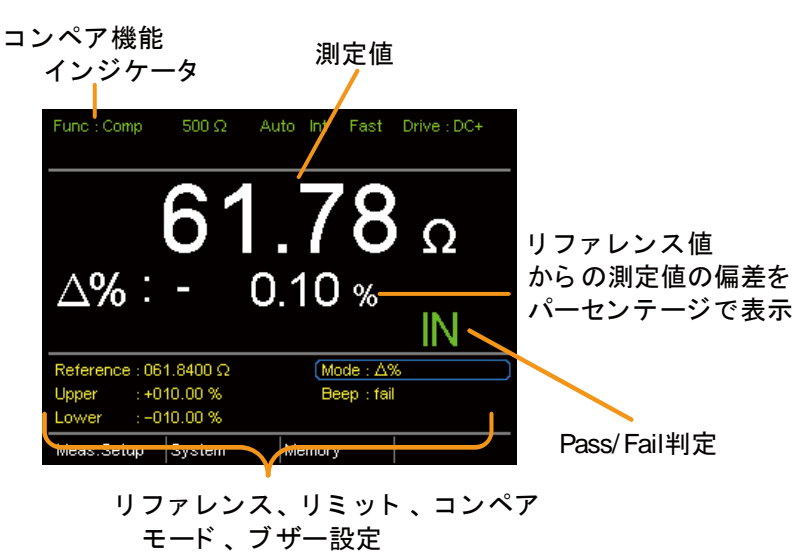

上限(HI)および下限(LO)は、リファレンス値からのパー センテージで設定します。(%コンペアモードと同じです) 上限値と下限値の間に収まる測定値は、IN(Pass)と判定 され、下限値を下回る値は LO と判定し、上限を超える値

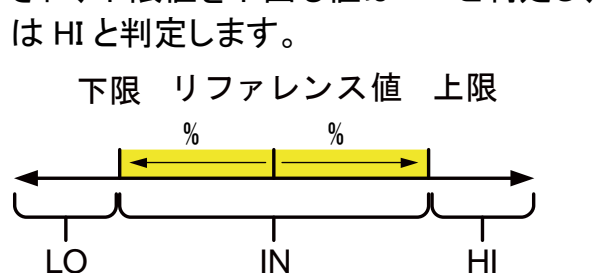

%コンペアモードは、リファレンス値のパーセンテージとし て測定値を表示します。 [測定値/リファレンス値%] 上限(HI)および下限(LO)は、リファレンス値からのパー

センテージとして設定されます。(△%コンペアモードと同 じです。)

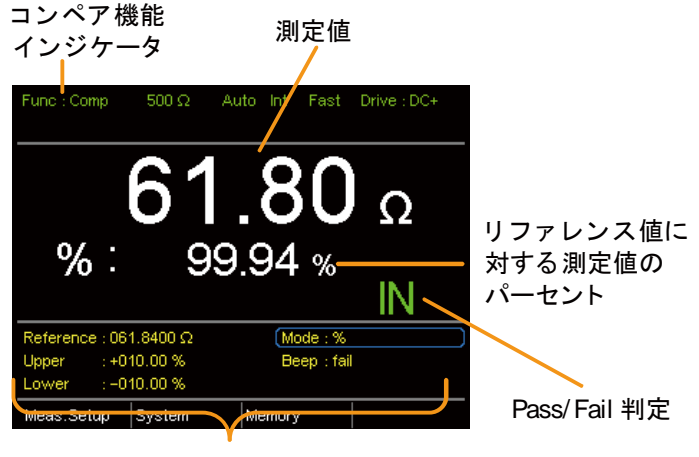

リファレンス、リミット 、コンペア モード 、ブザー設定

上限値と下限値の間にある測定値は、(Pass)として判定 し、下限値を下回る値は、LOと判定し上限の超えた値は HIと判定します。

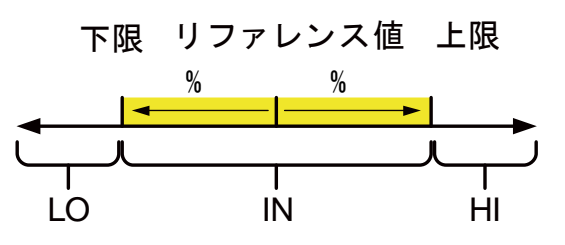

すべての比較モードで、IN、HI または LO は各判定が画面に表示されます。

1. コンペア機能を Compare を押し上記のようなコンペアモードにします。 選択

コンペアモードの 矢印キーでモード設定を操作します。
 選択 Enter キーでコンペアモードを切り替えます。

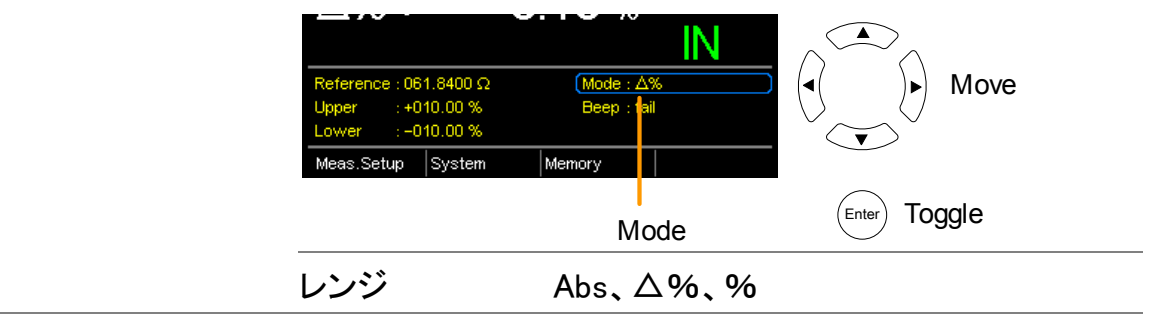

3. リファレンス値の 矢印キーでリファレンス設定に移動し、Enter キーを押しま 設定 す。

> 左右矢印キーを使用し数字を選択します。 上下矢印キーを使用し選択した桁と単位を編集します。 Enter キーを押し設定を確定します。

|                  |                          |                   |                          | IN |
|------------------|--------------------------|-------------------|--------------------------|----|
| ( ( ) ) and edit | Reference : 0            | 61.840 <u>0</u> Ω | Mode : ∆9<br>Been : fail | 6  |
|                  | Lower :-I                | 010.00 %          | Boop . rai               |    |
| $\sim$           | Meas.Setu <mark>p</mark> | System            | Memory                   |    |
| Select and       |                          |                   |                          |    |
| confirm          | Refer                    | rence             |                          |    |
| レンジ:             | 000.0001~ 999.9999       |                   |                          |    |
|                  | $(m \Omega / \Omega)$    | /kΩ/N             | 1Ω)                      |    |

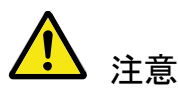

リファレンス値を設定すると、表示されているム、%または ム%が新しいリファレンス値設定に従って変更されます。

4. 上限/下限設定 矢印キーを使用して上源/下限の設定に移動し、Enter キーを押します。

> 左右矢印キーで桁を選択します。上下矢印キーで選択した桁の値を編集します。 Enter キーを押し設定を確定します。

他のリミット(上限または下限)を同様に設定します。

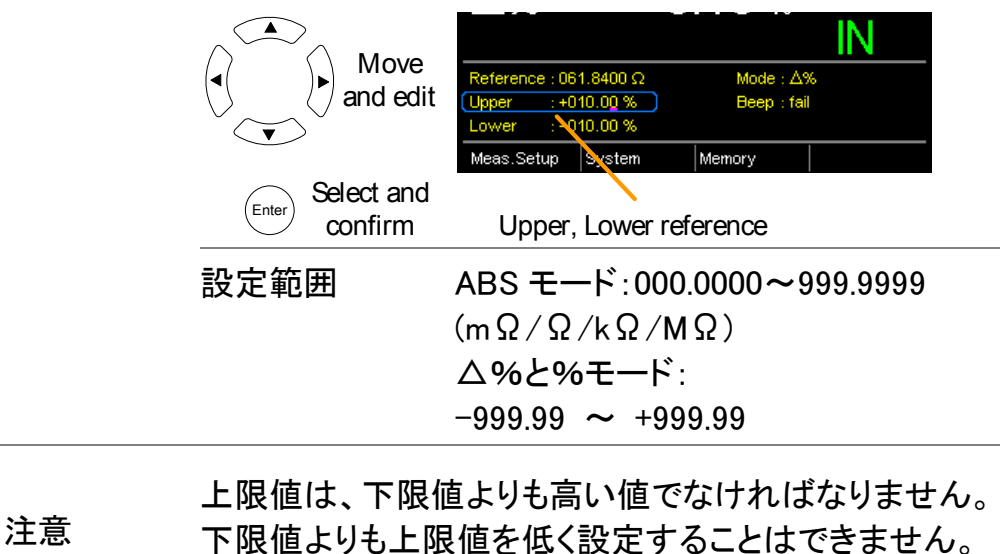

同様に下限値を上限値よりも高く設定することはできません。

注意

5. ブザー設定 矢印キーを操作しブザー設定へ移動します。

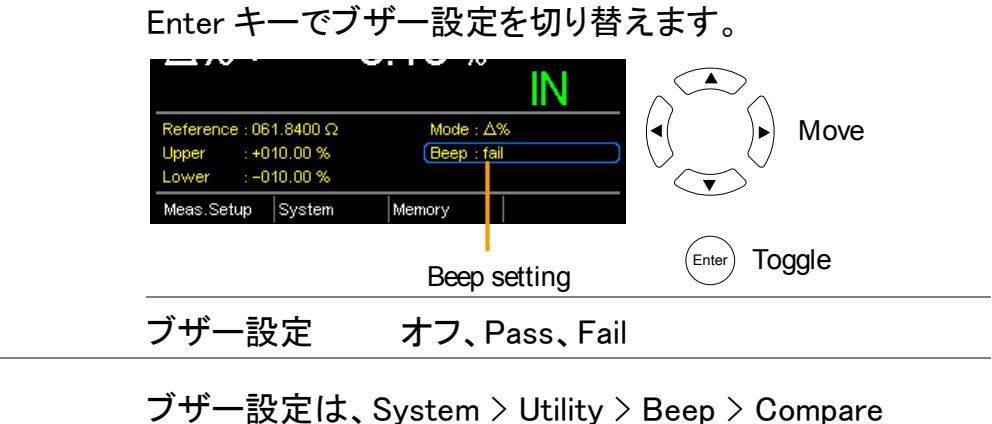

メニューからも設定できます。

## Bin 機能

概要

BIN 機能は、8 セットの上限値と下限値に応じて 8 つの異なる BIN に DUT を分類分けするのに使用します。

ABS およびム%モードのコンペアモードで、この機能使用 できます。

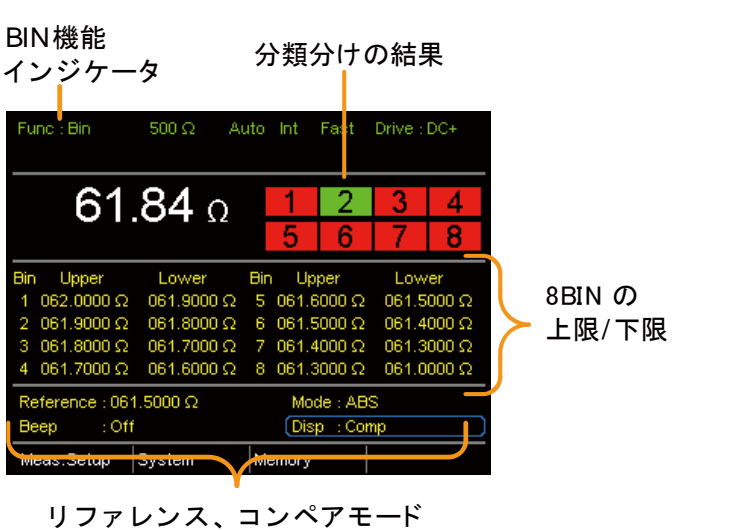

リファレンス、コンペアモード ブザー音、モード 、画面モード

1. Bin 機能の選択 Binning キーを押し BIN 機能を選択します。

2. コンペアモードの 矢印キーで Mode 設定に移動します。 選択 Enter キーで ABS またはΔ%を切り替えます。

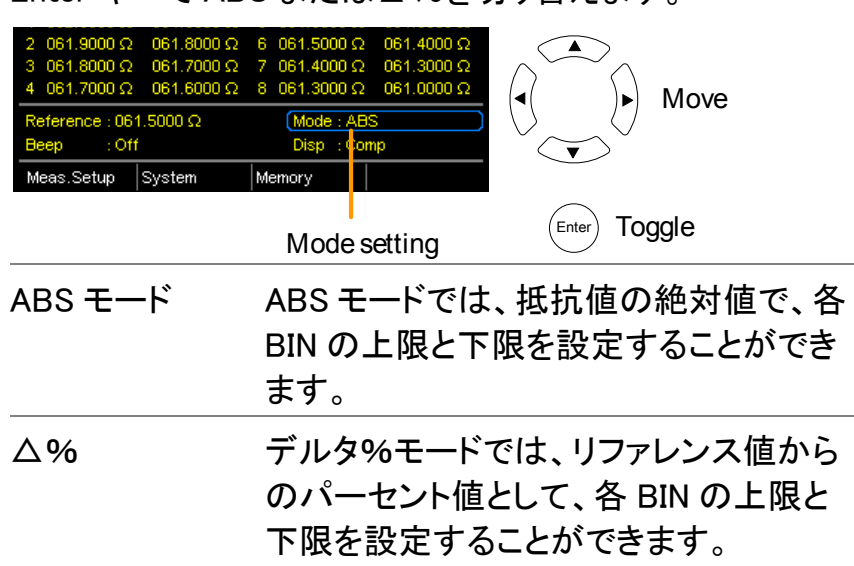

| ⚠ 注意 | ABS やム%コンペアモードの詳細については、コンペア項<br>の記述を参照してください。36ページ |
|------|----------------------------------------------------|
|      |                                                    |

3. リファレンス値設 8 個の BIN がそれぞれ自分の上限値と下限値を設定でき定 ますが、リファレンス値は共通です。

矢印キーを使用しリファレンス設定に移動し、Enter キーを 押します。

左右矢印キーを使用し数字を選択します。

選択した桁部の値を編集するには、上下矢印キーを使用 します。Enter キーを押し設定を確定します。

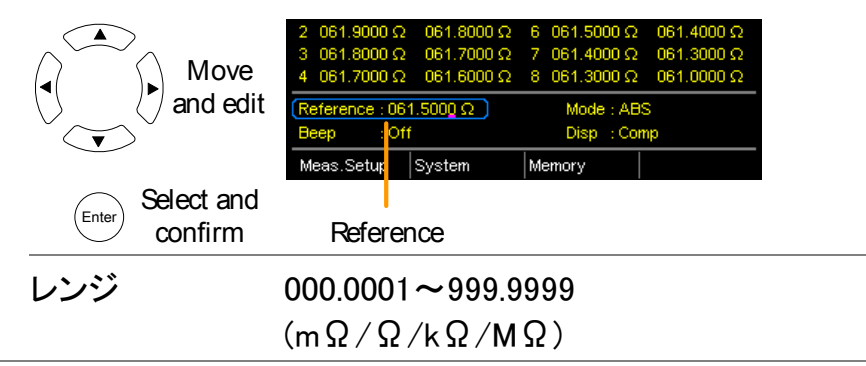

4. 上限/下限設定 矢印キーを使用し最初の BIN の上限設定に移動し、Enter キーを押します。

> 左右矢印キーで桁を選択します。 上下矢印キーで選択した桁と単位の値を編集します。 Enter キーを押し設定を確定します。

lower 設定を繰り返します。

残りの BIN を設定します。

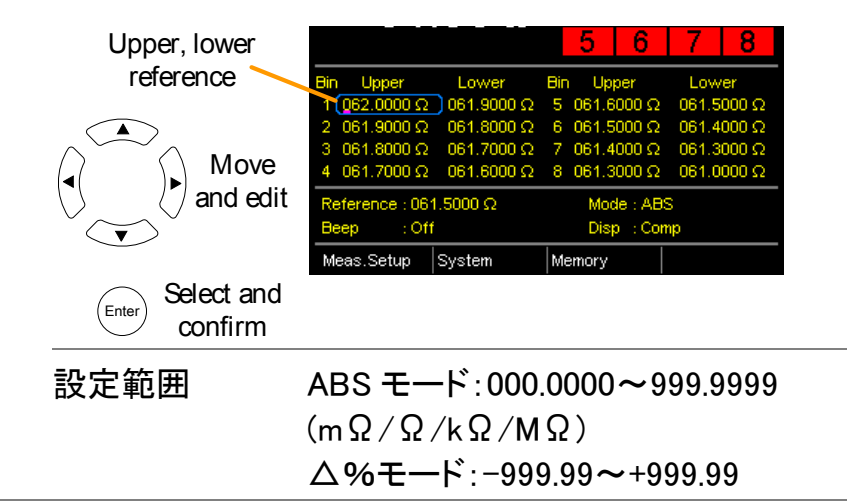

| <u>入</u> 注意  | 上限値は、下限値よりも大きくなければなりません。<br>下限値は上限値より大きい設定は出来ません。<br>同様に下限値が上限値よりも高く設定することはできません。                                                                                                    |
|--------------|----------------------------------------------------------------------------------------------------|
| 5. ブザー設定     | 矢印キーを使用しブザー音の設定に移動すします。                                                                                                    |
|              | Enterを押しビープ音の設定を切り替えるます。                                                                                                    |
|              | 2       061.9000 Ω       061.8000 Ω       6       061.5000 Ω       061.4000 Ω         3       061.8000 Ω       061.7000 Ω       7       061.4000 Ω       061.3000 Ω         4       061.7000 Ω       061.6000 Ω       8       061.3000 Ω       061.0000 Ω         Reference : 061.5000 Ω       061.6000 Ω       Mode : ABS       Mode : ABS         Beep       : Off       Disp : Comp       Top         Meas.Setup       System       Memory |
|              | Beep setting                                                                                                    |
|              | ブザー設定 オフ、Pass、Fail                                                                                                    |
| ⚠ 注意         | ビープ音の設定は、System > Utility > Beep > Binning<br>メニューから設定することもできます。                                                                                                    |
| 6. BIN を開始する | 内部トリガモードになっている場合、BIN 機能が自動的に<br>起動します。                                                                                                    |
|              | 手動トリガモードを使用している場合は、BIN を開始する<br>には Trigger ボタンを押すか、ハンドラインタフェースのトリ<br>ガ端子にトリガ信号を印加します。                                                                                                    |
|              | トリガモードを設定するには、34 ページを参照してくださ<br>い。                                                                                                    |
| 7. BIN 結果の表示 | BIN 結果の表示には、2 つの表示モードがあります。                                                                                                    |
|              | COMP(コンペア)表示モードは、初期設定の表示モードで                                                                                                    |

COMP(コンペア)表示モートは、初期設定の表示モートで す。このモードでは、現在の測定値と(もしあれば)分類された BIN 測定値として表示されます。

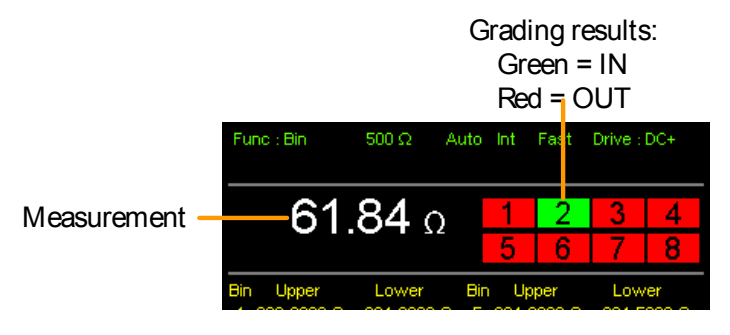

カウント表示モードは、画面右側に結果を集計し、左 側に BIN 設定を表示しています。

各分類の 表形式の一覧

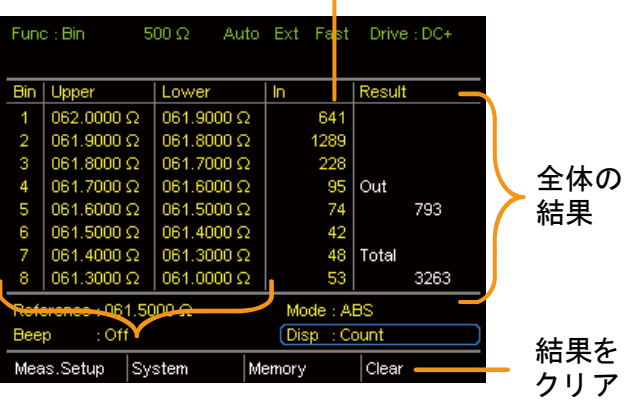

BIN1~8の上限と下限

表示モードを切り替えるには、DISP 設定に移動し、Enter キーを押します。

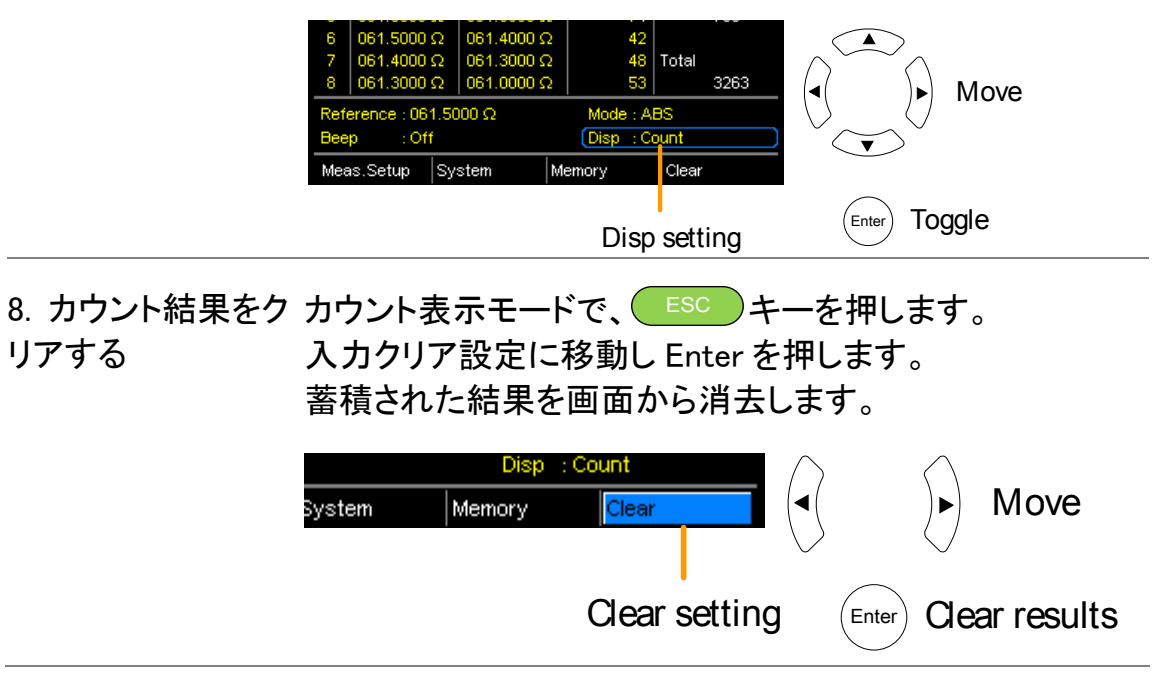

## 温度測定

 概要 温度測定機能は、オプションの PT-100 温度プローブを使用します。測定した温度は、画面に表示されます。 オプションの PT-100 センサーの詳細については、145ページの付録を参照してください。
 温度機能は、1 レンジのみです。しかし、温度機能のときはの抵抗測定レンジは変更できます。
 ▲度測定機能は、抵抗測定機能と組み合わせて使用できます。2 つの測定は、同じ画面を共有するため、抵抗測定値は、温度測定機能を有効にした後も画面に表示されています。したがって、抵抗測定機能で温度機能が選択されたとき、「Ohm+T」と表示されます。

1. 温度機能を選択 **TEMP** を押し、温度測定機能にします。 する

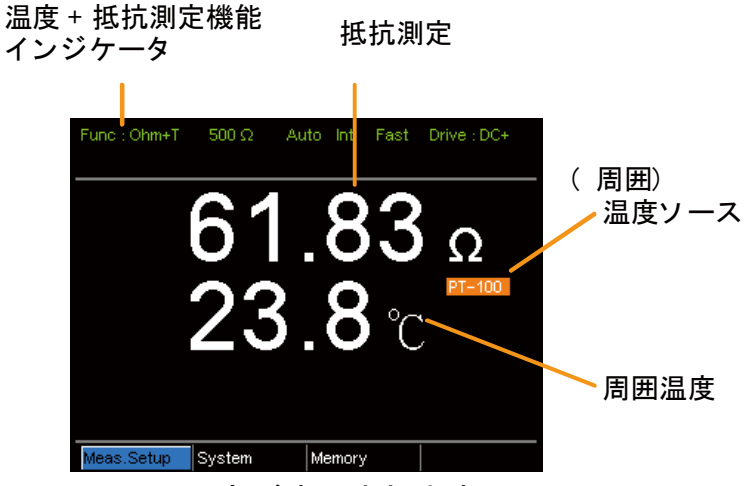

Ohm 画面に温度が表示されます。

| 2. 温度単位             | 画面下メニューで Meas. Setup > Temperature Unit で ℃<br>を選択します。                         |
|---------------------|--------------------------------------------------------------------------------|
|                     | 設定の詳細は、58ページを参照ください。                                                           |
| 3. 周囲温度<br>(Ambient | 温度機能を使用する場合は、周囲温度設定をオフにする<br>必要があります。                                          |
| Temperature)        | 画面下メニューの Meas. Setup > Ambient Temperature<br>で Ambient Temperature をオフに設定します。 |
|                     | 設定の詳細は、58ページを参照してください。                                                         |

4. 温度モードの 接続について 温度センサPT-100は、背面パネルのTCセンサ端子に接続して使用します。

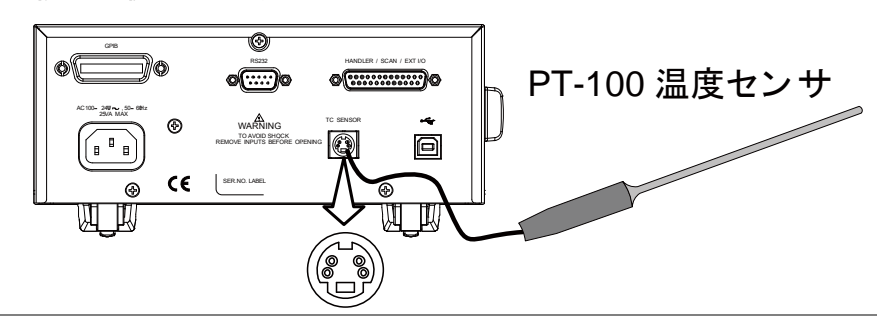

## 温度補償

概要

特定温度での DUT の抵抗値が必要な場合、補正機能を 使用することができます。 この機能は、希望する温度で DUT の抵抗をシミュレートす ることができます。周囲温度と DUT の温度係数が既知で あれば、任意の温度での DUT の抵抗値を決定することが 可能です。

温度補償は、以下の式で表します:

$$R_{t0} = \frac{R_t}{1 + \alpha_{t0}(t - t_0)}$$
ここで:  

$$R_t = 測定した抵抗値(\Omega)$$

$$R_{t0} = 補正後の抵抗値(\Omega)$$

$$T_0 = 推定した絶対温度$$

$$t_0 = 温度補正(^{\circ}C)$$

$$t = 現在の周囲温度(^{\circ}C)$$

$$\alpha_{to} = 正しい温度での抵抗の温度係数 a_{to} = \frac{1}{|T_0| + t_0|}.$$

1. 温度補償モード 
で 
を押し、温度補償機能にします。

の選択

温度補償した抵抗測定が画面に表示されます。

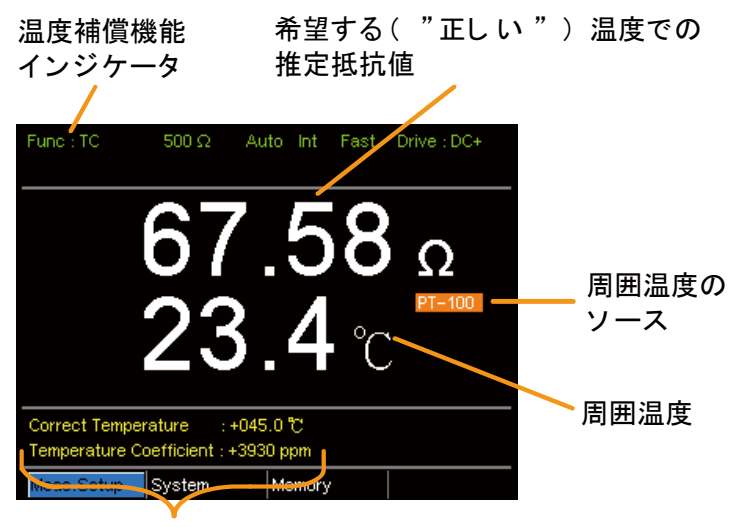

正しい温度、温度係数設定

2. 周囲温度 周囲温度は、PT-100 センサの測定値または手動設定で 設定します。

> ▲ 注意:PT-100 センサ使用している場合は、周囲温 度設定をオフにする必要があります。 PT-100 プローブを 使用しない場合、周囲温度を手動で設定する必要があり ます。

> 画面下メニューで Meas. Setup > Ambient Temperature へ 移動し周囲温度を設定します。

設定の詳細については、58ページを参照ください。

範囲 オフ、-50.0℃~399.9℃

 3. 温度補償
 矢印キーで Correct Temperature または Temperature

 Coefficient へ移動し Enter キーで設定を選択します。

設定値を編集すつために左右矢印キーを使用して編桁を 選択し上下矢印キーで数字を編集します。

Enter キーで設定を確定します。

| Move<br>and edit         | Correct Temperature :+025.0 °C<br>Temperature Coefficient :+390 ppm |                          |                            |           |     |
|--------------------------|---------------------------------------------------------------------|--------------------------|----------------------------|-----------|-----|
| $\bigcirc$               | Meas.Setup                                                          | System                   | Memory                     |           |     |
| Enter Select and confirm | Correc                                                              | t temperat<br>coefficier | ture, tempe<br>nt settings | erature   |     |
| 希望温度範囲                   |                                                                     |                          | −50.0°C                    | → +399.9  | 9°C |
| 温度係数範囲                   |                                                                     | -                        | -9999 ~                    | ✓ +9999 p | opm |

| 以下に、いくつかの- | ·般的な導体の推測ゼロ抵抗温度を |
|------------|------------------|
| 表します。      |                  |

| 材質     | 推定絶対温度 |
|--------|--------|
| 銀      | -243   |
| 銅      | -234.5 |
| <br>金  | -274   |
| アルミニウム | -236   |
| タングステン | -204   |
| ニッケル   | -147   |
| <br>鉄  | -162   |

3. 温度補償センサ センサの接続 の接続

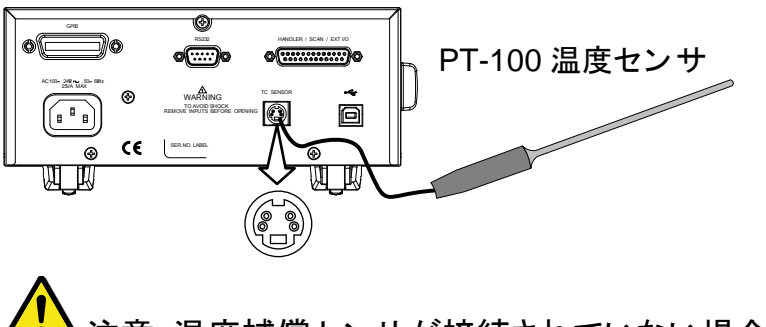

注意:温度補償センサが接続されていない場合、周囲温度は、手動で設定する必要があります。

DUT 接続:

4線ケルビン方式

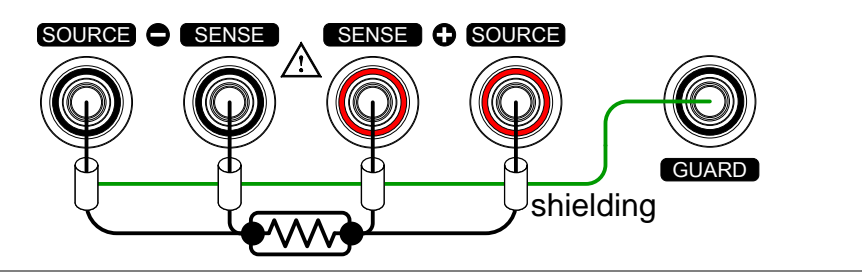

## 温度換算

概要

温度換算機能を使用すると、初期温度、DUT の推測ゼロ 抵抗温度と DUT の初期抵抗が既知であれば任意の抵抗 での DUT の温度変化を決定することを可能になります。 表示された結果は、最終温度(T)または補外温度差(Δ T)\*を計算するために推定することができます。

温度換算機能は、次式で表されます:

 $\frac{R_2}{R_1} = \frac{t_0 + t_2}{t_0 + t_1}$  

 ここで:

  $R_2$  = 抵抗値 @ 温度  $t_2$ 
 $R_1$  = 抵抗値 @ 温度  $t_1$ 
 $t_0$  =推測ゼロ抵抗温度[°C\*\*]

  $t_1$  = 温度@ R<sub>1</sub>

  $t_2$  = 温度@ R<sub>2</sub>

 温度変換機能は、温度センサを埋め込むことが現実的でないようなトランス巻線、電気モータや他の材料の温度を決定するために使用することができています。

 \*(T) 最終温度 =  $t_2$  =  $\Delta T + T_A$  

 周囲温度 =  $R_2$ が測定されたときの周囲温度。

T<sub>A</sub> は、PT-100センサで測定した値または、手動で設定することができます。

(△T) 推測温度差 = T - T<sub>A</sub>

\*\*パネル表示の「Constant(定数)」設定は、推測ゼロ抵抗温度の絶対値に相当します。

| 一般的な推測ゼロ<br>抵抗温度 | 金属導体は、温度が上昇すると抵抗値の増加し、同様に<br>温度が下がると抵抗率が低下します。 |                    |  |
|------------------|------------------------------------------------|--------------------|--|
|                  | 推定ゼロ抵抗温度は、単に材料の抵抗が無い時の推測<br>温度です。              |                    |  |
|                  | この値は、材料の                                       | )温度係数から導かれます。      |  |
|                  | ▲ 注意:推測-                                       | ゼロ抵抗温度は、理想値であり実際の値 |  |
|                  | ではありません。                                       |                    |  |
|                  | 材質                                             | 推定ゼロ抵抗温度[℃]        |  |
|                  | 銀                                              | -243               |  |
|                  | 銅                                              | -234.5             |  |
|                  | 金                                              | -274               |  |
|                  | アルミニウム                                         | -236               |  |
|                  | タングステン                                         | -204               |  |
|                  | ニッケル                                           | -147               |  |
|                  | 鉄                                              | -162               |  |

1. 温度補償モード TCONV を押し、温度補償機能へ移動します。

を選択

温度換算(temperature-converted)測定が画面に表示されます。

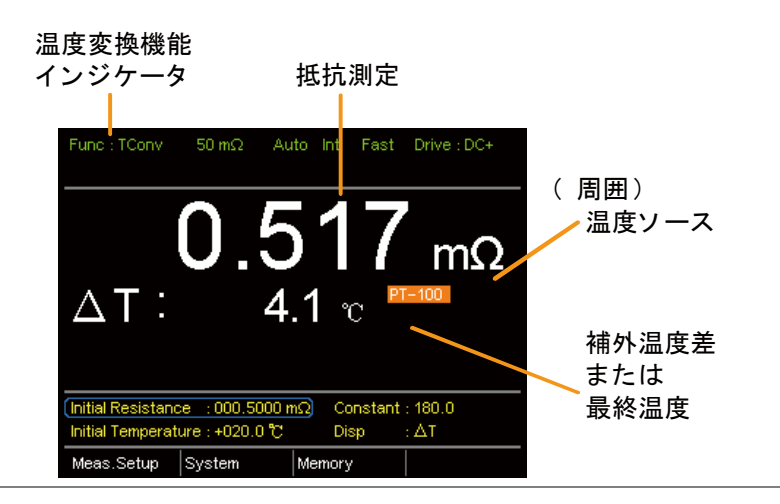

 内部抵抗、内部 矢印キーで Initial Resistance、Initial Temperature または 温度と定数の設定 Constant((推測初期抵抗温度)へ移動し Enter キーを押し ます。

左右矢印キーで桁を選択し上下矢印キーで数字を編集します。Enterキーを押して編集を確定します。

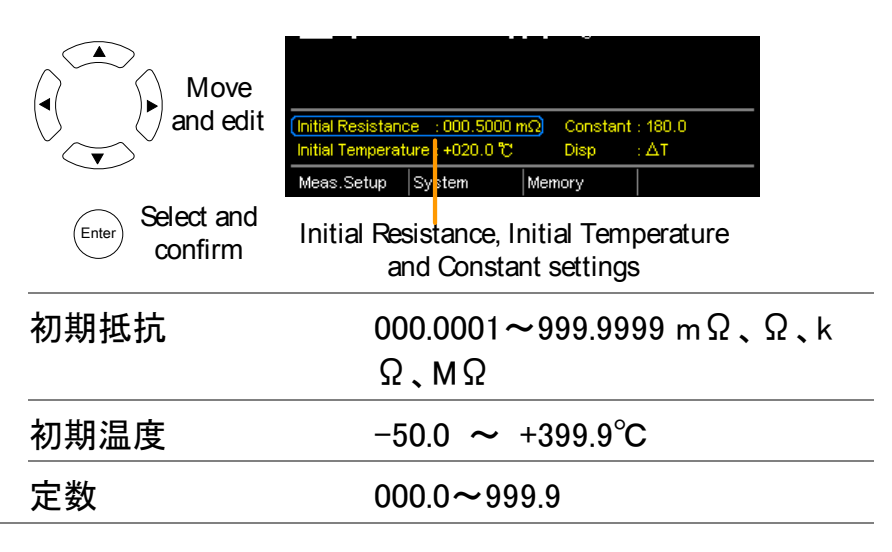

画面 矢印キーで Disp へ移動します。Enter キーで T と Δ T を切り替えます。

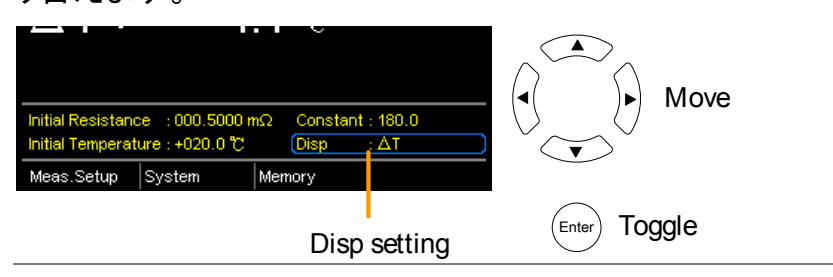

Tには、DUTの測定された抵抗値における推定温度が表示されます。

△T は、DUT の測定された抵抗における補外温度と周囲 温度との差を表示します。 詳細については、50ページをご参照してください。

3. 温度補償センサ センサの接続

の接続

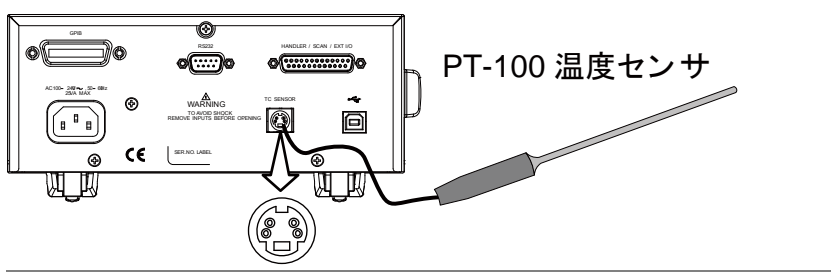

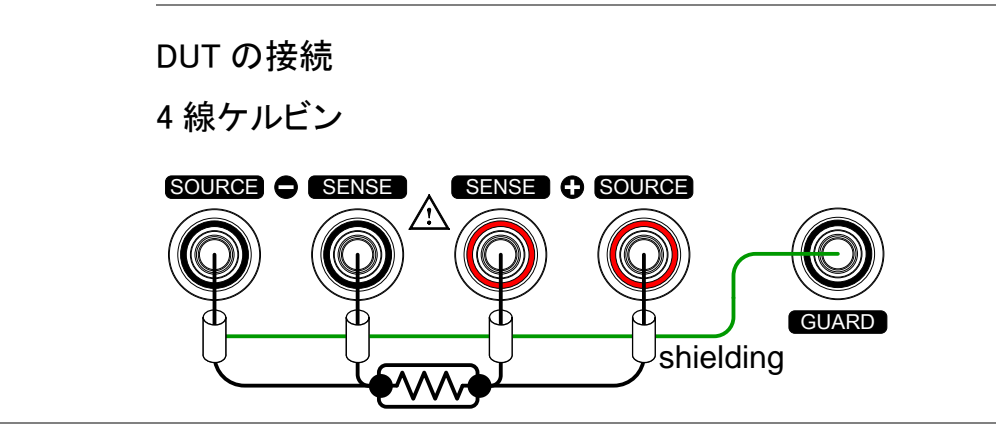

# 測定設定

| 概要 | 以下の測定設定は、様々な測定モードを設定するために<br>使用します。 |
|----|-------------------------------------|
|    |                                     |

### 平均機能

| 概要      | 平均機能は、移動平均を使用して測定値を平滑化しま<br>す。平均機能は、移動平均のために使用されるサンプル<br>の数を設定できます。<br>数値が大きいほど滑らかな測定結果が得られます。<br>初期設定では、平均機能はオフになっています。 |
|---------|----------------------------------------------------------------------------------------------------|
| 1. 平均設定 | メイン画面のいずれかから、画面下<br>部にあるメニューシステムにフォーカ<br>スするように、ESCキーを押しま<br>す。                                                          |
|         | Meas. Setup へ移動し Enter キーを 「「」 Move<br>押します。                                                                             |
|         | Average へ移動し Enter キーを押しま (Enter or setting) す。                                                                          |

2. 平均設定の表示 矢印キーで Average をオンにし、平均回数を入力します。 Enter キーで設定を確定します。

|      | Average settings                          |
|------|-------------------------------------------|
|      | Measure Setup                             |
|      |                                           |
|      | Measure Delay                             |
|      | 平均回数 オフ、オン:2~10                           |
| 1 注意 | Enter キーを押す前に、ESC キーを押すと平均機能設定を<br>終了します。 |

#### 測定遅延

概要

Measure Delay 設定は、各測定間の遅延時間を設定します。測定遅延は、初期設定ではオフになっています。

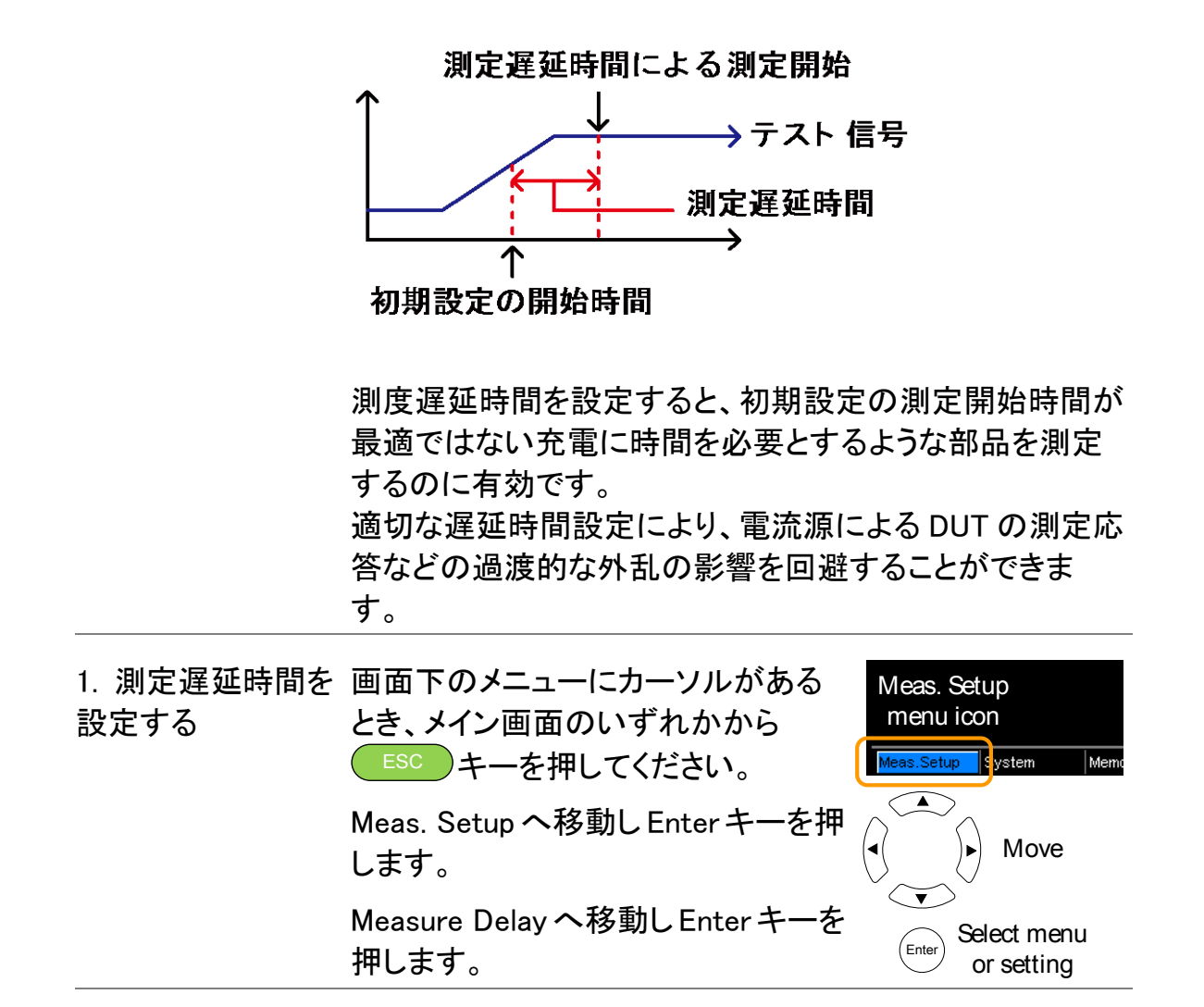

2. 測定遅延時間の 矢印キーで Measure Delay をオンに遅延時間を設定しま 設定 す。 Enter キーで設定を確定します。

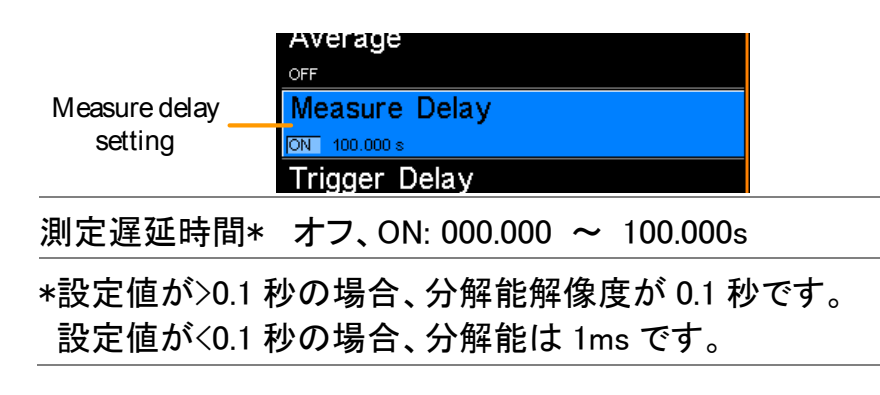

Image: Enter キーを押す前に ESC キーを押すと Measure Dela 設注意定を終了します。

#### トリガ遅延

概要

トリガ遅延設定は、外部トリガ信号が入力されたときに測 定開始時間の遅延を実行します。 通常、一定時間に対して信号に接点バウンスがない場合 に外部トリガとして認識します。 この時間は、バウンス監視ウィンドウとして知られていま す。この機能は、測定開始前に外部トリガ信号が安定して いることが保証できるようします。トリガ遅延時間は、バウ ンス監視ウィンドウが終了した直後に開始されます。

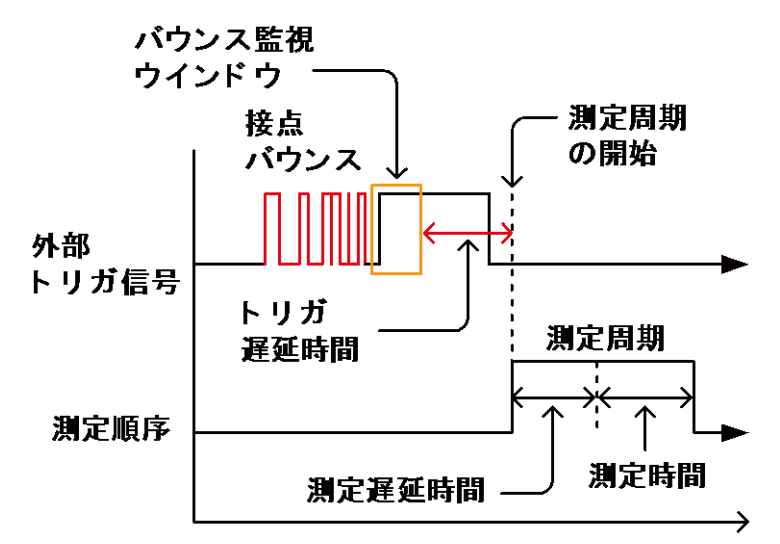

トリガ遅延設定の、初期値はオフです。

| ⚠ 注意              | Handler/Scan/Ext I/O インターフェーン<br>トリガに使用されます。<br>ピン配置の詳細は、70ページを参照し | スの2番ピンが外部<br>てください。                    |
|-------------------|--------------------------------------------------------------------|----------------------------------------|
| 1. トリガ遅延設定<br>の選択 | 画面下のメニューシステムにフォーカ<br>スしている時、メイン画面のいずれか<br>から ESC キーを押してください。       | Meas. Setup<br>menu icon<br>Meas.Setup |
|                   | Meas. Setup へ移動しEnter キーを押<br>します。                                 | Move                                   |
|                   | Trigger Delay へ移動し Enter キーを<br>押します。                              | Enter Select menu<br>or setting        |

2. トリガ遅延時間 矢印キーでトリガ遅延をオンにし、遅延時間を設定しまの表示 す。

Enter キーを押して設定を確定します。

|                    | Trigger Delay<br>setting Trigger Edge                                                                                                    |
|--------------------|----------------------------------------------------------------------------------------------------|
|                    | トリガ遅延時間 OFF、ON:0 ~1000ms                                                                                                    |
| ⚠ 注意               | Enter キーを押す前に ESC キーを押すとトリガ遅延設定か<br>ら終了します。                                                                                                    |
| トリガエッジ             |                                                                                                    |
| 概要                 | トリガエッジの設定は、外部トリガの立ち上がりエッジまた<br>は立ち下がりエッジを設定します。<br>トリガエッジの初期設定は、立ち上がりエッジに設定され<br>ています。                                                                                                    |
| 1. トリガエッジ設定<br>の選択 | <ul> <li>画面下のメニューシステムにフォーカ<br/>スしている時、メイン画面のいずれか<br/>から ESC キーを押してください。</li> <li>Meas. Setup veten Memer</li> <li>Meas. Setup veten Memer</li> <li>Trigger Edge へ移動し、Enter キーを</li> </ul>                                                                                                    |
|                    | 押します。<br>Finder A Landon A Landon A Lan |
| 2. トリガエッジ設定<br>を表示 | 矢印キーでトリガエッジを設定します。<br>Enter キーで設定を確定します。                                                                                                    |
|                    | ON     D000 ms       Trigger Edge     Trigger Edge       setting     RISING                                                                                                    |
|                    | トリガエッジ Rising(立ち上がり)、Falling(立下り)                                                                                                    |
| ⚠ 注意               | Enter キーを押す前に ESC キーを押すと Measure Dela 設<br>定を終了します。                                                                                                    |

#### G≝INSTEK

温度単位

| 概要               | 温度の単位は、すべての温度測定で<br>さい。                                                                                                    | 摂氏に設定してくだ                                    |
|------------------|----------------------------------------------------------------------------------------------------|----------------------------------------------|
| 1. 温度単位を選択       | 画面下のメニューシステムにフォーカ<br>スしている時、メイン画面のいずれか<br>から ESC キーを押してください。                                                                                                    | Meas. Setup<br>menu icon<br>Meas.Setup       |
|                  | Meas. Setup へ移動し、Enter キーを<br>押します。                                                                                                    | Move                                         |
|                  | Temperature Unit へ移動し、Enter キ<br>ーを押します。                                                                                                    | Select menu<br>or setting                    |
| 2.温度単位の設定<br>を表示 | 矢印キーで温度単位を設定します。E<br>定します。                                                                                                    | nter キーで設定を確                                 |
|                  | Temperature Temperature Unit<br>Unit<br>Composition Composition Compos | up                                           |
|                  |                                                                                                    | IS                                           |
| ⚠ 注意             | Enter キーを押す前に ESC キーを押す<br>を抜けます。                                                                                                    | すと温度単位の設定                                    |
| 周囲温度             |                                                                                                    |                                              |
| 概要               | 周囲温度の設定は、PT-100温度セン<br>とき温度補償または温度変換機能の<br>温)を設定するために使用します。詳緒<br>ぞれ47ページと50ページを参照してく                                                                                                    | ・サを使用していない<br>ための周囲温度(室<br>細については、それ<br>ださい。 |
| 1. 周囲温度設定の<br>選択 | 画面下のメニューシステムにフォーカ<br>スしている時、メイン画面のいずれか<br>から ESC キーを押してください。                                                                                                    | Meas. Setup<br>menu icon<br>Meas.Setup       |
|                  | Meas. Setup へ移動し、Enter キーを<br>押します。                                                                                                    | Move                                         |
|                  | Ambient Temperature へ移動し、<br>Enter キーを押します。                                                                                                    | Select menu<br>or setting                    |

2.周囲温度設定の 矢印キーで Ambient Temperature (温度単位)を設定しま 表示 す。Enter キーで設定を確定します。

|      | Ambient<br>Temperature | ซ<br>Ambient Temperature<br>ดัง +025.0 ซ |
|------|------------------------|------------------------------------------|
|      | 周囲温度                   | Off、On:-50°C∼399.9°C                     |
| ⚠ 注意 | Enter キーを押す<br>を抜けます。  | す前に ESC キーを押すと周囲温度の設定                    |

### 商用電源(Line)周波数

| 概要               | 商用電源(Line)周波数の設定は、ミリオーム測定での商<br>用電源周波数の影響を低減するための適切な<br>ラインフィルタを選択します。<br>この設定は、初期設定では自動に設定されます。 |                                 |  |
|------------------|--------------------------------------------------------------------------------------------------|---------------------------------|--|
| 1. 商用周波数の設<br>定  | 没画面下のメニューシステムにフォーカ<br>スしている時、メイン画面のいずれか<br>から ESC キーを押してください。                                    |                                 |  |
|                  | Meas. Setup へ移動し、Enter キーを<br>押します。.                                                             | Move                            |  |
|                  | Line Frequency へ移動し、Enter キー<br>を押します。                                                           | Select menu<br>Enter or setting |  |
| 2.商用周波数設定<br>の表示 | 矢印キーで商用周波数を設定します。<br>確定します。                                                                      | Enter キーで設定を                    |  |
|                  | ON +399.9 ℃ Line Frequency <b>Line Frequency AUTO PWM</b>                                        |                                 |  |

ライン周波数 Auto、50Hz、60Hz

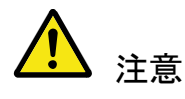

Enter キーを押す前に ESC キーを押すと商用周波数の設 定を終了します。

#### G≝INSTEK

PWM 設定

概要

PWM 設定は、PWM 駆動のデューティー比を設定します。 デューティー比は、波形の ON/OFF の時間を設定します。

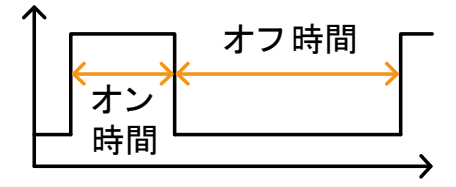

Drive 設定の詳細は、28ページを参照してください。

PWMを選択した場合、測定スピードは FAST のみです。

| 1. PWM 設定を選択<br>する | 画面下のメニュー<br>スしている時、メイ<br>から ESC キーを         | システムにフォーカ<br>ン画面のいずれか<br>押してください。 | Meas. Setup<br>menu icon<br>Meas.Setup |
|--------------------|---------------------------------------------|-----------------------------------|----------------------------------------|
|                    | Meas. Setup へ移<br>押します。                     | 動し、Enter キーを                      | Move                                   |
|                    | PWM へ移動し、Er<br>す。                           | iter キーを押しま                       | Select menu<br>Enter or setting        |
| 2.PWM 設定を表示<br>します | 矢印キーでデュー<br>Enter キーで設定                     | ーティーのオン/オフ<br>を確定します。             | 7を設定します。                               |
|                    | AUTO<br>PWM<br>ON : [03] OFF : 0100 ms      |                                   |                                        |
|                    | ON<br>OFF                                   | 03 ~ 99 時間<br>0100 ~ 9999         | 引 単位*<br>) ms                          |
|                    | * ON 時間の設定<br>ます。<br>時間単位の時間量<br>(59ページを参照し | は、ミリ秒でまなく「暗<br>してください)            | 時間単位」で設定し<br>設定に依存します。                 |
|                    | ライン周波数                                      | 1 PLC(時間単位)                       | ]                                      |
|                    | 60Hz                                        | 16.6ms                            |                                        |
|                    | 50Hz                                        | 20ms                              |                                        |

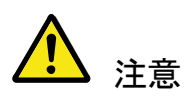

Enter キーを押す前に ESC キーを押すと PWM の設定を抜けます。

# システム設定

| 概要 | システム設定は、リモートインタフェース、画面の明るさ、 |
|----|-----------------------------|
|    | 外部インターフェイスとビープ音の設定だけでなく、校正メ |
|    | ニューなどの、システム情報を表示するために使用しま   |
|    | す。                          |

### システム情報

| 概要                 | システム情報には、製造者、モデル名、ソフトウェアの<br>バージョンとシリアル番号が表示されます。<br>システム情報は、クエリコマンド"* IDN?で本器から返さ<br>れる文字列と同じです。(140ページ)。                         |                                                                                          |
|--------------------|----------------------------------------------------------------------------------------------------|------------------------------------------------------------------------------------------|
| 1. システム情報を<br>表示する | 画面下のメニューシステムにフォーカ<br>スしている時、メイン画面のいずれか<br>から ESC キーを押してください。<br>System へ移動し、Enter キーを押し<br>ます。<br>システム情報がシステムメニュー上<br>に表示されます。     | System<br>menu icon<br>Meas.Setup System Meno<br>Move<br>Enter Select menu<br>or setting |
|                    | System Information<br>System<br>System Information<br>VER : GWINSTEK, GOM805, V1,0070, 19 S/N : GEI123456<br>Power On Status Setup |                                                                                          |
| A                  |                                                                                                    | <i>/ L</i>                                                                               |

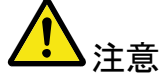

ESC キーを押すと System メニューを終了します。

### 電源オン時の状態設定

| 概要                 | 電源オン時のステータス設定で、電源<br>はデフォルト設定をロードするかを選                       | オフ時の設定また<br>尺できます。                |
|--------------------|--------------------------------------------------------------|-----------------------------------|
| 1. 電源オン時の状<br>態を設定 | 画面下のメニューシステムにフォーカ<br>スしている時、メイン画面のいずれか<br>から ESC キーを押してください。 | System<br>menu icon<br>Meas.Setup |
|                    | System へ移動し、Enter キーを押し<br>ます。                               | Move                              |
|                    | Power On Status Setup へ移動し、<br>Enter キーを押します。                | Select menu<br>or setting         |

2. 電源オン時の状 矢印キーで Power ON Status Setup を設定します。
 態を表示する Enter キーで設定を確定します。

|                |                           | System Information<br>FW VER : GWINSTEK.GOM805.V0.10 S/N : GEI123456     |  |
|----------------|---------------------------|--------------------------------------------------------------------------|--|
|                | Power On<br>Status Setup  | Power On Status Setup<br>RECALL PREVIOUS SETTINGS<br>Utility             |  |
|                | 電源オン時の情                   | 報 Recall Previous Settings : 以前の設<br>定を呼び出す。<br>Load Default : 初期設定を呼び出す |  |
| <u>入</u><br>注意 | Enter キーを押す<br>Setup の設定を | Enter キーを押す前にESC キーを押すとPower On Status<br>Setup の設定を中断します。               |  |

インターフェース

| 概要                     | リモートコントロー<br>GP-IB または USE                                                                                         | ル用インターフェースで RS-232C、<br>3 の設定をします。                                                                              |
|------------------------|----------------------------------------------------------------------------------------------------|----------------------------------------------------------------------------------------------------|
| ⚠ 注意                   | GP-IB インターフ:<br>GOM-804 は工場                                                                                        | ∟ースは、GOM-805 は標準装備、<br>出荷時オプションで使用できます。                                                                         |
| 1. インターフェース<br>設定を選択する | F 画面下のメニュー<br>カスしている時、メ<br>かから ESC キー<br>い。<br>System へ移動し<br>ます。<br>Utility へ移動し、E<br>す。<br>Interface へ移動し<br>ます。 | -システムにフォー<br>イン画面のいずれ<br>-を押してくださ<br>、Enter キーを押し<br>Enter キーを押しま<br>、Enter キーを押しま<br>Select menu<br>or setting |
| 2. インターフェース<br>設定を表示   | ス 矢印キーでインターフェースの種類を選択しボーレート<br>(RS-232C)または GP-IB アドレスを選択します。<br>Enter キーを押し、設定を確定します。                             |                                                                                                    |
|                        | Interface RS232 BA                                                                                                 | ace<br>UDRATE 115200<br>ness                                                                                    |
|                        | インターフェース                                                                                                    | GP-IB アドレス(1~30)                                                                                                |
|                        |                                                                                                    | RS-232C、<br>ボーレート(1200、2400、 4800、9600、<br>19200, 38400, 57600, 115200)                                         |
|                        |                                                                                                    | USB                                                                                                    |
|                        | 終端文字(EOL)                                                                                                    | LF(初期值),CR,CR+LF,LF+CR                                                                                          |
| <u> </u>               | Enter キーを押す<br>設定を中断します                                                                                            | 前に ESC キーを押すとインターフェース<br>。                                                                                      |

#### G≝INSTEK

輝度

概要

輝度設定は、画面のバックライト輝度を設定します。

| 1. 輝度設定を選択<br>する | メイン画面から、 ESC キーを押し<br>画面下部のメニューシステムにフォ<br>ーカスしてください。 | System<br>menu icon<br>Meas.Setup |
|------------------|------------------------------------------------------|-----------------------------------|
|                  | System へ移動し、Enter キーを押し<br>ます。                       | Move                              |
|                  | Utility へ移動し、Enter キーを押しま<br>す。                      | Enter Select menu<br>or setting   |
|                  | Brightness へ移動し、Enter キーを押<br>します。                   |                                   |

2. 輝度設定を表示 矢印キーで輝度レベルを設定します。Enter キーで設定を 確定します。

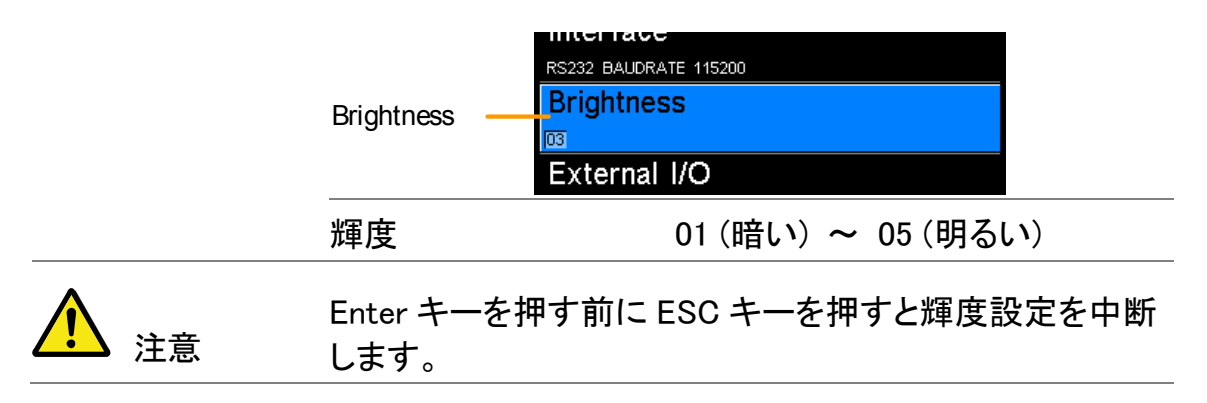

ユーザー定義 EXTI/O 端子ピン

| 概要                         | EXT I/O のユーザー定義ピン設定は、背面パネルにある<br>Handler/Scan/EXT I/O ポートの Define1と Define 2 のロ<br>ジックとアクティブレベルを設定します。                                                                                                    |  |
|----------------------------|----------------------------------------------------------------------------------------------------|--|
|                            | 外部 I/ O ピンは、コンペアまたは BIN 機能で使用します。<br>ロジック設定は、PASS、FAIL、High、Low または選択した<br>機能の BIN 分類の結果に基づいて実行することができま<br>す。                                                                                                    |  |
| 1. External I/O 設<br>定を選択  | メイン画面のいずれかから、画面下<br>部にあるメニューシステムにフォーカ<br>スするように、ESCキーを押してく<br>ださい。                                                                                                    |  |
|                            | System へ移動し、Enter キーを押し ( Move ) Move ) System へ移動し、Enter キーを押し ( ) System A State Part ( ) System A State Part ( ) System A |  |
|                            | Utility へ移動し、Enter キーを押しま Center or setting す。                                                                                                    |  |
|                            | External I/ O に移動し、Enter キーを<br>押します。                                                                                                    |  |
| 2. External I/O<br>メニューを表示 | I/O 矢印キーを使用して User Define 1 または User Defir<br>表示 を選択し Enter キーを押してください。                                                                                                    |  |
|                            | 矢印キーでロジックの状態が True(真)の時のピンのアクテ<br>ィブレベルを設定しロジック設定を設定します。 Enter キー<br>を押し設定を確定します。                                                                                                    |  |
|                            | External I/O                                                                                                    |  |
|                            | User Define 1                                                                                                    |  |
|                            | User Define 2 User Define 2                                                                                                    |  |
|                            | PINACTIVE: HIGH LOGIC: HIGH AND FAIL                                                                                                    |  |

User Define 1/2: Pin Active: High, Low

| ogic:             |          |         |          |  |
|-------------------|----------|---------|----------|--|
|                   | Operand1 | 演算子     | Operand2 |  |
|                   | Fail     |         | Fail     |  |
|                   | Pass     |         | Pass     |  |
|                   | Low OR,  | Low     |          |  |
|                   | High     | gh OFF* | High     |  |
| Bin 0**<br>Bin1~8 |          | Bin 0** |          |  |
|                   | Bin1~8   | -       | Bin1~8   |  |
|                   |          |         |          |  |

\* 演算子が OFF の場合、Operand 1 が Ture(真)で結果に True を返します。 \*\* Bin 0 は外部 BIN1~8 として定義さ れています。

注意

BIN ロジック設定は、GOM-804 では使用できません。

Enter キーを押す前に ESC キーを押すと External I/O 設 定を中断します。

#### ハンドラモード

ハンドラモードの設定は、ハンドラインターフェースからの 概要 信号の動作を決定します。ハンドラモードの設定には、ク リアとホールドの2つの設定があります。 クリア設定は、次のテストを開始する前に、前のテスト結 果をクリアします ホールド設定は、次のテストが完了するまで前のテスト結 果を保持します。 以下の図は、タイミングの例です。この例では、すべての 結果信号はアクティブハイです。

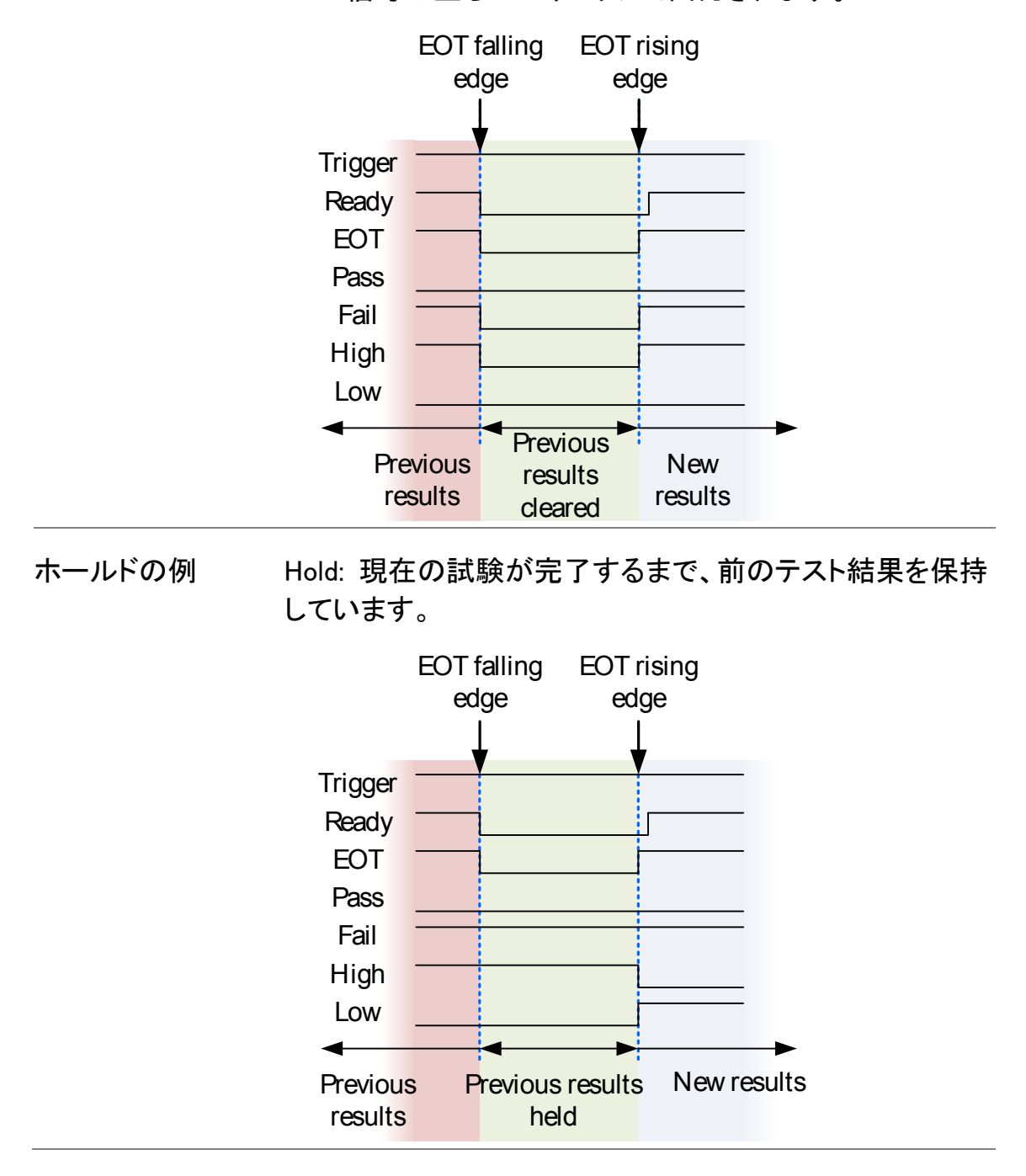

| 1. 外部 I/O 設定の<br>選択   | メイン画面のいずれかから、画面下<br>部にあるメニューシステムにフォーカ<br>スするように、ESC キーを押してく<br>ださい。 |
|-----------------------|---------------------------------------------------------------------|
|                       | System へ移動し、Enter キーを押し ( Move sす。                                  |
|                       | Utility へ移動し、Enter キーを押しま or setting す。                             |
|                       | External I/ O に移動し、Enter キーを<br>押します。                               |
| 2. 外部 I/O メニュー<br>を表示 | 矢印キーを使用し Handler Mode を選択し Enter キーを押<br>します。                       |
|                       | 矢印キーを使用しハンドラモードを設定します。<br>Enter キーで設定を確定します。                        |
|                       | Handler Mode                                                        |
|                       | Handler モード HOLD、CLEAR                                              |
| 1 注意                  | Enter キーを押す前に ESC キーを押すと Handler mode 設<br>定を中断します。                 |
| ブザー                 |                                         |                             |                     |                                   |
|---------------------|-----------------------------------------|-----------------------------|---------------------|-----------------------------------|
| 概要                  | ブザー音の設定 <br>対して設定します                    | は、キーイン                      | 、コンペラ               | ア機能と BIN 機能に                      |
|                     | コンペアと BIN 機<br>対して設定できま                 | 能のブザー<br>す。                 | は、Pass              | または Fail 判定に                      |
| 1. ブザー設定の選<br>択     | メイン画面のいす<br>部にあるメニュー<br>スするように、<br>ださい。 | *れかから、<br>システムにこ<br>=sc キーを | 画面下<br>フォーカ<br>押してく | System<br>menu icon<br>Meas.Setup |
|                     | System へ移動し<br>ます。                      | 、Enter キー                   | を押し                 | (()) Move                         |
|                     | Utility へ移動し、<br>す。                     | Enter キーを                   | 押しま                 | Enter Select menu<br>or setting   |
|                     | Beep へ移動し、E<br>す。                       | Enter キーを                   | 押しま                 |                                   |
| 2. Beep メニューを<br>表示 | 矢印キーを使用し Beep 設定を選択し Enter キーを押しま<br>す。 |                             |                     |                                   |
|                     | 矢印キーで設定る                                | を選択しEnte                    | er キーを              | 押します。                             |
|                     |                                         |                             | Веер                |                                   |
|                     | Key Click Setting —                     | Key Click                   |                     |                                   |
|                     | Compare Setting —                       | Compare                     |                     |                                   |
|                     | Binning Setting —                       | Binning<br>OFF              |                     |                                   |
|                     |                                         |                             |                     |                                   |
|                     | Beep 設定                                 | キー操作                        | On,Off              |                                   |
|                     |                                         | Compare                     | Off, Pa             | ss, Fail                          |
|                     |                                         | Binning                     | Off, Pa             | ss, Fail                          |
| ⚠ 注意                | Enter キーを押す<br>します。                     | 前にESCキ                      | ーを押す                | <sup>-</sup> とBeep 設定を中断          |

/ ンドラ/スキャン インタ

ーフェース

#### ハンドラインターフェース

| ハンドラインターフェースについて              | 71 |
|-------------------------------|----|
| ハンドラインターフェースのピン定義             | 73 |
| Bin 機能とコンペア機能に対するハンドラインターフェース | 73 |

#### スキャン

| スキャンの概要            | 75 |
|--------------------|----|
| SCAN インターフェースのピン定義 | 76 |
| スキャンインターフェース       |    |
| スキャンの設定            | 77 |
| スキャン出力             |    |

#### GOM-802 互換

| GOM-802 のスキャン/ハンドラインターフェースとの互換性 |  |
|---------------------------------|--|
| GOM-805とGOM-802のハンドラインターフェース比較  |  |

#### リモートインターフェース

| インターフェースの構成              |  |
|--------------------------|--|
| USB インターフェースの構成          |  |
| USB ドライバのインストール          |  |
| RS-232C インターフェースを構成する    |  |
| GPIB インターフェースの構成         |  |
| RS232/USB の機能チェック        |  |
| Realtermを使用してリモート接続を確立する |  |
| GP-IB の確認                |  |

# ハンドラインターフェースについて

| 概要                | ハンドラインターフェースは、コンペア機能または BIN 機能<br>の測定結果に基づいて部品を分類することの補助に使用<br>できます。ハンドラインターフェース上の該当するピンが、<br>コンペアまたは BIN 機能を使用した時にアクティブになり<br>ます。 |                                                                     |  |  |
|-------------------|----------------------------------------------------------------------------------------------------|---------------------------------------------------------------------|--|--|
|                   | 17 個の TTL 出力と1 個の TTL 入力があります。<br>ハンドラインターフェースは、コンペアモードまたは BIN 機<br>能にのみ適用されます。                                                    |                                                                     |  |  |
| ▲ 注意              | 関連する機能や<br>てください:<br>コンペア機能:36<br>BIN 機能:41ペー<br>Ext I/O 設定:65<br>ハンドラモード設                                                         | 設定については、以下のページを参照し<br>ページ<br>-ジ<br>ページ<br>定:66ページ                   |  |  |
| インターフェースと<br>ピン配置 | D-SUB、25 ピン<br>(メス)                                                                                                    | HANDLER / SCAN / EXT I/O                                            |  |  |
| ピン配置              | TRIGGER                                                                                                    | 1 回測定するための開始トリガを入力し<br>ます。                                          |  |  |
|                   | READY                                                                                                    | 測定が完了するとハイになります。本器<br>は、次のトリガ待ちに状態になります。                            |  |  |
|                   | ЕОТ                                                                                                    | AD 変換が完了するとハイになります。<br>DUT を変更することが可能です。                            |  |  |
|                   | BIN 1~8                                                                                                    | ソート結果が8つのBIN分類のいずれ<br>かにある時、ハイになります。Bin1~8(<br>Pass)                |  |  |
|                   | BIN OUT                                                                                                    | ソート結果が8つのBIN分類の全てにない時、ハイになります。このBINの状態はHi(またはLO(Fail)結果のいずれかを反映します。 |  |  |
|                   | LOW                                                                                                    | コンペア結果が LO とみなされたときハ<br>イとなります。                                     |  |  |

| HIGH    | コンペア結果が HI とみなされたときハイ<br>となります。          |
|---------|------------------------------------------|
| FAIL    | コンペア結果が HI または LO(Fail)いず<br>れかでハイとなります。 |
| PASS    | コンペア結果が IN(PASS)のときハイと<br>なります。          |
| については 以 | 下に示す表を参昭してください。                          |

完全な BIN 定義については、以下に示す表を参照してください。

すべての端子と VINT (+5V) ピンからの出力電流は 60mA 注意 以下です。

# ハンドラインターフェースのピン定義

ハンドラとスキャン機能に使用されてインターフェースのピン配列は、機能モードに依存しています。Bin機能またはコンペア機能を使用するとき、以下のピン配列が適用されます。

HANDLER / SCAN / EXT I/O

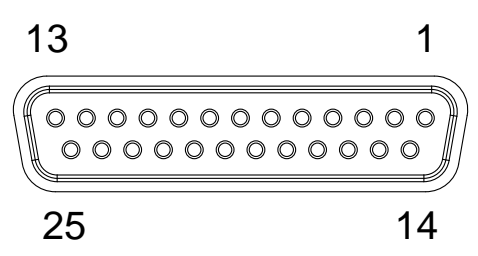

Bin 機能とコンペア機能に対するハンドラインターフェース

| ピン番号      | 名称      | 説明                                               | アクティ<br>ブモード     | 入力/<br>出力 |
|-----------|---------|--------------------------------------------------|------------------|-----------|
| 1, 17     |         | 未使用(予約)                                          |                  |           |
| 2         | Trigger | シングル測定のためのトリガ                                    | All              | 入力        |
| 3, 14, 18 | GND     | グランド                                             |                  |           |
| 4         | Fail    | コンペア結果が HI または LO(Fail)<br>いずれかでハイとなります。         | コンペア             | 出力        |
| 5         | High    | コンペア結果が HI とみなされたとき<br>ハイとなります。                  | コンペア             | 出力        |
| 6         | Pass    | コンペア結果が IN(PASS)とみなさ<br>れたときハイとなります。             | コンペア             | 出力        |
| 7         | EOT     | AD 変換が完了すると、ハイになりま<br>す。次の DUT に変更することが可能<br>です。 | 外部<br>トリガ<br>モード | 出力        |
| 8         | VINT    | 内部 DC 電圧 +5V.                                    |                  | 出力        |
| 9         | Bin1    | Bin ソート結果が Bin1 設定範囲内の<br>とき Bin1~Bin8 はハイです。    | BIN              | 出力        |
| 10        | Bin2    | Bin ソート結果が Bin2 設定範囲内の<br>ときハイです。                | BIN              | 出力        |
| 11        | Bin3    | Bin ソート結果が Bin3 設定範囲内の<br>ときハイです。                | BIN              | Out       |
| 12        | Bin4    | Bin ソート結果が Bin4 設定範囲内の<br>ときハイです。                | BIN              | Out       |

| 13 | Bin5   | Bin ソート結果が Bin5 設定範囲内の<br>ときハイです。 | BIN  | Out |
|----|--------|-----------------------------------|------|-----|
| 15 | Userde | user define2 ロジック条件が合致した          | コンペア | Out |
|    | fine2  | ときハイまたはローです。                      | BIN  |     |
| 16 | Userde | user define1 ロジック条件が合致した          | コンペア | Out |
|    | fine1  | ときハイまたはローです。                      | BIN  |     |
| 19 | VEXT   | 外部 DC 電圧入力 、+ 5V です。              |      | In  |
| 20 | Ready  | 測定が完了するとハイになります。                  | 外部   | Out |
|    |        | 本器は、次のトリガ待ちに状態にな                  | トリガ  |     |
|    |        | ります。                              | モード  |     |
| 21 | Bin6   | Bin ソート結果が Bin6 設定範囲内の            | BIN  | Out |
|    |        | ときハイです。                           |      |     |
| 22 | Low    | コンペア結果が LO とみなされたとき               | コンペア | Out |
|    |        | ハイとなります。                          |      |     |
| 23 | Bin7   | Bin ソート結果が Bin7 設定範囲内の            | BIN  | Out |
|    |        | ときハイです。                           |      |     |
| 24 | Bin8   | Bin ソート結果が Bin8 設定範囲内の            | BIN  | Out |
|    |        | ときハイです。                           |      |     |
| 25 | Bin    | Bin ソート結果が全ての Bin 設定範             | BIN  | Out |
|    | Out    | 囲外のときハイです。                        |      |     |

GOM-802 のハンドラインターフェースとの上位互換については、82ページを参照してください。

# スキャンの概要

| 概要                | スキャン機能は、最大 100 コンポーネントの自動 BIN 分類<br>に使用されます。スキャン機能が有効になるとハンドライ<br>ンターフェースの対応するピンがアクティブになります。 |                                                                                        |  |
|-------------------|----------------------------------------------------------------------------------------------|----------------------------------------------------------------------------------------|--|
|                   | 全部で6出力、3                                                                                     | 入力、GND、電源(+5V)ピンがあります。                                                                 |  |
| インターフェースと<br>ピン配置 | D-Sub、25ピン(<br>メス)                                                                           | HANDLER / SCAN / EXT I/O                                                               |  |
| ピン配置              | Relay                                                                                        | リレー出力を制御します。                                                                           |  |
|                   | Pass                                                                                         | Pass 信号。<br>コンペア結果が IN(Pass)です。                                                        |  |
|                   | Low                                                                                          | Low 信号。コンペア結果が LO です。                                                                  |  |
|                   | High                                                                                         | High 信号。コンペア結果が HI です。                                                                 |  |
|                   | Clock                                                                                        | 出力信号(リレー、パス、ロー、ハイ)の<br>各グループが Ready のときにクロック信<br>号はハイのパルスです。出力信号は、<br>最大 100 グループあります。 |  |
|                   | STRB                                                                                         | 全ての(100)出力グループがレディ状態<br>の後で、STRB 信号はハイのパルスにな<br>ります。                                   |  |

SCAN インターフェースのピン定義

このインターフェースは、ハンドラとスキャン機能に使用されピン配列は機能モードに依存します。スキャン機能で使用する場合は、次のピン配置にのみが適用されます。

HANDLER / SCAN / EXT I/O

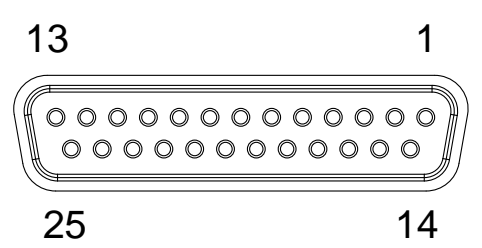

スキャンインターフェース

| ピン番号          | 名称    | 内容                                                    | 入力/出力 |
|---------------|-------|-------------------------------------------------------|-------|
| 1、9-13、15-17、 |       | 未使用(予約)                                               |       |
| 21、23-25      |       |                                                       |       |
| 2             | トリガ   | Scan 測定の開始                                            | 入力    |
| 3,14,18       | GND   | グランド                                                  |       |
| 4             | High  | ハイ信号。コンペア結果がハイを表し<br>ます。                              | 出力    |
| 5             | Clock | 出力信号の各グループ(Relay, Pass,<br>Low High) が ready の時 クロック信 | 出力    |
|               |       | 号はハイのパルスになります。出力                                      |       |
|               |       | 信号のクルーフは最大 100 です。                                    |       |
| 6             | Low   | Low 信号。                                               | 出力    |
|               |       | コンペア結果が LO です。                                        |       |
| 7             | Pass  | Pass 信号。                                              | 出力    |
|               |       | コンペア結果が IN(Pass)です。                                   |       |
| 8             | VINT  | 内部 DC 電圧:+5V                                          | 出力    |
| 19            | VEXT  | 外部 DC 電圧入力、許容範囲:+ 5∨                                  | 入力    |
| 20            | Relay | リレー出力制御                                               | 出力    |
| 22            | STRB  | 全ての出カグループ(最大 100)がレ                                   | 出力    |
|               |       | ディ状態の後で、STRB 信号はハイの                                   |       |
|               |       | パルスになります。                                             |       |

GOM-802 のハンドラインターフェースとの互換性(上位互換)については、82ページを参照してください。

#### スキャンの設定

概要

スキャン機能は、100 チャネルまで順次スキャンし、リファ レンス値に対して各チャネルの DUT の抵抗を分類しま す。

自動化されたハンドラまたはテストフィクスチャなどは、各 スキャンのタイミングを制御するスキャンインターフェイス とDUTと測定端子のインターフェースを必要とします。

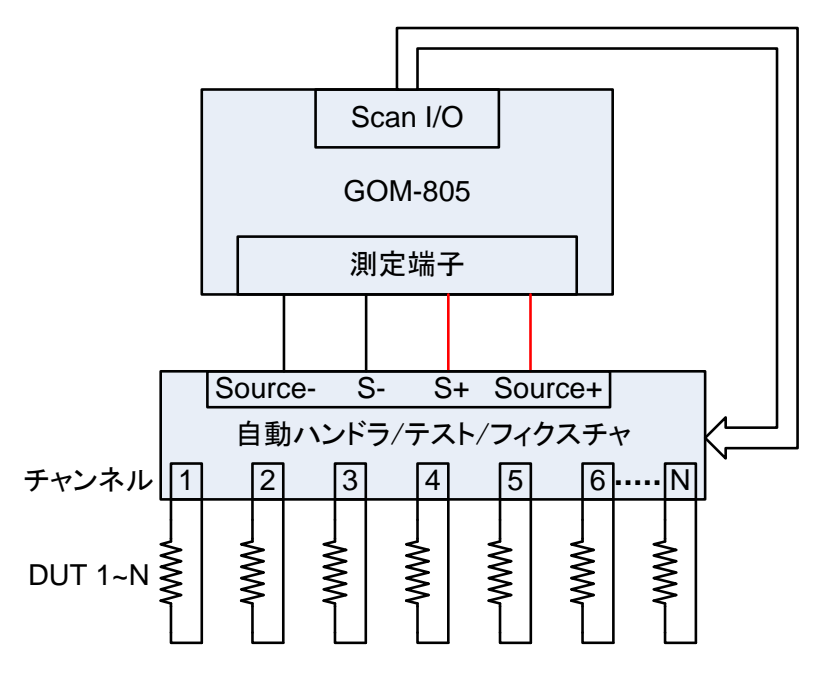

▲ 注意:自動ハンドラおよびテストフィクスチャは、サポ ートしていません。

各 DUT の分類は、基本的にコンペア機能(36ページ)と同じで、違いはコンペア機能は同時に複数の DUT を比較するのに対し、スキャン機能は最大 100 までの DUT を順番に比較します。

スキャン機能は、リファレンス値と測定値を比較し上限 (HI)と下限(LO)判定機能を持ちます。測定値が上限と下 限の間にあれば、測定値を IN と判定されます。

判定には、ABS または△%モードが使用できます:。

ABS モードは、上限(HI)、下限(LO)値と測定値を比較し ます。上限および下限リミットは、抵抗の絶対値で設定し ます。 △%コンペア機能は、パーセンテージでリファレンス値と 測定値との偏差を比較します。 [(測定値-リファレンス値)/リファレンス値]%

測定値が上限値と下限値の間に収まる測定値は IN (Pass)となり、下限値を下回る値は LO、上限を超える値 が HI となります。

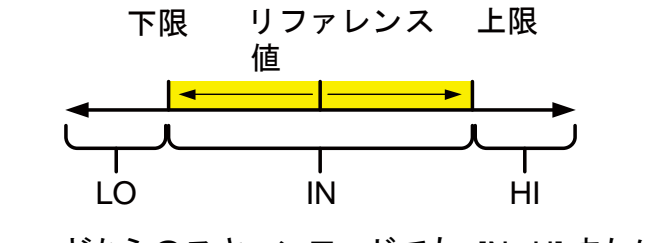

どちらのスキャンモードでも、IN、HI または LO の各判定が 画面に表示されます。(各判定間の時間が速すぎない場 合)

スキャン機能 スキャン開始の準備完了 表示 メッセージ 表示 Fast Ready Press Trigger To Start Scan. Reference : 061.8300 Ω Mode :∆% Channel:010 +000.05 % : 00400 m -000.05 % 画面表示 System の変更 リファレンス、上限/下限リミット、

スキャンモード、現在のチャンネル、測定遅延

1. スキャン機能を 上記のように (Scan) キーを押しスキャンモードにアクセス 選択します します。

コンペアモードを モードの設定に移動するには、矢印キーを使用します。
 選択 Enter キーを押しコンペアモードを切り替えます。

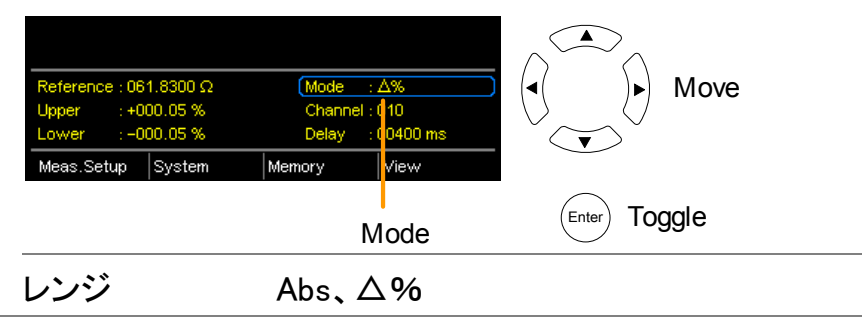

3. チャンネル設定 チャネル設定は、使用されている DUT のチャネル数を設 定します。

> 矢印キーを使用してチャンネル設定に移動し Enter キーを 押します。

左/右矢印キーで桁を選択します。 上下矢印キーで選択した桁の値を編集します。

Enter キーを押して設定を確定します

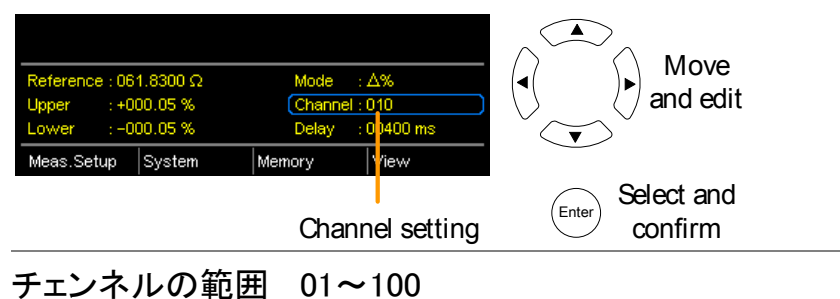

遅延設定 遅延設定は、各チャネルの測定間に一時停止を追加します。

矢印キーで遅延設定に移動し、Enter キーを押します。

左右矢印キーで桁位置を選択します。上下矢印キーで選択した桁の値を編集します。

Enter キーを押して設定を確定します。

|             | Reference : 061.8300 Ω           Upper         : +000.05 %           Lower         : -000.05 %           Meas.Setup         System | Mode : ∆%<br>Channel : 010<br>Oelay : 00400 ms<br>Memory View<br>Delay setting | Move<br>and edit<br>Enter Select and<br>confirm |
|-------------|----------------------------------------------------------------------------------------------------|--------------------------------------------------------------------------------|-------------------------------------------------|
|             | 遅延範囲                                                                                                    | 400ms ~ 300                                                                    | 00ms                                            |
| 5. SCAN 開始. | (Trigger)キーを打<br>にパルス信号                                                                                                    | 甲すか SCAN インタ<br>を入力しスキャンテ                                                      | ターフェースのトリガピン<br>・ストを開始します。                      |
| ⚠ 注意        | 外部トリガエッ<br>ジなどの設定1                                                                                                    | ジの立ち上がりエッ<br>こついては、57ペー                                                        | ッジまたは立ち下がりエッ<br>-ジを参照してください。                    |
|             | 各テストが実行<br>また、スキャン<br>出力します。                                                                                                    | うされると結果を画<br>が完了するまで結                                                          | 面に表示します。<br>果をスキャンポートから                         |

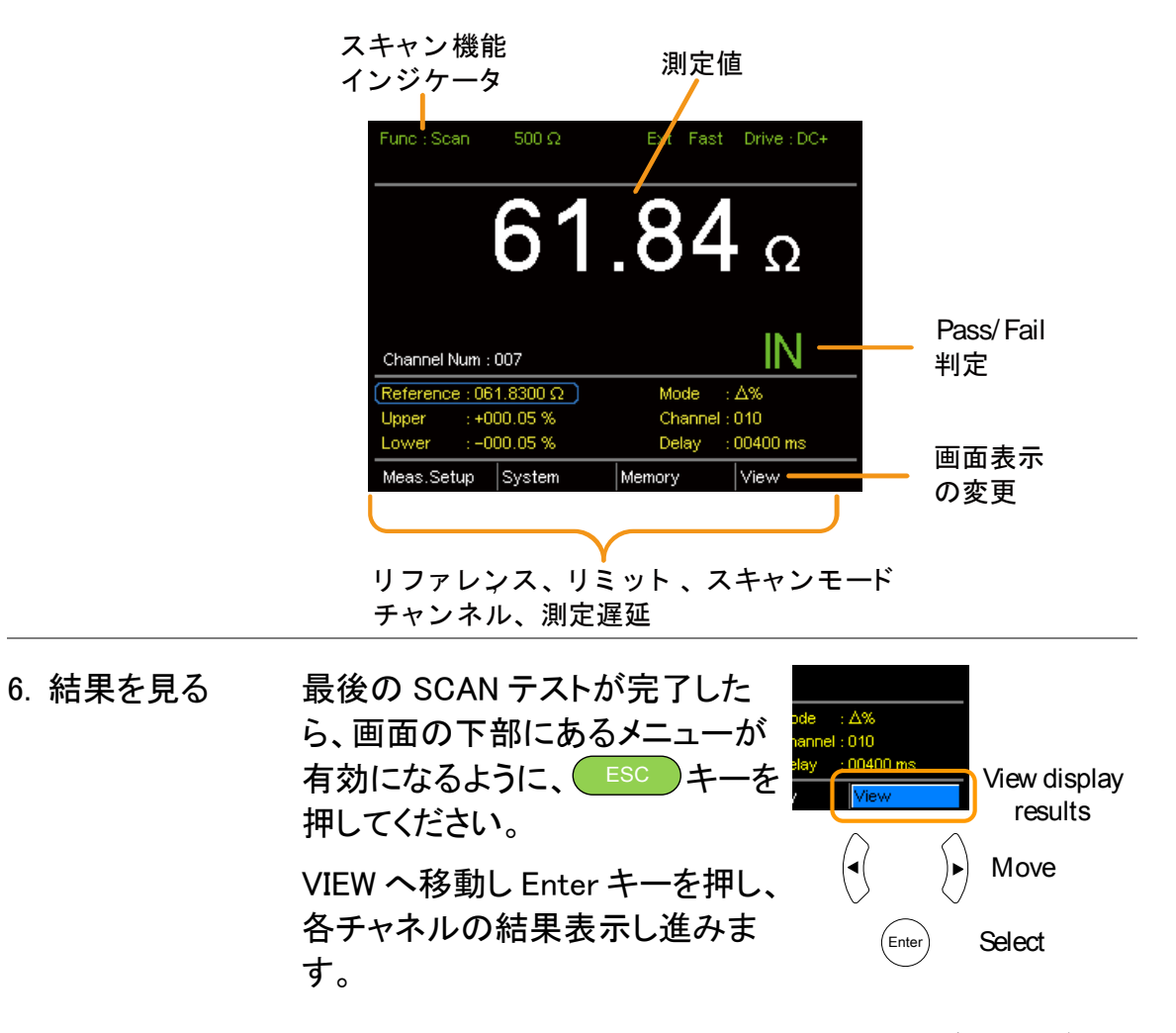

Previous ソフトキーと Nextソフトキーを使用し各ページを 表示します。

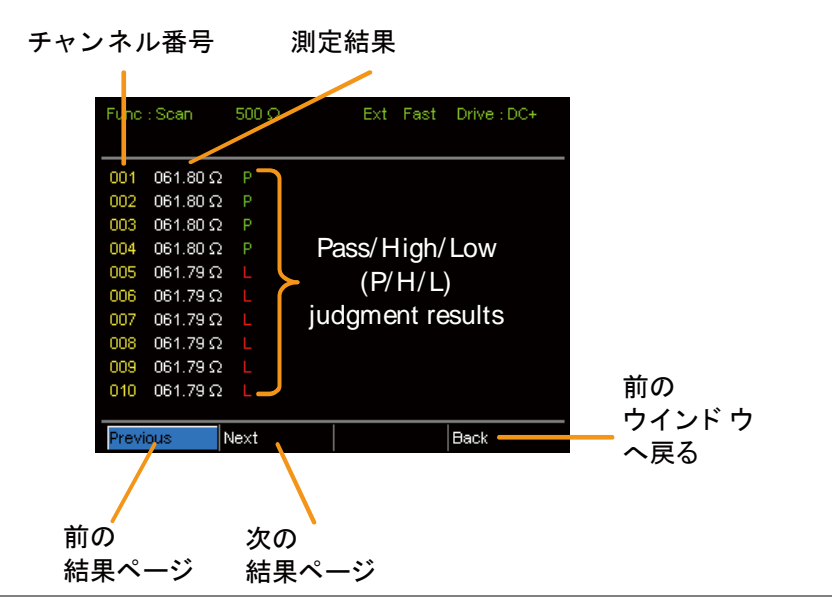

スキャン出力

| 概要                                            | さまざまな条件下で<br>に示します。                                                                                                    | でのスキャ                                         | マン出力のタイミング図を以下                |
|-----------------------------------------------|----------------------------------------------------------------------------------------------------|-----------------------------------------------|-------------------------------|
| Ready メ                                       | ッセージが表示され…                                                                                                    | 手動トリス                                         | ガキーが押された…                     |
| Relay<br>Pass<br>Low<br>High<br>Clock<br>STRB |                                                                                                    | Relay<br>Pass<br>Low<br>High<br>Clock<br>STRB |                               |
| Scan cha<br>経過                                | annel 1。設定した遅延時間が                                                                                                    | Scan cha<br>経過                                | annel n。設定した遅延時間が             |
| Relay<br>Pass<br>Low<br>High<br>Clock<br>STRB |                                                                                                    | Relay<br>Pass<br>Low<br>High<br>Clock<br>STRB |                               |
| Scan cha<br>が経過.                              | annel 100. 設定した遅延時間                                                                                                    | スキャン                                          | 出力信号のタイミング                    |
| Relay<br>Pass<br>Low<br>High<br>Clock<br>STRB | $- \underbrace{\hspace{1.5cm}} \\ - \underbrace{\hspace{1.5cm}} \\ - \underbrace{\hspace{1.5cm}} \\ + \underbrace{\hspace{1.5cm}} \\ + \underbrace{\hspace{1.5cm}$ | Data 7<br>Pass _<br>STRB _                    | ,<br>→ ←20us<br>168us 38us→ ← |

GOM-802 のスキャン/ハンドラインターフェースとの互換性

GOM-802 のハンドラーインターフェースは、D-sub 9 ピンで GOM-805 は D-sub 25 ピンです、

GOM-805のハンドラインターフェースは、GOM-802を使用している ATE 装置などで変更なしに使用できません。

GOM-802 のハンドラインターフェースは下位互換性であり下記の表を参照して ください。

GOM-805 と GOM-802 のハンドラインターフェース比較

| GOM-805      |             |          | GOM-802       |              |       |       |
|--------------|-------------|----------|---------------|--------------|-------|-------|
| ハンドラインターフェース |             |          |               | ハンドラインターフェース |       |       |
| ピン番号         | ハンドラ        | スキャン     |               | ピン番号         | ハンドラ  | スキャン  |
| 1, 17        | Reserved    | Reserved |               |              |       |       |
| 2            | Trigger     | Trigger  | $\rightarrow$ | 3            | Start | NC    |
| 3, 14, 18    | GND         | GND      | $\rightarrow$ | 2            | GND   | GND   |
| 4            | Fail        | High     | $\rightarrow$ | 7            | Fail  | High  |
| 5            | High        | Clock    | $\rightarrow$ | 8            | High  | Clock |
| 6            | Pass        | Low      | $\rightarrow$ | 6            | Pass  | Low   |
| 7            | EOT         | Pass     | $\rightarrow$ | 5            | EOT   | Pass  |
| 8            | VINT        | +5V      | $\rightarrow$ | 1            | +5V   | +5V   |
| 9            | Bin1        |          |               |              |       |       |
| 10           | Bin2        |          |               |              |       |       |
| 11           | Bin3        |          |               |              |       |       |
| 12           | Bin4        |          |               |              |       |       |
| 13           | Bin5        |          |               |              |       |       |
| 15           | Userdefine2 |          |               |              |       |       |
| 16           | Userdefine1 |          |               |              |       |       |
| 19           | VEXT        | VEXT     |               |              |       |       |
| 20           | Ready       | Relay    | $\rightarrow$ | 4            | Ready | Relay |
| 21           | Bin6        |          |               |              |       |       |
| 22           | Low         | STRB     | $\rightarrow$ | 9            | Low   | STRB  |
| 23           | Bin7        |          |               |              |       |       |
| 24           | Bin8        |          |               |              |       |       |
| 25           | Bin Out     |          |               |              |       |       |

# インターフェースの構成

| 概要       | RS-232C および USB インターフェースは、全てのモデル<br>標準装備です。 GP-IB は GOM-805 で標準、GOM-804 7<br>はオプションです。 |                                             |
|----------|----------------------------------------------------------------------------------------|---------------------------------------------|
|          | リモートインタ                                                                                | マーフェースで自動テストに対応可能です。                        |
|          | リモート制御<br>のコマンドの <sup>;</sup>                                                          | プログラミングの詳細については、95ページ<br>概要の章を参照してください。     |
| インターフェース | USB                                                                                    | USB デバイス                                    |
|          | RS-232                                                                                 | DB-9 オスコネクタ                                 |
|          | GP-IB                                                                                  | 24 ピン、メス、GP-IB ポート<br>(GOM-804 は工場出荷時オプション) |

#### USB インターフェースの構成

| 概要                | 背面パネルのUSBタイプBポートは、リモートコントロール<br>に使用されます。 PC に接続した場合、USB インターフェ<br>ースは、仮想 COM ポートを作成します。 |
|-------------------|-----------------------------------------------------------------------------------------|
| <u>▲</u> 注意       | USB インターフェイスをインストールするには USB ドライバ<br>が必要です。USB ドライバをインストールするには、83ペ<br>ージを参照してください。       |
| 1. USB の構成と接<br>続 | System>Utility>Interface メニューで USB 63ページ<br>インターフェースを設定します。                             |
|                   | GOM-804/805の背面パネルにあるUSB -B ↔<br>ポートヘケーブルを接続し、反対側のタイプ<br>A を PC へ接続します。                  |

#### USB ドライバのインストール

概要 USB ドライバは、リモート制御のために USB ポートを使用 するときに PC ヘインストールする必要があります。 本器が PC に接続されたとき、USB インターフェースは、仮 想 COM ポートを作成します。

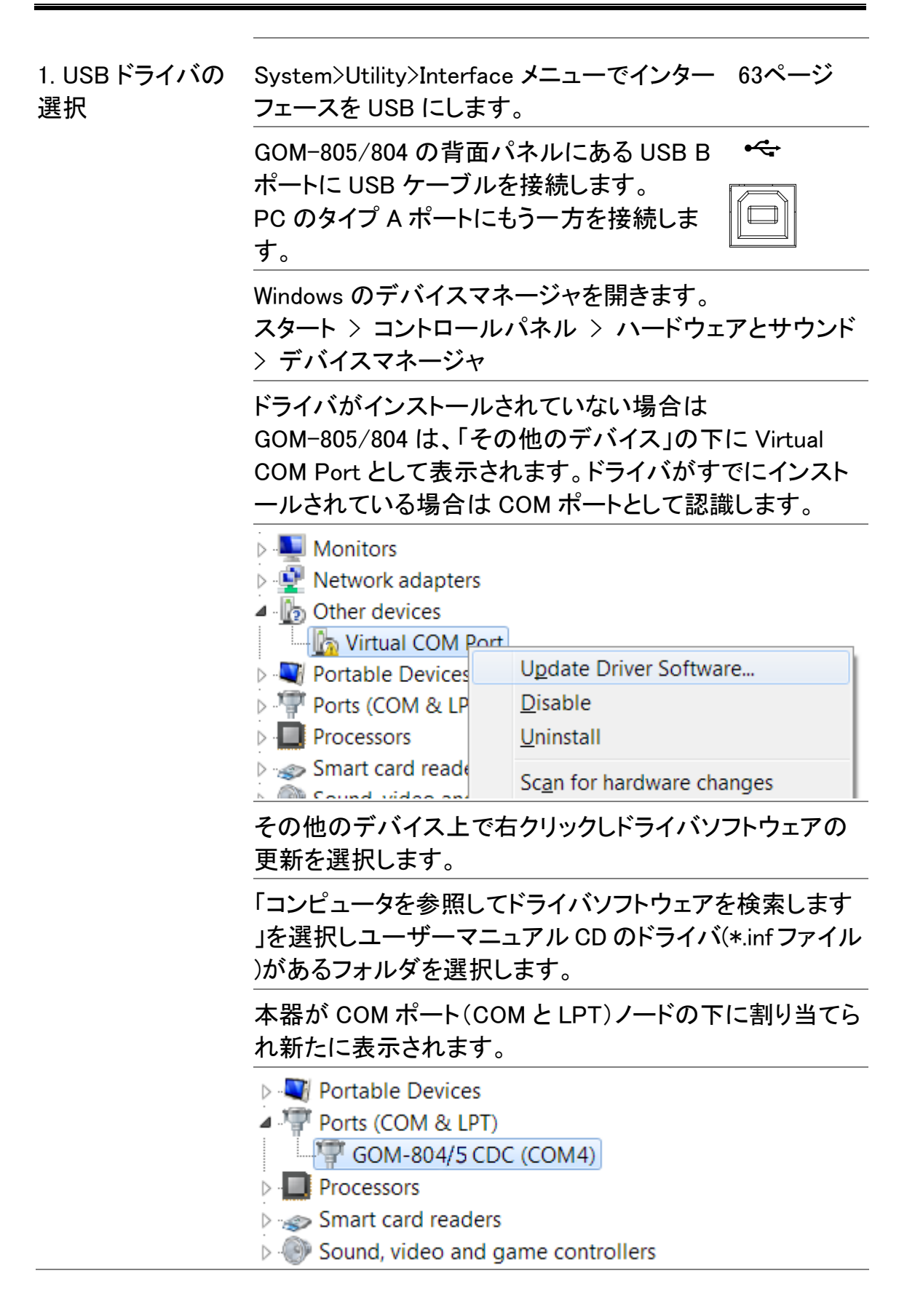

RS-232C インターフェースを構成する

| 概要                            | GOM-805/804 は、<br>RS-232C 接続を使<br>PC に接続する場合<br>ト、ストップビット、ラ<br>してください。           | リモートコントロールのた<br>用することができます。<br>は、ボーレート、パリティ<br><sup>:</sup> ータコントロールの設定 <sup>:</sup> | めに<br>、データビッ<br>を正しく設定                                                                        |
|-------------------------------|----------------------------------------------------------------------------------|--------------------------------------------------------------------------------------|-----------------------------------------------------------------------------------------------|
| 設定                            | ボーレート                                                                            | 1200、2400、4800、9600<br>38400、57600、115200                                            | 、19200、                                                                                       |
|                               | パリティ                                                                             | なし                                                                                   |                                                                                               |
|                               | データビット                                                                           | 8                                                                                    |                                                                                               |
|                               | ストップビット                                                                          | 1                                                                                    |                                                                                               |
|                               | データフロー制御                                                                         | なし                                                                                   |                                                                                               |
| 1. RS-23C の<br>ボーレートを設定す<br>る | RS-232C のインター<br>には <i>System&gt;Utilit</i> y<br>にある baud rate を                 | −フェースを設定する 63<br><i>γ&gt;Interface</i> メニュー<br>設定します。                                | 3ページ                                                                                          |
|                               | RS-232C ケーブル <sup>:</sup><br>RS232 ポートへ接続                                        | を背面パネルの<br>売します。     ◎                                                               | RS232                                                                                         |
| RS-232 のピン配置                  | Pin 2: RxD<br>Pin 3: TxD<br>Pin 5: GND<br>Pin 1, 4, 6~9:No C                     | Connection                                                                           | $ \begin{array}{c} 1 & 5 \\ \hline \circ \circ \circ \circ \circ \circ \\ 6 & 9 \end{array} $ |
| PCとGOMを<br>RS-232Cで接続す<br>る   | RS-232C の接続は<br>がクロスされている<br>ルを使用します。<br>GOM<br>Pin2 RxD<br>Pin3 TxD<br>Pin5 GND | TxD)送信および受信<br>ケーブル、またはインター<br>PC<br>RxD Pin2<br>TxD Pin3<br>GND Pin5                | (RxD)ライン<br>-リンクケーブ                                                                           |

GPIB インターフェースの構成

| 概要                     | GP-IB インターフェースは SCPI-1994、 IEEE488.1 と<br>IEEE488.2 に準拠しています。                          |
|------------------------|----------------------------------------------------------------------------------------|
| ⚠ 注意                   | GP-IB インターフェースは、GOM-805 と GOM-804(GPIB<br>工場出荷オプション付き)のみ使用できます。                        |
| 1. GP-IB アドレスを<br>選択する | GP-IB インターフェースを構成するには 63ページ<br>System>Utility>Interface メニューの<br>GPIB address を設定します。  |
|                        | GP-IB ケーブルの片方を PC     GPIB       へ接続しもう一方を GOM の        背面にある GP-IB ポートへ        接続します。 |

RS232/USB の機能チェック

| 操作          | 1.    | Realterm などのターミナルアプリケーションを起動します。                                                                                                 |
|-------------|-------|----------------------------------------------------------------------------------------------------|
|             | 2.    | RS-232 の場合は、ボーレートビット、ストップビット、デ<br>ータビットとパリティを COM ポートに設定します。                                                                     |
|             | 3.    | Windows で COM ポートの設定を確認するには、デバ<br>イスマネージャを参照してください。                                                                              |
|             | 4.    | ターミナルソフトウェアから以下のクエリコマンドを実<br>行します。<br>*idn?                                                                                      |
|             | 5.    | 製造者、型式、ファームウェアバージョンが応答しま<br>す。                                                                                                   |
|             | 6.    | GWINSTEK,GOM805,GXXXXXXX,V1.00                                                                                                   |
| <b>企</b> 注意 | シをと参す | IアルポートまたはUSB接続を経由してリモートコマンド<br>を信/受信するターミナルアプリケーションを使用するこ<br>「慣れていない場合は、詳細については、87 ページを<br>別してください(Realtermを使用してリモート接続を確立<br>る)。 |

Realterm を使用してリモート接続を確立する

| 次の手順は、バージョン 2.0.0.70 に適用されます。<br>表示・操作はバージョンによって異なる場合があります。<br>リモート接続の確認は同様の機能を持ったターミナルプロ<br>グラムでも使用することができます。<br>Realterm は、Sourceforge.net 上で無償にてダウンロード<br>することができます。詳細については、<br>http://realterm.sourceforge.net/<br>をご覧ください。<br>Realterm ウェブサイトの指示に従って RealTerm をインス<br>トールします。 |
|----------------------------------------------------------------------------------------------------|
| 表示・操作はバージョンによって異なる場合があります。<br>リモート接続の確認は同様の機能を持ったターミナルプロ<br>グラムでも使用することができます。<br>Realterm は、Sourceforge.net 上で無償にてダウンロード<br>することができます。詳細については、<br>http://realterm.sourceforge.net/<br>をご覧ください。<br>Realterm ウェブサイトの指示に従って RealTerm をインス<br>トールします。                                  |
| リモート接続の確認は同様の機能を持ったターミナルプロ<br>グラムでも使用することができます。<br>Realterm は、Sourceforge.net 上で無償にてダウンロード<br>することができます。詳細については、<br>http://realterm.sourceforge.net/<br>をご覧ください。<br>Realterm ウェブサイトの指示に従って RealTerm をインス<br>トールします。                                                                |
| Realterm は、Sourceforge.net 上で無償にてダウンロード<br>することができます。詳細については、<br>http://realterm.sourceforge.net/<br>をご覧ください。<br>Realterm ウェブサイトの指示に従って RealTerm をインス<br>トールします。                                                                                                    |
| Realterm ウェブサイトの指示に従って RealTerm をインス<br>トールします。                                                                                                    |
|                                                                                                    |
| PC へ USB(83ページ)または RS-232C(85ページ)経由で<br>本器を接続します。                                                                                                    |
| RS-232C を使用している場合、設定されたボーレートを確<br>認してくださし。                                                                                                    |
| Windowsのデバイスマネージャから、接続するCOMポート<br>番号を確認します。<br>Windows 7 では、スタート>コントロールパネル > ハードウ<br>ェとサウンド > デバイスマネージャ                                                                                                    |
| ポートアイコンをダブルクリックし接続されたシリアルポー<br>トデバイスと各デバイスの COM ポートを表示させます。                                                                                                    |
| <ul> <li>Portable Devices</li> <li>Ports (COM &amp; LPT)</li> <li>GOM-804/5 CDC (COM4)</li> <li>Processors</li> <li>Smart card readers</li> <li>Sound, video and game controllers</li> <li>USBを使用する場合は、ボーレート、ストップビット、パリティ設定は、接続されたデバイスを選択し右クリックしてプロ</li> </ul>                     |
|                                                                                                    |

- 2. RealTerm を実行 管理者で PC 上の RealTerm を実行します。
  - する。 スタート > 全てのプログラム > RealTerm>RealTerm

**ヒント**;管理者として実行するには Windows のスタートメニ ユーの RealTerm アイコンを右クリックして「管理者として実 行」オプションを選択します。

RealTerm が起動したら、「Port」タブをクリックし、 ボーレート、パリティ、データビット、ストップビット、ポート 番号を設定してください。ハードウェアフロー制御とソフト ウェアフロー制御のオプションは、オフのままとします。

| RealTerm: Serial Capture Program 2.0.0.70                                                                                                    |                                                                                                    |
|----------------------------------------------------------------------------------------------------|----------------------------------------------------------------------------------------------------|
|                                                                                                    |                                                                                                    |
| Baud 115200       Port 3       Qpen \$py       Qhange       Sta         Parity       Data Bits       © 1 bit       2 bits       Software Flow Control       Receive Xon Char. 17         © None       © 8 bits       © 1 bit       2 bits       Transmit Xoff Char. 19         © Mark       C 6 bits       © None       C RTS/CTS       Winsock is.         © Space       C 5 bits       © DTR/DSR © RS485-rts       © Rew | tus<br>Disconnect<br>RXD (2)<br>TXD (3)<br>CTS (8)<br>DCD (1)<br>DSR (6)<br>Ring (9)<br>BREAK<br>Error |
| Char Count:0 CPS:0 Port: 3 115200 8N1 No                                                                                                    | ne //                                                                                                  |

Open をクリックして本器と通信をします。

3. リモートコマンド 「Send」タブをクリックします。

をテストする

EOL の設定は、+CR と+LF のチェックボックスをチェックし てください。

クエリコマンドを入力します。 \*idn?

Click on 「Send ASCII」をクリックします。

| RealTerm: Serial Capture Program 2      | .0.0.70                                                        |                                         |
|-----------------------------------------|----------------------------------------------------------------|-----------------------------------------|
| GUINSTEK, GOM805                        |                                                                |                                         |
|                                         |                                                                |                                         |
| Display   Port   Capture   Pins Send    | Echo Port   12C   12C-2   12CMisc   Misc                       | ↓ Clear Freeze ?                        |
| *idn?                                   | Send Numbers Send ASCII ♥ +CP<br>Send Numbers Send ASCII ♥ +CP | After     TXD (3)                       |
| Dump File to Port                       | Literal Strip Spaces                                           | SMBUS 8 CTS (8)<br>_ DCD (1)<br>DSR (6) |
| c:\temp\capture.txt                     | Send Eile     Stop     Delay     Bepeats                       | s 0                                     |
| You have to click in terminal window be | efore you can Char Count:64 CPS:0 Po                           | rt: 3 115200 8N1 None                   |

ターミナルディスプレイに次の値が返されます:

GWINSTEK,GOM805,GXXXXXXX,V1.00

(製造者、型式、シリアル番号、ファームウェアバージョン)

4. 接続エラー RealTerm で接続に失敗した場合は、全てのケーブルと設定、USBドライバを確認して、再試行してください。

#### GP-IB の確認

| 概要    | National Instruments 社の Measurement & Automation コ<br>ントローラソフトウェアを使用して GPIB の機能チェックが可<br>能です。 |
|-------|-----------------------------------------------------------------------------------------------|
|       | National Instrument 社のウェブサイトを参照しソフトウエア<br>をダウンロード・インストールしてください。                               |
|       | http://www.ni.com                                                                             |
| 1. 操作 | NI Measurement and Automation Explorer<br>(NI-MAX)プログラムを起動します。                                |

Windows で

スタート > 全てのプログラム > National Instruments > Measurement & Automation

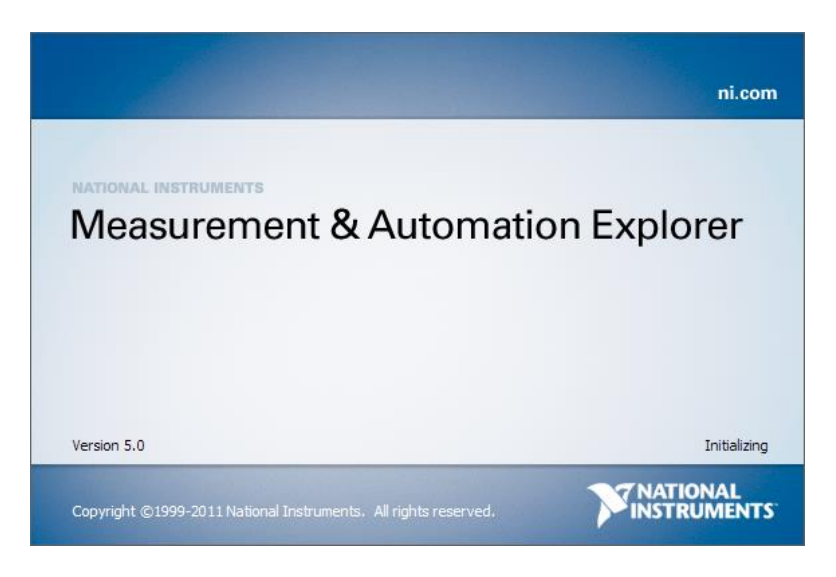

Step a. 設定パネルから;

マイシステム>デバイスとインターフェース>GPIB0

- Step b. 計測器をスキャンのボタンを押します。
- Step c. 接続機器パネルで GOM-805/804 は、設定されたアドレス で検出さます。
- Step d. 機器アイコンをダブルクリックします。

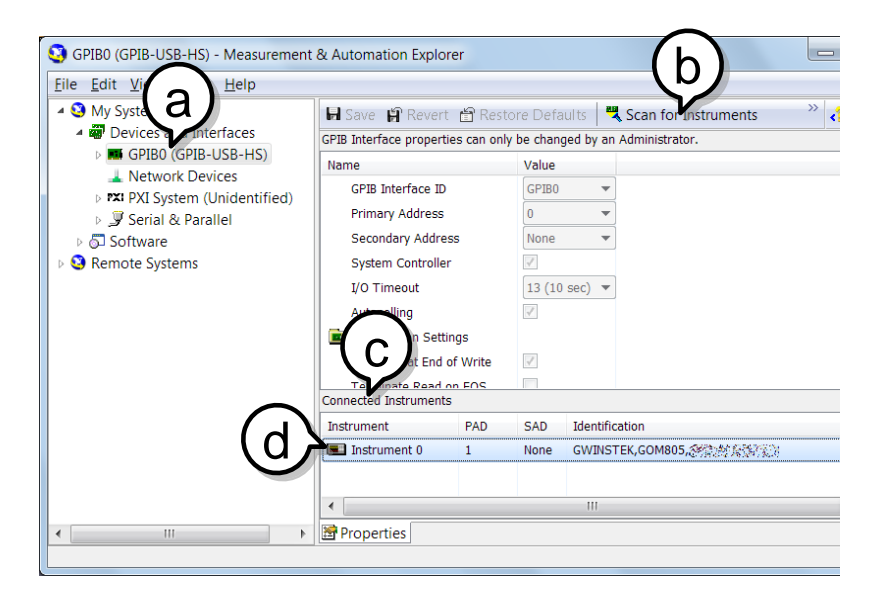

Step e. パネル下の設定タブをクリックします。

Step f. 画面上の「機器と通信」をクリックします。

Step g. NI-488.2 通信ウィンドウで、\*IND?と送信文字テキストボックスと記述されているか確認してください。

Query ボタンをクリックし、\*IDN?クエリを機器へ送信します。

Step h. クエリに対する応答文字列がテキストボックスに表示され ます:

GWINSTEK, GOM805, GXXXXXXX, V1.00

(製造者、型式、シリアル、ファームウェアバージョン)

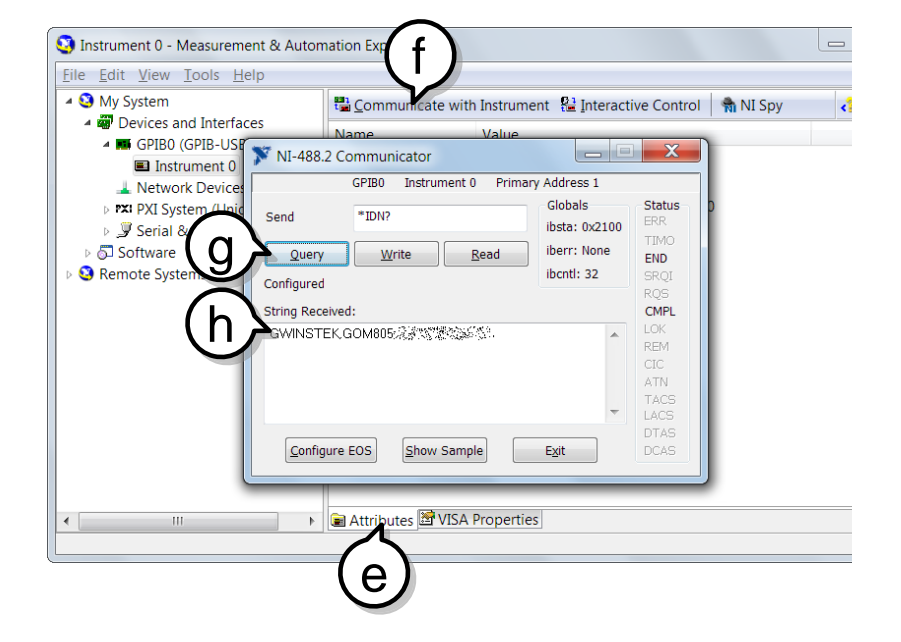

機能チェックが完了しました。

表示・操作は NI Measurement and Automation Explorer (NI-MAX)のバージョンおよびモジュールの違いによって 異なる場合があります。

また NI-MAX は COM ポートを選択することにより USB および RS-232C の通信チェックをすることもできます。

保存/呼出

主な機能を 20 個のメモリスロットに保存し呼出すことができます。 設定は、以下の機能について保存および呼出することができます。 オーム、コンペア、BIN、TC、TCONV、TEMP、スキャン、ダイオード

# 保存/呼出設定

| 概要                 | 保存機能は、現在の機能だけでなく、その機能に関連す<br>る設定を保存できます。<br>GOM-805/804 には、設定を保存/呼出するために 20 個<br>のメモリスロットをサポートしています。 |
|--------------------|----------------------------------------------------------------------------------------------------|
| 1. メモリメニューに<br>します | 希望の機能モードになっている場合には、 ESC キー<br>(必要な場合)を押し、画面下のメニューシステムにして下<br>さい。                                     |

矢印キーでメモリ設定へ移動し Enter キーを押します。

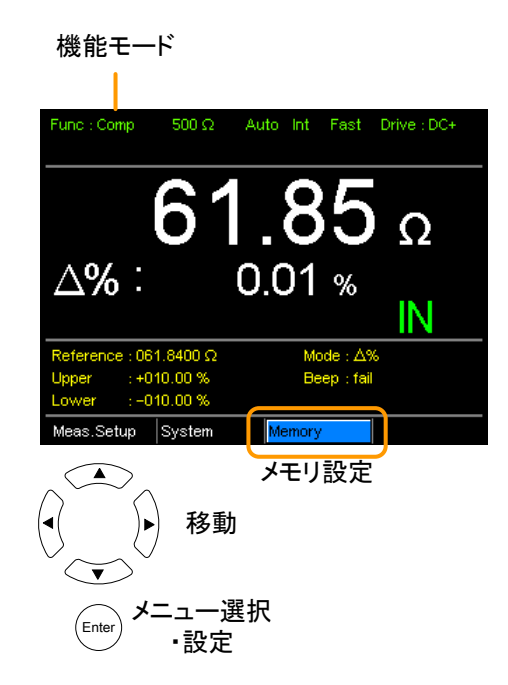

92

保存/呼出メニューが表示されます。

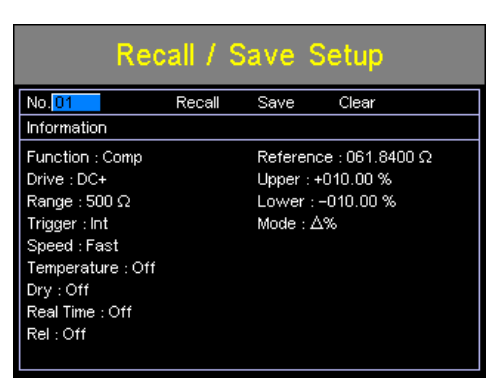

2. 保存/呼出/ メモリ消去 呼出/保存設定メニューに入るときメモリ No の設定がすで に強調表示されています。

変更する場合は、左/右矢印キーを使用しメモリ No 設定 を強調します。

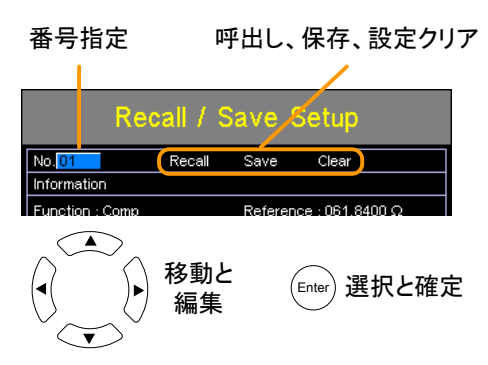

上下矢印キーでメモリ番号を選択します。

範囲 01~20

\*メモリが以前に使用されている場合、そのメモリスロット の設定が画面に表示されます。

| 保存する:<br>矢印キーで Save へ移動し、Enter で<br>確定します。    | I <b>I / Save Setup</b><br>Recall <mark>Save</mark> Clear |
|-----------------------------------------------|-----------------------------------------------------------|
| 呼び出す:<br>矢印キーで Recall へ移動し、Enter で<br>確定します。  | Recall / Save                                             |
| 消去する:<br>矢印キーで Clear へ移動し Enter キ<br>一で確定します。 | ive Setup<br>Save Clear                                   |

選択した操作を確認するメッセージが表示されたら Enter キーをもう一度押してください。

設定を保存した後、Esc キーを押し現在の機能モードに戻ります。

設定を呼び出すと、本機は自動的に呼び出した設定機能 に行きます。

Enter キーを押し前に Esc キーを押すと、保存/呼出/クリ 注意 ア操作を終了します。

メモリスロットのアベ どのメモリスロットが空きスロットかを確認するにはメモリ イラビリティ表示 No がハイライト表示されたら Enter キーを押します。

メモリスロット01~20の状態が画面下に表示されます。

黒色のメモリスロット番号は、既に使用されていて赤色の メモリスロット番号は空きスロットです。

Enter キーを再度押すとこの画面から抜けます。

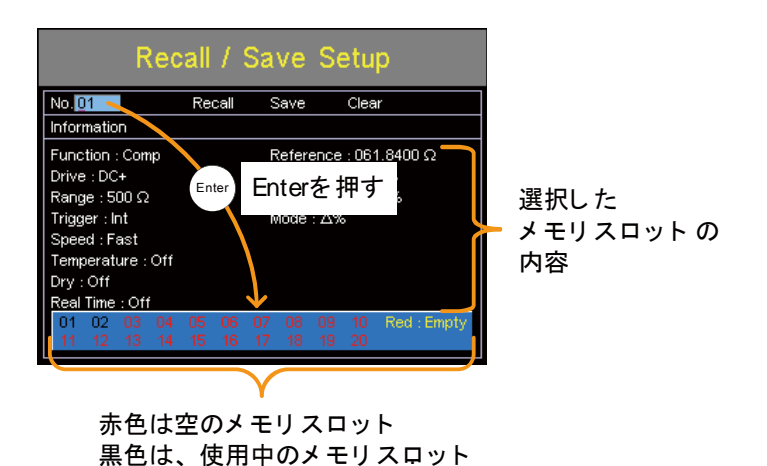

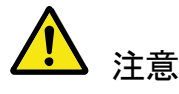

上記画面で矢印キーを使用した場合、メモリ番号を選択 することもできます。

# コマンドの概要

コマンドの概要では、アルファベット順にすべてのコマンドを説明しています。コ マンドの構文では、コマンドを使用する際に適用する必要がある基本的な構文 規則を説明します。

# コマンド構文

| 準拠規格    | IEEE488.2                                                                                       | 部分準拠                                                                                                    |
|---------|-------------------------------------------------------------------------------------------------|----------------------------------------------------------------------------------------------------|
|         | SCPI, 1994                                                                                      | 部分互換                                                                                                    |
| コマンドの構造 | SCPI ((Standard<br>Instruments)コマ<br>っています。<br>コマンドツリーの<br>SCPI コマンドの<br>ードを表します。<br>コロン(:)で区切ら | Commands for Programmable<br>ンドは、ノードに分かれたツリー構造にな<br>各レベルは、ノードです。<br>各キーワードは、コマンドツリー内の各ノ<br>SCPI コマンドの各キーワード(ノード)は、<br>られています。 |
|         | たとえば、次の図<br>います。                                                                                | ]は、SCPI サブ構造とコマンド例を示して                                                                                                    |
|         | BINNing:LIMit:DISP                                                                              | • BINNing<br>• :LIMit<br>EPer :DISP :MODE                                                                                     |
| コマンドタイプ | 異なるコマンドと<br>に命令やデータる<br>要求し受信します                                                                | クエリが複数あります。コマンドは、本器<br>を送信し、クエリは本器へデータや情報を<br><sup>-</sup> 。                                                                  |

コマンドのタイプ

- Simple パラメータあり/無しの単ーコマンド
- 例 SENSe:FUNCtion OHM

|            | Query                                    | クエリは、単一または複合コマンドの後<br>ろに疑問符(?)を付けます。パラメータ<br>(またはデータ)が返されます。     |
|------------|------------------------------------------|------------------------------------------------------------------|
|            | 例                                        | SENSe:RANGe?                                                     |
| コマンド形式     | コマンドとクエリに<br>本書では、コマン<br>残りを小文字(大<br>ます。 | は、長文と短文の2つの形式があります。<br>ド構文を大文字でコマンドの短文形式、<br>:文字+小文字=長文形式)で書いてあり |
|            | コマンドは、大文<br>字の長文形式い<br>不完全なコマンド          | 字のみの短文形式または大文字+小文<br>ずれかで記述することができます。<br>゛は、認識されません。             |
|            | 以下は、正しく書                                 | かれたコマンド例です。                                                      |
|            | 長文形式                                     | CALCulate:COMPare:BEEPer                                         |
|            |                                          | CACLULATE:COMPARE:BEEPER                                         |
|            |                                          | calculate:compare:beeper                                         |
|            | 短文形式                                     | CALC:COMP:BEEP<br>calc:comp:beep                                 |
| コマンドフォーマット | CALCulate:S                              | <b>CAN:DELay</b> 500                                             |
|            | 1. コマンドヘッダ                               | ·                                                                |

- 2. 空白文字(スペース)
- 3. パラメータ

| 共通入力パラメータ | 種類                  | 説明    | 例            |
|-----------|---------------------|-------|--------------|
|           | <boolean></boolean> | ブール論理 | 0,1          |
|           | <nr1></nr1>         | 整数    | 0,1,2,3      |
|           | <nr2></nr2>         | 10 進数 | 0.1,3.14,8.5 |

|           | <nr3></nr3>       | 浮動小数点表示の<br>指数 floating point<br>with exponent | 4.5e-1,8.25e+1                    |
|-----------|-------------------|------------------------------------------------|-----------------------------------|
|           | <nrf></nrf>       | NR1、2、3 のいずれ<br>か                              | 1,1.5,4.5e-1                      |
|           | <string></string> | ASCII テキスト<br>文字                               | TEST_NAME                         |
| 終端文字(EOL) | リモートコマンド          | コマンドラインの終了                                     | <b>アをマークします</b> 。                 |
|           |                   | 次のメッセージは、I<br>拠しています。                          | EEE488.2 規格に準                     |
|           |                   | LF、CR、CR+LF、<br>LF+CR                          | 最も一般的な EOL<br>文字は、CR + LF で<br>す。 |

# コマンドー覧

### BIN コマンド

| BINNing:COUNt:CLEar           |  |
|-------------------------------|--|
| BINNing:COUNt:TOTal           |  |
| BINNing:COUNt:OUT             |  |
| BINNing <x>:COUNt:RESult</x>  |  |
| BINNing <x>:LIMit:LOWer</x>   |  |
| BINNing <x>:LIMit:UPPer</x>   |  |
| BINNing <x>:PERCent:LOWer</x> |  |
| BINNing <x>:PERCent:UPPer</x> |  |
| BINNing:LIMit:BEEPer          |  |
| BINNing:LIMit:DISP            |  |
| BINNing:LIMit:MODE            |  |
| BINNing:LIMit:REFerence       |  |
| BINNing:LIMit:RESult          |  |

### Calculate コマンド

| CALCulate:COMPare:BEEPer          |  |
|-----------------------------------|--|
| CALCulate:COMPare:LIMit:LOWer     |  |
| CALCulate:COMPare:LIMit:MODE      |  |
| CALCulate:COMPare:LIMit:REFerence |  |
| CALCulate:COMPare:LIMit:RESult    |  |
| CALCulate:COMPare:LIMit:UPPer     |  |
| CALCulate:COMPare:MATH:DATa       |  |
| CALCulate:COMPare:PERCent:LOWer   |  |
| CALCulate:COMPare:PERCent:UPPer   |  |
| CALCulate:SCAN:CHANnel            |  |
| CALCulate:SCAN:DELay              |  |
| CALCulate:SCAN:LIMit:LOWer        |  |
| CALCulate:SCAN:LIMit:MODE         |  |
| CALCulate:SCAN:LIMit:REFerence    |  |
| CALCulate:SCAN:LIMit:UPPer        |  |
| CALCulate:SCAN:PERCent:LOWer      |  |
| CALCulate:SCAN:PERCent:UPPer      |  |
|                                   |  |

### Memory コマンド

| MEMory:CLEar  |     |
|---------------|-----|
| MEMory:RECall |     |
| MEMory:SAVe   |     |
| MEMory:STATe  | 115 |

## Sense コマンド

| SENSe:AUTo           |     |
|----------------------|-----|
| SENSe:DISPlay        | 117 |
| SENSe:FUNCtion       |     |
| SENSe:RANGe          |     |
| SENSe:SPEed          |     |
| SENSe:REL:DATa       |     |
| SENSe:REL:STATe      |     |
| SENSe:REALtime:STATe |     |

### Source コマンド

| SOURce:DRY   | . 121 |
|--------------|-------|
| SOURce:DRIVe | . 121 |

### Status コマンド

| STATus:PRESet              |     |
|----------------------------|-----|
| STATus:QUEStionable:ENABle | 122 |
| STATus:QUEStionable:EVENt  |     |

# System コマンド

| SYSTem:AVERage:DATa    | 123 |
|------------------------|-----|
| SYSTem:AVERage:STATe   | 123 |
| SYSTem:BRIGhtness      | 123 |
| SYSTem:ERRor           | 124 |
| SYSTem:HANDler         | 124 |
| SYSTem:KEYClick:BEEPer | 124 |
| SYSTem:LFRequency      | 125 |
| SYSTem:LOCal           | 125 |
| SYSTem:MDELay:DATa     | 126 |
| SYSTem:MDELay:STATe    | 126 |
| SYSTem:PWM:ON          | 127 |
| SYSTem:PWM:OFF         | 127 |
| SYSTem:SERial          | 127 |
| SYSTem:VERSion         | 128 |

### Temperature コマンド

| TEMPerature:AMBient:DATa           | 129 |
|------------------------------------|-----|
| TEMPerature:AMBient:STATe          | 129 |
| TEMPerature:COMPensate:COEFficient | 130 |
| TEMPerature:COMPensate:CORRect     | 130 |
| TEMPerature:CONVersion:CONStant    | 130 |
| TEMPerature:CONVersion:DISPlay     | 131 |
| TEMPerature:CONVersion:MATH:DATa   | 131 |
| TEMPerature:CONVersion:RESistance  | 131 |
| TEMPerature:CONVersion:TEMPerature | 132 |
| TEMPerature:DATa                   | 132 |
| TEMPerature:STATe                  | 132 |
| TEMPerature:UNIT                   | 133 |

### Trigger コマンド

| READ                |  |
|---------------------|--|
| MEASure <x></x>     |  |
| SHOW                |  |
| TRIGger:EDGE        |  |
| TRIGger:DELay:DATa  |  |
| TRIGger:DELay:STATe |  |
| TRIGger:SOURce      |  |

# Userdefine コマンド

| USERdefine <x>:ACTive</x>     |     |
|-------------------------------|-----|
| USERdefine <x>:FIRStdata</x>  | 137 |
| USERdefine <x>:LOGic</x>      | 138 |
| USERdefine <x>:SEConddata</x> |     |

# IEEE488.2 共通コマンド

| *CLS |     |
|------|-----|
| *ESE |     |
| *ESR |     |
| *IDN |     |
| *OPC |     |
| *RST |     |
| *SRE |     |
| *STB |     |
| *TRG | 141 |

# BINNing コマンド

\*BIN 機能は GOM-805 のみ使用できます。

| BINNing:CO      | UNt:CLEar                         | (Set)                              |  |
|-----------------|-----------------------------------|------------------------------------|--|
| 説明              | 全ての BIN ソ-<br>す。                  | ート機能テスト結果のカウントをクリアしま               |  |
|                 | BINNing:COUN                      | BINNing:COUNt:CLEar                |  |
| パラメータ/          | <none></none>                     |                                    |  |
| BINNing:CO      | UNt:TOTal                         |                                    |  |
| 説明              | テスト BIN 結身                        | 艮の全数(全カウント)を返します。                  |  |
| クエリ構文           | BINNing:COUN                      | BINNing:COUNt:TOTal?               |  |
| 戻り値             | <nr1></nr1>                       | 0~99999999                         |  |
| 例<br>BINNing:CO | BINN:COUN:Te<br>>150<br>試験結果(Pase | OT?<br>sとFail)の総数(全カウント)が 150 です。  |  |
|                 |                                   |                                    |  |
| 説明              | BIN ソート機能                         | テストの Fail(OUT 判断)数を返します。           |  |
| クエリ構文           | BINNing:COUN                      | lt:OUT?                            |  |
| 戻り値             | <nr1></nr1>                       | 0~99999999                         |  |
| 例               | BINN:COUN:O<br>>50<br>テスト結果で F    | UT?<br><sup>-</sup> ail の数が 50 です。 |  |
| BINNing <x></x> | :COUNt:RESu                       |                                    |  |
| 説明              | 選択した BIN (                        | の Pass (IN と判断)結果の数を返します。          |  |

| クエリ構文                                                                         | BINNing <x>:COUNt:RESult?</x>                                                                                     |                                                                          |
|-------------------------------------------------------------------------------|----------------------------------------------------------------------------------------------------|--------------------------------------------------------------------------|
| パラメータ                                                                         | <x></x>                                                                                                    | 1~8                                                                      |
| 戻り値                                                                           | <nr1></nr1>                                                                                                    | 0~99999999                                                               |
| 例                                                                             | BINN1:COUN:RES3<br>>100<br>BIN1 の Pass カウ:                                                                        | ?<br>ントは 100 です。                                                         |
| BINNing <x>:LIMit:LOWer →Query</x>                                            |                                                                                                    |                                                                          |
| 説明                                                                            | 選択した BIN の下限リミット値(絶対値)を設定または返し<br>ます。                                                                             |                                                                          |
| 構文<br>クエリ構文                                                                   | BINNing <x>:LIMit:LOWer {<nrf>[,<string>]}<br/>BINNing<x>:LIMit:LOWer?</x></string></nrf></x>                     |                                                                          |
| パラメータ                                                                         | <x></x>                                                                                                    | 1~8                                                                      |
|                                                                               | <nrf></nrf>                                                                                                    | 000.0000~999.9999                                                        |
|                                                                               | <string></string>                                                                                                 | mohm/ohm/kohm/maohm,単位<br>単位が設定されていない場合、現在の<br>レンジによって自動的に単位が設定さ<br>れます。 |
| 戻り値                                                                           | <nr3></nr3>                                                                                                    | 000.0000~999.9999E±X                                                     |
| 例                                                                             | BINN1:LIM:LOW 23.8,kohm<br>BIN14 の下限リミット値を 23.8kΩ に設定します。<br>BINN1:LIM:LOW?<br>>23.8000E+3<br>下限リミット値は、23.8kΩ です。 |                                                                          |
| $Set \longrightarrow$ BINNing <x>:LIMit:UPPer <math>\bigcirc</math> Query</x> |                                                                                                    |                                                                          |
| 説明                                                                            | 選択した BIN の上<br>ます。                                                                                                | 限リミット値(絶対値)を設定または返し                                                      |
| 構文<br>クエリ構文                                                                   | BINNing <x>:LIMit:UPPer {<nrf>[,<string>]}<br/>BINNing<x>:LIMit:UPPer?</x></string></nrf></x>                     |                                                                          |

| パラメータ              | <x></x>                                                                                                    | 1~8                                                                      |
|--------------------|----------------------------------------------------------------------------------------------------|--------------------------------------------------------------------------|
|                    | <nrf></nrf>                                                                                                    | 000.0000~999.9999                                                        |
|                    | <string></string>                                                                                                    | mohm/ohm/kohm/maohm,単位<br>単位が設定されていない場合、現在の<br>レンジによって自動的に単位が設定さ<br>れます。 |
| <br>戻り値            | <nr3></nr3>                                                                                                    | 000.0000~999.9999E±X                                                     |
| 例                  | BINN1:LIM:UPP 0.95,maohm<br>BIN1 の上限リミットを 0.95MΩ に設定します。<br>BINN1:LIM:UPP?<br>>0.9500E+6<br>BIN1 の上限リミットは、0.95MΩ です。 |                                                                          |
| BINNing <x>:PE</x> | ERCent:LOWer                                                                                                    |                                                                          |
| 説明                 | 選択した BIN の下限リミット値をパーセントで設定または<br>返します。<br>値は、リファレンス値からのオフセットパーセンテージで<br>す。                                           |                                                                          |
| 構文<br>クエリ構文        | BINNing <x>:PERCent:LOWer <nrf><br/>BINNing<x>:PERCent:LOWer?</x></nrf></x>                                          |                                                                          |
| パラメータ              | <x></x>                                                                                                    | 1~8                                                                      |
|                    | <nrf></nrf>                                                                                                    | 000.00~999.99                                                            |
| 戻り値                | <nr2></nr2>                                                                                                    | 000.00~999.99                                                            |
| 例                  | BINN1:PERC:LOW 10.15<br>BIN1の下限リミットパーセント値を-10.15%に設定します。<br>BINN1: PERC:LOW?<br>>10.15<br>下限リミットパーセント値は、-10.15%です。   |                                                                          |

| BINNing <x>:PERCent:UPPer</x> |                                                                                                    | Set<br>Query                 |  |
|-------------------------------|----------------------------------------------------------------------------------------------------|------------------------------|--|
| 説明                            | 選択した BIN の上限リミットをパーセント値で設定または<br>返します。値は、リファレンス値からのオフセットパーセン<br>テージです。                                                         |                              |  |
| 構文<br>クエリ構文                   | BINNing <x>:PERCent:UPPer <nrf><br/>BINNing<x>:PERCent:UPPer?</x></nrf></x>                                                    |                              |  |
| パラメータ                         | <x></x>                                                                                                    | 1~8                          |  |
|                               | <nrf></nrf>                                                                                                    | 000.00~999.99                |  |
| 戻り値                           | <nr2></nr2>                                                                                                    | 000.00~999.99                |  |
| 例<br>BINNing:LIMit:           | BINN1:PERC:UPP 150.95<br>BIN1 の上限リミットパーセント値を+150.95%に設定しま<br>す。<br>BINN1:LIM:UPP?<br>>150.95<br>上限パーセント値は、+150.95%です。<br>Set → |                              |  |
|                               | BINソート機能のフ                                                                                                    | ブザーモードを設定または返します。            |  |
| <u>構文</u><br>構文<br>クエリ構文      | BINNing:LIMit:BEEPer {OFF PASS FAIL}<br>BINNing:LIMit:BEEPer?                                                                  |                              |  |
| パラメータ/                        | OFF                                                                                                    | ブザーをオフします。                   |  |
| 戻り値                           | PASS                                                                                                    | テスト結果が Pass の時、ブザーが鳴り<br>ます。 |  |
|                               | FAIL                                                                                                    | テスト結果がFailの時、ブザーが鳴りま<br>す。   |  |
| 例                             | BINN:LIM:BEEP OFF<br>ブザーをオフします。                                                                                                |                              |  |
| BINNing:LIMit:DISP |              | $\underbrace{\text{Set}}_{\rightarrow}$ |
|--------------------|--------------|-----------------------------------------|
| ≣⇔ RB              | BIN ソート機能表示= | F―ドを設定またけ返します                           |

| 説明             | BIN ソート機能表示モードを設定または返します。                                    |                                                             |
|----------------|--------------------------------------------------------------|-------------------------------------------------------------|
| 構文<br>クエリ構文    | BINNing:LIMit:DISPlay {COMP COUNT}<br>BINNing:LIMit:DISPlay? |                                                             |
| パラメータ/         | COMP                                                         | 画面をコンペアモードに設定します。                                           |
| 戻り値<br>        | COUNT                                                        | 画面をカウントモードに設定します。                                           |
| 例              | BINN:LIM:DISP COMP<br>BIN ソート機能の表示モードをコンペアにします。              |                                                             |
| BINNing:LIMit: | MODE                                                         | Set →<br>Query                                              |
| 説明             | 上限/下限リミット値<br>または返します。                                       | 直(絶対またはΔ%)設定モードを設定                                          |
| 構文<br>クエリ構文    | BINNing:LIMit:MODE {ABS DPER}<br>BINNing:LIMit:DISP?         |                                                             |
| パラメータ/<br>戻り値  | ABS                                                          | テスト結果は、絶対値から判定されま<br>す。                                     |
|                | DPER                                                         | テスト結果は、リファレンス値からの±<br>パーセンテージオフセットで判定されま<br>す。 (Δパーセント)     |
| 例              | BINN:LIM:DISP DPER<br>モードをΔ%に設定します。                          |                                                             |
| BINNing:LIMit: | REFerence                                                    | Set →<br>Query                                              |
| 説明             | BIN 分類機能のためのリミットリファレンスを設定または返<br>します。                        |                                                             |
| 構文<br>クエリ構文    | BINNing <x>:LIMit:F<br/>BINNing<x>:LIMit:F</x></x>           | REFerence { <nrf>[,<string>]}<br/>REFerence?</string></nrf> |
| パラメータ          | <nrf></nrf>                                                  | 000.0001~999.9999                                           |

|     | <string></string>                                                                             | mohm/ohm/kohm/maohm,unit<br>単位が設定されていない場合、現在の<br>レンジで自動的に設定されます。. |
|-----|-----------------------------------------------------------------------------------------------|-------------------------------------------------------------------|
| 戻り値 | <nr3></nr3>                                                                                   | 000.0001~999.9999E±X                                              |
| 例   | BINN:LIM:REF 100<br>リミットリファレンスを 100Ωに設定します。<br>BINN:LIM:REF?<br>>100.0000E+0<br>リファレンス値が 100Ω |                                                                   |

| BINNing:LIMit: | RESult                                       |            |  |
|----------------|----------------------------------------------|------------|--|
| 説明             | BIN 分類のテスト結果を返します。                           |            |  |
| クエリ構文          | BINNing:LIMit:RESult?                        |            |  |
| 戻り値            | <nr1> 1~8:Bin1~Bin8</nr1>                    |            |  |
|                |                                              | 9: Bin Out |  |
| 例              | BINN:LIMit:RES?<br>>1<br>BIN 分類の結果が BIN1 です。 |            |  |

計算コマンド

| CALCulate:C0  | DMPare:BEEPe                                                                                                | r                                                                                                   | $\underbrace{\text{Set}}_{} \rightarrow \underbrace{\text{Query}}$ |
|---------------|----------------------------------------------------------------------------------------------------|----------------------------------------------------------------------------------------------------|--------------------------------------------------------------------|
| 説明            | コンペア機能のブ <sup>.</sup>                                                                                       | ザー音を設定また                                                                                            | は返します。                                                             |
| 構文<br>クエリ構文   | CALCulate:COMP<br>CALCulate:COMP                                                                            | are:BEEPer {OFF F<br>are:BEEPer?                                                                    | PASS FAIL}                                                         |
| パラメータ/<br>京川佐 | OFF                                                                                                    | ブザーをオフにしる                                                                                           | ます。                                                                |
| 戻り値           | PASS                                                                                                    | テスト結果が Pase<br>します。                                                                                 | s の時、ブザーを鳴ら                                                        |
|               | FAIL                                                                                                    | テスト結果が Fail<br>ます。                                                                                  | の時、ブザーを鳴らし                                                         |
| 例             | CALC:COMP:BEEI<br>テスト結果が Fail (                                                                             | CALC:COMP:BEEP FAIL<br>テスト結果が Fail のときブザーを鳴らすように設定します。                                              |                                                                    |
| CALCulate:CO  | OMPare:LIMit:L                                                                                              | OWer                                                                                                | $\underbrace{\text{Set}}_{\text{Query}}$                           |
| 説明            | コンペア機能のときの下限値を設定します。                                                                                        |                                                                                                    |                                                                    |
| 構文<br>クエリ構文   | CALCulate:COMP<br>CALCulate:COMP                                                                            | CALCulate:COMPare:LIMit:LOWer { <nrf>[,<string>]}<br/>CALCulate:COMPare:LIMit:LOWer?</string></nrf> |                                                                    |
| パラメータ         | <nrf></nrf>                                                                                                 | 000.0000~999.99                                                                                     | 99                                                                 |
|               | <string></string>                                                                                           | mohm/ohm/kohm                                                                                       | /maohm,unit                                                        |
|               |                                                                                                    | 単位が設定されて<br>レンジ単位が自動                                                                                | いない場合、現在の<br>的に設定されます。                                             |
| 戻り値           | <nr3></nr3>                                                                                                 | 000.0000~999.99                                                                                     | 99E±X                                                              |
| 例             | CALC:COMP:LIM:LOW 0.123,maohm<br>下限値を 0.123MΩに設定します。<br>CALC:COMP:LIM:LOW?<br>>0.1230E+6<br>下限値は 0.123MΩです。 |                                                                                                    |                                                                    |

CALCulate:COMPare:LIMit:MODE

Set → Query

| 説明            | コンペア機能のコンペアモードを設定または返します。                                                                                             |                                                      |  |  |
|---------------|----------------------------------------------------------------------------------------------------|------------------------------------------------------|--|--|
| 構文<br>クエリ構文   | CALCuate:COMPare:LIMit:MODE {ABS DPER PER}<br>CALCulate:COMPare:LIMit:MODE?                                           |                                                      |  |  |
| パラメータ/<br>戸り値 | ABS                                                                                                    | テスト結果を絶対値で判定します。                                     |  |  |
| 灰了區           | DPER                                                                                                    | テスト結果をリファレンスレベル±パー<br>センテージオフセットで判定します。<br>(Δ%)      |  |  |
|               | PER                                                                                                    | テスト結果をリファレンス値のパーセン<br>テージとして判定します。                   |  |  |
| 例             | CALC:COMP:LIM:M<br>テスト結果は、コン                                                                                          | CALC:COMP:LIM:MODE ABS<br>テスト結果は、コンペア機能の絶対値として設定します。 |  |  |
| CALCulate:CC  | )MPare:LIMit:R                                                                                                    | EFerence Query                                       |  |  |
| 説明            | コンペア機能のリミットリファレンス値を設定または返しま<br>す。                                                                                     |                                                      |  |  |
| 構文<br>クエリ構文   | CALCulate:COMPare:LIMit:REF { <nrf>[,<string>]}<br/>CALCulate:COMPare:LIMit:REF?</string></nrf>                       |                                                      |  |  |
| パラメータ         | <nrf></nrf>                                                                                                    | 000.0001~999.9999                                    |  |  |
|               | <string></string>                                                                                                    | mohm/ohm/kohm/maohm,unit                             |  |  |
|               |                                                                                                    | 単位が設定されていない場合、現在の<br>レンジ単位が自動的に設定されます。               |  |  |
| 戻り値           | <nr3></nr3>                                                                                                    | 000.0001~999.9999E±X                                 |  |  |
| 例             | CALC:COMP:LIM:REF 10.00,mohm<br>リミットリファレンス値を 10.00mΩに設定します。<br>CALC:COMP:LIM:REF?<br>>10.0000E-3<br>リミット値が 10.00mΩです。 |                                                      |  |  |

| CALCulate:CC | MPare:LIMit:R                                                                                           | ESult                                   |                                      |
|--------------|----------------------------------------------------------------------------------------------------|-----------------------------------------|--------------------------------------|
| 説明           | コンペア機能のテスト結果を返します。                                                                                      |                                         |                                      |
| クエリ構文        | CALCulate:COMPa                                                                                         | are:LIMit:RESult?                       |                                      |
| 戻り値          | <nr1> 0: LO</nr1>                                                                                       |                                         |                                      |
|              |                                                                                                    | 2: HI                                   |                                      |
| 例            | BINN:LIMit:RES?<br>>2<br>テスト結果は、2(HI)です。                                                                |                                         |                                      |
| CALCulate:CC | MPare:LIMit:U                                                                                           | PPer                                    | Query                                |
| 説明           | コンペア機能の上限値を設定または返します。                                                                                   |                                         |                                      |
| 構文<br>クエリ構文  | CALCulate:COMPare:LIMit:UPPer { <nrf>[,<string>]}<br/>CALCulate:COMPare:LIMit:UPPer?</string></nrf>     |                                         |                                      |
| パラメータ        | <nrf></nrf>                                                                                             | 000.0000~999.9999                       |                                      |
|              | <string></string>                                                                                       | mohm/ohm/kohm/<br>単位が設定されて<br>レンジ単位が自動的 | maohm,unit<br>いない場合、現在の<br>的に設定されます。 |
| 戻り値          | <nr3></nr3>                                                                                             | 000.0000~999.999                        | 9E±X                                 |
| 例            | CALC:COMP:LIM:UPP 0.95,kohm<br>上限値を 0.95kΩに設定します。<br>CALC:COMP:LIM:UPP?<br>>0.9500E+3<br>上限値は 0.95kΩです。 |                                         |                                      |
| CALCulate:CC | MPare:MATH:[                                                                                            | DATa                                    |                                      |
| 説明           | コンペア機能の偏差                                                                                               | 差値を返します。                                |                                      |
| クエリ          | CALCulate:COMPare:MATH:DATa?                                                                            |                                         |                                      |

| 戻り値        | <nr3></nr3>                                          | ±0.0000~9.9999E±X.                                                                                                |  |
|------------|------------------------------------------------------|----------------------------------------------------------------------------------------------------|--|
| 例          | CALC:COMP<br>>+0.3658E+2<br>信美値(+_3)                 | CALC:COMP:MATH:DAT?<br>>+0.3658E+2<br>信美信は、20.500(です                                                              |  |
|            | 偏左 直は、5                                              |                                                                                                    |  |
|            |                                                      | (Set)→                                                                                                    |  |
| CALCulate: | COMPare:PE                                           | RCent:LOWer <u>Query</u>                                                                                          |  |
| 説明         | コンペア機能<br>ます。                                        | コンペア機能の下限をパーセンテージで設定または返し<br>ます。                                                                                  |  |
| 構文         | CALCulate:C                                          | OMPare:PERCent:LOWer <nrf></nrf>                                                                                  |  |
| クエリ構文      | CALCulate:C                                          | OMPare:PERCent:LOWer?                                                                                             |  |
| パラメータ      | <nrf></nrf>                                          | 000.00~999.99                                                                                                    |  |
| 戻り値        | <nr2></nr2>                                          | 000.00~999.99                                                                                                    |  |
| 例          | CALC:COMP<br>下限パーセン<br>CALC:COMP<br>>10.00<br>下限パーセン | CALC:COMP:PERC:LOW 10.00<br>下限パーセンテージを-10.00%に設定します。<br>CALC:COMP:PERC:LOW?<br>>10.00<br>下限パーセンテージは-10.00%です      |  |
|            |                                                      |                                                                                                    |  |
| CALCulate: | COMPare:PE                                           | RCent:UPPer Query                                                                                                 |  |
| 説明         | コンペア機能<br>ます。                                        | の上限をパーセンテージで設定または返し                                                                                               |  |
| <br>構文     | CALCulate:C                                          | CALCulate:COMPare:PERCent:UPPer <nrf></nrf>                                                                       |  |
| クエリ構文      | CALCulate:C                                          | CALCulate:COMPare:PERCent:UPPer?                                                                                  |  |
| パラメータ      | <nrf></nrf>                                          | 000.00~999.99                                                                                                    |  |
| 戻り値        | <nr2></nr2>                                          | 000.00~999.99                                                                                                    |  |
| 例          | CALC:COMP<br>上限パーセン<br>CALC:COMP<br>>90.00<br>上限パーセン | CALC:COMP:PERC:UPP 90.00<br>上限パーセンテージを 90.00%に設定します。<br>CALC:COMP:PERC:UPP?<br>>90.00<br>上限パーセンテージを+90.00%に設定します。 |  |

Set )->

Set)

Query

### CALCulate:SCAN:CHANnel

| CALCulate:    | SCAN:CHANn                 | lel                                                            |           |
|---------------|----------------------------|----------------------------------------------------------------|-----------|
| 説明            | スキャン機能                     | のチャンネルを設                                                       | 定または返します。 |
| 構文<br>クエリ構文   | CALCulate:S<br>CALCulate:S | CALCulate:SCAN:CHANnel <nr1><br/>CALCulate:SCAN:CHANnel?</nr1> |           |
| パラメータ/<br>戻り値 | <nr1></nr1>                | 1~100                                                          |           |
| 例             | CALC:SCAN:<br>チャンネルを       | CHAN 5<br>5 に設定します。                                            |           |

#### CALCulate:SCAN:DELay

| 説明                | SCAN 機能のイン:                                                                                   | ターバル時間を設定または返します。                                                  |  |
|-------------------|-----------------------------------------------------------------------------------------------|--------------------------------------------------------------------|--|
| 構文<br>クエリ構文       | CALCulate:SCAN:DELay <nr1><br/>CALCulate:SCAN:DELay?</nr1>                                    |                                                                    |  |
| パラメータ/<br>戻り値     | <nr1></nr1>                                                                                   | 400~30000<br>単位 : ms                                               |  |
| 例<br>CALCulate:SC | CALC:SCAN:DEL 500<br>SCAN のインターバル時間を 500ms に設定します。<br>Set →<br>CAN:LIMit:LOWer → Query        |                                                                    |  |
|                   |                                                                                               |                                                                    |  |
| 構文<br>構文<br>クエリ構文 | CALCulate:SCAN:LIMit:LOWer { <nrf>[,<string>]}<br/>CALCulate:SCAN:LIMit:LOWer?</string></nrf> |                                                                    |  |
| パラメータ             | <nrf> 000.0000~999.9999</nrf>                                                                 |                                                                    |  |
|                   | <string></string>                                                                             | mohm/ohm/kohm/maohm,unit<br>単位が設定されていない場合、現在の<br>レンジ単位が自動的に設定されます。 |  |
| 戻り値               | <nr3></nr3>                                                                                   | 000.0000~999.9999E±X                                               |  |

例

CALC:SCAN:LIM:LOW 0.123,maohm 下限値を 0.123MΩに設定します。 CALC:SCAN:LIM:LOW? >0.1230E+6 下限値は 0.123MΩです。

CALCulate:SCAN:LIMit:MODE

| ( | Set )- | →  |
|---|--------|----|
| _ | → Que  | ry |

| 説明                  | コンペア機能の SCAN 機能を設定または戻します。                                                                            |                                                 |  |
|---------------------|----------------------------------------------------------------------------------------------------|-------------------------------------------------|--|
| 構文<br>クエリ構文         | CALCulate:SCAN:LIMit:MODE {ABS DPER}<br>CALCulate:SCAN:LIMit:MODE?                                    |                                                 |  |
| パラメータ               | ABS                                                                                                   | テスト結果は、絶対値で判定します。                               |  |
| 戻り値                 | DPER                                                                                                  | テスト結果は、リファレンス値の±パー<br>センテージオフセットで判定します。<br>(Δ%) |  |
| 例                   | CALC:SCAN:LIM:M<br>コンペアモードを維                                                                          | IODE ABS<br>!対値に設定します。                          |  |
| CALCulate:SC/<br>説明 | AN:LIMit:REFerence<br>SCAN 機能のリファレンスリミット値を設定または返しま                                                    |                                                 |  |
| <br>構文<br>クエリ構文     | CALCulate:SCAN:LIMit:REFerence { <nrf>[,<string>]}<br/>CALCulate:SCAN:LIMit:REFerence?</string></nrf> |                                                 |  |
| パラメータ               | <nrf> 000.0001~999.9999</nrf>                                                                         |                                                 |  |
|                     | <string></string>                                                                                     | mohm/ohm/kohm/maohm,unit<br>単位が設定されていない場合、現在の   |  |
|                     |                                                                                                    | レンノキロが日朝的に改足でれより。                               |  |

例

CALC:SCAN:LIM:REF 10.00,mohm リファレンスリミット値を 10.00mΩに設定します。 CALC:SCAN:LIM:REF? >10.0000E-3 リファレンスリミット値は、10.00mΩです。

CALCulate:SCAN:LIMit:UPPer

 $\underbrace{\text{Set}}_{\rightarrow}$ 

| 説明            | SCAN 機能の上限を設定または返します。                                                                                   |                                        |  |
|---------------|----------------------------------------------------------------------------------------------------|----------------------------------------|--|
| 構文<br>クエリ構文   | CALCulate:SCAN:LIMit:UPPer { <nrf>[,<string>]}<br/>CALCulate:SCAN:LIMit:UPPer?</string></nrf>           |                                        |  |
| パラメータ         | <nrf></nrf>                                                                                             | 000.0000~999.9999                      |  |
|               | <string></string>                                                                                       | mohm/ohm/kohm/maohm,unit               |  |
|               |                                                                                                    | 単位が設定されていない場合、現在の<br>レンジ単位が自動的に設定されます。 |  |
| 戻り値           | <nr3></nr3>                                                                                             | 000.0000~999.9999E±X                   |  |
| ויפן          | CALC:SCAN:LIM:UPP 1.37,kohm<br>上限値を 1.37kΩに設定します。<br>CALC:SCAN:LIM:UPP?<br>>1.3700E+3<br>上限値は、1.37kΩです。 |                                        |  |
| CALCulate:SC/ | AN:PERCent:L                                                                                            | OWer →Query                            |  |
| 説明            | SCAN 機能の下限パーセンテージ値を設定または返しま<br>す。                                                                       |                                        |  |
| 構文<br>クエリ構文   | CALCulate:SCAN:PERCent:LOWer <nrf><br/>CALCulate:SCAN:PERCent:LOWer?</nrf>                              |                                        |  |
| パラメータ         | <nrf></nrf>                                                                                             | 000.00~999.99                          |  |
| 戻り値           | <nr2></nr2>                                                                                             | 000.00~999.99                          |  |

| 例           | CALC:SCAN:F<br>下限パーセン<br>CALC:SCAN:F<br>>10.00<br>下限パーセン | 'ERC:LOW 10.00<br>テージ値を-10.00%に設定しま<br>'ERC:LOW?<br>テージ値は、-10.00%です。                                             | ゙す。 |  |
|-------------|----------------------------------------------------------|----------------------------------------------------------------------------------------------------|-----|--|
| CALCulate:  | SCAN:PERCer                                              | (Set<br>nt:UPPer →C                                                                                              |     |  |
| 説明          | CAN 機能の上<br>す。                                           | CAN 機能の上限パーセンテージ値を設定または返しま<br>す。                                                                                 |     |  |
| 構文<br>クエリ構文 | CALCulate:SC<br>CALCulate:SC                             | CALCulate:SCAN:PERCent:UPPer <nrf><br/>CALCulate:SCAN:PERCent:UPPer?</nrf>                                       |     |  |
| パラメータ       | <nrf></nrf>                                              | 000.00~999.99                                                                                                    |     |  |
| 戻り値         | <nr2></nr2>                                              | 000.00~999.99                                                                                                    |     |  |
| 例           | CALC:SCAN:F<br>上限パーセン<br>CALC:SCAN:F<br>>90.00<br>上限パーセン | CALC:SCAN:PERC:UPP 90.00<br>上限パーセンテージ値を+90.00%に設定します。<br>CALC:SCAN:PERC:UPP?<br>>90.00<br>上限パーセンテージ値は、+90.00%です。 |     |  |

## メモリコマンド

|                                                                              |                                                                                                    | (Set)                                               |                             |
|------------------------------------------------------------------------------|----------------------------------------------------------------------------------------------------|-----------------------------------------------------|-----------------------------|
| 説明                                                                           | 選択したメモリスロ                                                                                                    | コットのデータをクリ                                          | アします。                       |
| 構文                                                                           | MEMory:CLEar <n< td=""><td>NR1&gt;</td><td></td></n<>                                                                           | NR1>                                                |                             |
| パラメータ                                                                        | <nr1></nr1>                                                                                                    | 1~20                                                |                             |
| 例                                                                            | MEM:CLE 1<br>メモリスロット 1 の                                                                                                    | )データをクリアしま                                          | す。                          |
| MEMory:RECal                                                                 | I                                                                                                    |                                                     | (Set)-                      |
| 説明                                                                           | 選択したメモリスロ                                                                                                    | コットから設定を呼び                                          | び出します。                      |
| 構文                                                                           | MEMory:RECall <i< td=""><td>NR1&gt;</td><td></td></i<>                                                                          | NR1>                                                |                             |
| パラメータ                                                                        | <nr1></nr1>                                                                                                    | 1~20                                                |                             |
| /m                                                                           |                                                                                                    |                                                     |                             |
| 191                                                                          | メモリスロット1か                                                                                                    | ら設定を呼び出しる                                           | ます。                         |
| MEMory:SAVe                                                                  | メモリスロット1か                                                                                                    | ら設定を呼び出し                                            | ます。<br><u>Set</u> →         |
| <sup>1</sup> 例<br>MEMory:SAVe<br>説明                                          | WEWI.REG T<br>メモリスロット 1 か<br>選択したメモリスロ                                                                                          | ら設定を呼び出しま                                           | ます。<br>Set →<br>します。        |
| <sup>1</sup> 例<br>MEMory:SAVe<br>説明<br>構文                                    | MEMory:SAVe <n< td=""><td>ら設定を呼び出し<br/>コットに設定を保存<br/>IR1&gt;</td><td>ます。<br/>Set →<br/>します。</td></n<>                           | ら設定を呼び出し<br>コットに設定を保存<br>IR1>                       | ます。<br>Set →<br>します。        |
| <sup>例</sup><br>MEMory:SAVe<br>説明<br>構文<br>パラメータ                             | MEM.RLO T<br>メモリスロット 1 か<br>選択したメモリスロ<br>MEMory:SAVe <n<br><nr1></nr1></n<br>                                                   | ら設定を呼び出し<br>コットに設定を保存<br>IR1><br>1~20               | ます。<br>Set →<br>します。        |
| <sup>1例</sup><br>MEMory:SAVe<br>説明<br>構文<br>パラメータ<br>例                       | MEM:REC 1<br>メモリスロット 1 か<br>選択したメモリスロ<br>MEMory:SAVe <n<br><nr1><br/>MEM:SAV 1<br/>メモリスロット 1 に</nr1></n<br>                     | ら設定を呼び出し<br>コットに設定を保存<br>R1><br>1~20<br>:設定を保存します。  | ます。<br><u>Set</u> →<br>します。 |
| <sup>1</sup> 例<br>MEMory:SAVe<br>説明<br>構文<br>パラメータ<br>例<br>MEMory:STAT       | MEMI.KEU 1<br>メモリスロット 1 か<br>選択したメモリスロ<br>MEMory:SAVe <n<br><nr1><br/>MEM:SAV 1<br/>メモリスロット 1 に</nr1></n<br>                    | ら設定を呼び出し<br>コットに設定を保存<br>IR1><br>1~20<br>:設定を保存します。 | ます。<br>Set →<br>します。        |
| <sup>1</sup> 例<br>MEMory:SAVe<br>説明<br>構文<br>パラメータ<br>例<br>MEMory:STAT<br>説明 | MEM.REG T<br>メモリスロット 1 か<br>選択したメモリスロ<br>MEMory:SAVe <n<br><nr1><br/>MEM:SAV 1<br/>メモリスロット 1 に<br/>e<br/>全メモリスロットの</nr1></n<br> | ら設定を呼び出し<br>コットに設定を保存<br>R1><br>1~20<br>記定を保存します。   | ます。<br>Set →<br>します。        |

| 戻り値 | <string></string>         | "N"または"F"と区切り文字"−"の 23<br>文字で構成され、"N"は未使用、"F"<br>はフルを表します。 |  |
|-----|---------------------------|------------------------------------------------------------|--|
| 例   | MEM:STAT?                 |                                                            |  |
|     | > NFFNN-NNNNN-NNNNN-NNNNN |                                                            |  |
|     | メモリスロット2と3                | はデータがあり、その他のスロットは空                                         |  |

です。

# センスコマンド

| SENSe:AUTo                   |                                                                          | $\underbrace{\text{Set}}_{} \rightarrow \underbrace{\text{Query}}_{}$                       |
|------------------------------|--------------------------------------------------------------------------|---------------------------------------------------------------------------------------------|
| 説明                           | オートレンジのオン/オフ状態を設定または返します。                                                |                                                                                             |
| 構文<br>クエリ構文                  | SENSe:AUTo <nr<br>SENSe:AUTo?</nr<br>                                    | 1>   {OFF ON}                                                                               |
| パラメータ/<br>戻り値                | <nr1></nr1>                                                              | 0:OFF.<br>1:ON.                                                                             |
|                              | OFF                                                                      | オートレンジをオフします。                                                                               |
|                              | ON                                                                       | オートレンジをオンします。                                                                               |
| 例                            | SENS:AUT ON<br>オートレンジのモー                                                 | -ドをオンにします。                                                                                  |
| SENSe:DISPlay                | /                                                                        | Set →<br>→Query                                                                             |
| 説明                           | ディスプレイモードを設定します。ディスプリ絵モードは、シ<br>ンプルとノーマルの2種類があります。                       |                                                                                             |
|                              | SENSe:DISPlay <nr1>   {OFF ON}<br/>SENSe:DISPlay?</nr1>                  |                                                                                             |
| 構文<br>クエリ構文                  | SENSe:DISPlay <n<br>SENSe:DISPlay?</n<br>                                | IR1>   {OFF ON}                                                                             |
| 構文<br>クエリ構文<br>パラメータ/<br>戻り値 | SENSe:DISPlay <n<br>SENSe:DISPlay?<br/><nr1></nr1></n<br>                | 0:OFF.<br>1:ON.                                                                             |
| 構文<br>クエリ構文<br>パラメータ/<br>戻り値 | SENSe:DISPlay <n<br>SENSe:DISPlay?<br/><nr1><br/>OFF</nr1></n<br>        | R1>   {OFF ON}<br>0:OFF.<br>1:ON.<br>ディスプレイモードをノーマルに設定し<br>ます。                              |
| 構文<br>クエリ構文<br>パラメータ/<br>戻り値 | SENSe:DISPlay <n<br>SENSe:DISPlay?<br/><nr1><br/>OFF<br/>ON</nr1></n<br> | R1>   {OFF ON}<br>0:OFF.<br>1:ON.<br>ディスプレイモードをノーマルに設定し<br>ます。<br>ディスプレイモードをシンプルに設定し<br>ます。 |

ディスプレイモードをノーマルに設定します。S

| SE | EN | Se | :F | UI | NC | Cti | on |
|----|----|----|----|----|----|-----|----|
|----|----|----|----|----|----|-----|----|

 $\underbrace{\text{Set}}_{\qquad} \rightarrow \underbrace{\text{Query}}$ 

| 説明          | ファンクション(測定)モードを設定または返します。                            |                                        |  |
|-------------|------------------------------------------------------|----------------------------------------|--|
| 構文          | SENSe:FUNCtion<br>{OHM COMP BIN TC TCONV SCAN DIODE} |                                        |  |
| クエリ構文       | SENSe:FUNCtion?                                      |                                        |  |
| パラメータ/      | ОНМ                                                  | OHM(抵抗)モード                             |  |
| 戻り値         | COMP                                                 | COMP(コンペア)モード                          |  |
|             | BIN                                                  | BIN(BIN 分類)モード                         |  |
|             | тс                                                   | TC モード                                 |  |
|             | TCONV                                                | TCONV モード                              |  |
|             | SCAN                                                 | SCAN モード                               |  |
|             | DIODE                                                | DIODE モード                              |  |
| 例           | SENS:FUNC OHM<br>Ohm (抵抗測定)モードに設定します。                |                                        |  |
| SENSe:RANGe |                                                      | $\bigcirc$ Set $\longrightarrow$ Query |  |
|             |                                                      |                                        |  |

| 説明          | 現在のファンクションのレンジを設定または返します。S                                                   |        |      |
|-------------|------------------------------------------------------------------------------|--------|------|
| 構文<br>クエリ構文 | SENSe:RANGe <nrf><br/>SENSe:RANGe?</nrf>                                     |        |      |
| パラメータ       | <nrf></nrf>                                                                  | 5E-2 ~ | 5E+6 |
| 戻り値         | <nr3></nr3>                                                                  | 5E-2 ~ | 5E+6 |
| 例           | SENS:RANG 0.05<br>50mΩレンジに設定します。<br>SENS:RANG?<br>>5.0000E-2<br>レンジは、50mΩです。 |        |      |

| SENSe:SPEed  |                                                                                                    |                                    | $\underbrace{\text{Set}}_{} \rightarrow \underbrace{\text{Query}}_{}$ |
|--------------|----------------------------------------------------------------------------------------------------|------------------------------------|-----------------------------------------------------------------------|
| 説明           | 測定スピードを設定                                                                                          | 宦または返します。                          |                                                                       |
| 構文<br>クエリ構文  | SENSe:SPEed {SL<br>SENSe:SPEed?                                                                    | OW FAST}                           |                                                                       |
| パラメータ/       | SLOW                                                                                               | 測定スピード:Slov                        | /                                                                     |
| 戻り値          | FAST                                                                                               | 測定スピード : fast                      |                                                                       |
| 例            | SENS:SPE FAST<br>測定スピードを Fas                                                                       | st に設定します。                         |                                                                       |
| SENSe:REL:DA | Та                                                                                                 |                                    | $\underbrace{\text{Set}}_{\text{Query}}$                              |
| 説明           | Rel 機能のリラティ                                                                                        | ブ値を設定または                           | 反します。                                                                 |
| 構文<br>クエリ構文  | SENSe:REL:DATa<br>SENSe:REL:DATa?                                                                  | <nrf></nrf>                        |                                                                       |
| パラメータ        | <nrf></nrf>                                                                                        | 0.0000~500.00<br>単位は、現在のレ<br>されます。 | ンジに自動的に設定                                                             |
| 戻り値          | <nr3></nr3>                                                                                        | ±0.0000~5.1000E                    | E±X                                                                   |
| 例            | SENS:REL:DAT 490.32<br>リラティブ値を 490.32Ωに設定します。<br>SENS:REL:DAT?<br>>4.9032E+2<br>リラティブ値は 490.32Ωです。 |                                    |                                                                       |
| SENSe:REL:ST | ATe                                                                                                |                                    | $\underbrace{\text{Set}}_{\text{Query}}$                              |
| 説明           | リラティブ機能の状                                                                                          | 態を設定または返                           | します。                                                                  |
| 構文<br>クエリ構文  | SENSe:REL:STATe <nr1>   {OFF ON}<br/>SENSe:REL:STATe?</nr1>                                        |                                    |                                                                       |

| パラメータ/<br>戻り値 | <nr1></nr1>                                                           | 0:OFF.<br>1:ON. |
|---------------|-----------------------------------------------------------------------|-----------------|
|               | OFF                                                                   | リラティブ機能をオンします。  |
|               | ON                                                                    | リラティブ機能をオフします。  |
| 例             | SENS:REL:STAT C<br>リラティブ機能をオ                                          | DFF<br>フします。    |
| SENSe:REALti  | me:STATe                                                              | Set →<br>→Query |
| 説明            | リアルタイム機能の状態を設定または返します。                                                |                 |
| 構文/<br>クエリ構文  | SENSe:REALtime:STATe <nr1>   {OFF ON}<br/>SENSe:REALtime:STATe?</nr1> |                 |
| パラメータ/<br>戻り値 | <nr1></nr1>                                                           | 0:OFF.<br>1:ON. |
|               | OFF                                                                   | リアルタイム機能をオフします。 |
|               | ON                                                                    | リアルタイム機能をオンします。 |
| 例             | SENS:REAL:STAT<br>リアルタイム機能を                                           | ON<br>そオンします。   |

## ソースコマンド

| SOURce:DRY    |                                            | $\underbrace{\text{Set}}_{} \rightarrow \underbrace{\text{Query}}_{}$ |  |
|---------------|--------------------------------------------|-----------------------------------------------------------------------|--|
| 説明            | ドライ回路テストモ<br>* 本機能は GOM-                   | ドライ回路テストモードを設定または返します。<br>* 本機能は GOM-805 のみ使用できます。                    |  |
| 構文<br>クエリ構文   | SOURce:DRY { <nf<br>SOURce:DRY?</nf<br>    | R1>   {OFF ON}                                                        |  |
| パラメータ/<br>戻り値 | <nr1></nr1>                                | 0:OFF.<br>1:ON.                                                       |  |
|               | OFF                                        | ドライ回路テストモードをオフします。                                                    |  |
|               | ON                                         | ドライ回路テストモードをオンします。                                                    |  |
| 例             | SOUR:DRY On<br>ドライ回路テストモ                   | ードをオンします。                                                             |  |
| SOURce:DRIV   | e                                          | Set →<br>→Query                                                       |  |
| 説明            | 駆動モードを設定                                   | または返します。S                                                             |  |
| 構文<br>クエリ構文   | SOURce:DRIVe <nr1><br/>SOURce:DRIVe?</nr1> |                                                                       |  |
| パラメータ/<br>戻り値 | <nr1></nr1>                                | 1:DC+ モード<br>2:DC- モード.<br>3:PULSE モード<br>4:PWM モード<br>5:ZERO モード     |  |
| 例             | SOURce:DRIVe 3                             |                                                                       |  |

駆動モードをパルスモードに設定します。

| ステータ          | スコマン                                | ۴                                                                      |  |
|---------------|-------------------------------------|------------------------------------------------------------------------|--|
| STATus:PR     | ESet                                | (Set)→                                                                 |  |
| 説明            | QUESTionat                          | ole enable register をゼロに設定します。                                         |  |
| 構文            | STATus:PRI                          | ESet <none></none>                                                     |  |
| パラメータ         | <none></none>                       |                                                                        |  |
| STATus:QU     | EStionable:E                        | NABle $\xrightarrow{\text{Set}}$                                       |  |
| 説明            | Sets or retu<br>設定または               | rns the Questionable Data Enable register を<br>返します。                   |  |
| 構文<br>クエリ構文   | STATus:QU<br>STATus:QU              | STATus:QUEStionable:ENABle <nr1><br/>STATus:QUEStionable:ENABle?</nr1> |  |
| パラメータ/<br>戻り値 | <nr1></nr1>                         | 0 <b>∼</b> 32767.                                                      |  |
| 例             | STAT:QUES<br>Questionable<br>設定します。 | :ENAB 2560<br>e Data Enable register を 00010100000000 に                |  |
| STATus:QU     | EStionable:E                        | VENt - Query                                                           |  |
| 説明            | Questionable                        | e Data Event register の内容を返します。                                        |  |
| クエリ構文         | STATus:QU                           | EStionable:EVENt?                                                      |  |
| 戻り値           | <nr1></nr1>                         | 0~32767                                                                |  |
| 例             | STAT:QUES                           | :EVEN?                                                                 |  |

>512 512 は Questionable Data Event register の内容が =0000001000000000.です。

| システム          | コマンド                                                                  |                                       |                                                                       |  |
|---------------|-----------------------------------------------------------------------|---------------------------------------|-----------------------------------------------------------------------|--|
| SYSTem:AVI    | ERage:DATa                                                            |                                       | $\underbrace{\text{Set}}_{} \rightarrow \underbrace{\text{Query}}$    |  |
| 説明            | 平均機能で使                                                                | 平均機能で使用す測定回数を設定または返します。               |                                                                       |  |
| 構文<br>クエリ構文   | SYSTem:AVE<br>SYSTem:AVE                                              | Rage:DATa <nr1<br>Rage:DATa?</nr1<br> | >                                                                     |  |
| パラメータ/<br>戻り値 | <nr1></nr1>                                                           | 2~10                                  |                                                                       |  |
| 例             | SYST:AVER:[<br>平均機能で使                                                 |                                       |                                                                       |  |
| SYSTem:AVI    | ERage:STATe                                                           | e                                     | $\underbrace{\text{Set}}_{\text{Query}}$                              |  |
| 説明            | 平均機能を設                                                                | 平均機能を設定または返します。                       |                                                                       |  |
| 構文<br>クエリ構文   | SYSTem:AVERage:STATe <nr1>   {OFF ON}<br/>SYSTem:AVERage:STATe?</nr1> |                                       |                                                                       |  |
| パラメータ/<br>戻り値 | <nr1></nr1>                                                           | 0:OFF.<br>1:ON.                       |                                                                       |  |
|               | OFF                                                                   | 平均機能をお                                | オフします。                                                                |  |
|               | ON                                                                    | 平均機能をお                                | オンします。                                                                |  |
| 例             |                                                                       |                                       |                                                                       |  |
| SYSTem:BRI    | Ghtness                                                               |                                       | $\underbrace{\text{Set}}_{} \rightarrow \underbrace{\text{Query}}_{}$ |  |
| 説明            | 画面の輝度レ                                                                | ベルを設定またに                              | は返します。                                                                |  |
| 構文<br>クエリ構文   | SYSTem:BRIGhtness <nr1><br/>SYSTem:BRIGhtness?</nr1>                  |                                       |                                                                       |  |

GUINSTEK

| <nr1></nr1>                                          | 1(啐い)~5(田ろい)                                                                                                    |
|------------------------------------------------------|----------------------------------------------------------------------------------------------------|
|                                                      |                                                                                                    |
| SYST:BRIG 4<br>画面の輝度レベル                              | を4に設定します。                                                                                                    |
| r                                                    |                                                                                                    |
| エラーがある場合                                             | 、現在のシステムエラーを返します。                                                                                                    |
| SYSTem:ERRor?                                        |                                                                                                    |
| <string></string>                                    | エラー番号,"Error message"                                                                                                    |
| SYST:ERR?<br>>0,"No error".<br>現在、エラーはあ <sup>เ</sup> | りません。                                                                                                    |
| 結果は複数個バッファに記録されるので、0 が戻るまで<br>エリを繰り返してください。          |                                                                                                    |
| )ler                                                 | Set<br>Query                                                                                                    |
| ハンドラ情報を設た                                            | 定または返します。                                                                                                    |
| SYSTem:HANDler<br>SYSTem:HANDler                     | {CLEAR   HOLD}<br>?                                                                                                    |
| Clear                                                | 測定を実行する前に最後の結果をクリ<br>アします。                                                                                                    |
| HOLD                                                 | 異なる測定を実行する時、テスト結果<br>を維持します。                                                                                                    |
| SYST:HAND HOLI<br>ハンドラを HOLD >                       | )<br>伏態に設定します。                                                                                                    |
| lick:BEEPer                                          | Set →<br>Query                                                                                                    |
| キークリックでのフ                                            | 「ザー音を設定または返します。                                                                                                    |
|                                                      |                                                                                                    |
|                                                      | SYST:BRIG 4<br>画面の輝度レベル<br>r<br>エラーがある場合<br>SYSTem:ERRor?<br>〈String〉<br>SYST:ERR?<br>〉0,"No error".<br>現在、エラーはあい<br>結果は複数個バッ<br>エリを繰り返してく<br>Dier<br>ハンドラ情報を設ひ<br>SYSTem:HANDier<br>SYSTem:HANDier<br>SYSTem:HANDier<br>Clear<br>HOLD<br>SYST:HAND HOLI<br>ハンドラを HOLD |

| パラメータ/<br>戻り値 | <nr1></nr1>                                                                               | 0:OFF.<br>1:ON.                    |
|---------------|-------------------------------------------------------------------------------------------|------------------------------------|
|               | OFF                                                                                       | キークリックでのブザー音をオフにしま<br>す。           |
|               | ON                                                                                        | キークリックでのブザー音をオンにしま<br>す。           |
| 例             | SYST:KEYC:BEEP<br>キークリックでのブ                                                               | OFF<br>ザー音をオフに設定します。               |
|               |                                                                                           | (Set)                              |
| SYSTem:LFRe   | quency                                                                                    |                                    |
| 説明            | ラインフィルタの周                                                                                 | 波数を設定または返します。                      |
| 構文<br>クエリ構文   | SYSTem:LFRequency {AUTO   50   60}<br>SYSTem:LFRequency?                                  |                                    |
| パラメータ/<br>戻り値 | AUTO                                                                                      | ラインフィルタの周波数を AUTO(自動<br>検出)に設定します。 |
|               | 50                                                                                        | ラインフィルタの周波数を 50Hz に設定<br>します。      |
|               | 60                                                                                        | ラインフィルタの周波数を 60Hz に設定<br>します。      |
| 例             | SYST:LFR 60<br>S ラインフィルタの周波数を 60Hz に設定します。<br>SYST:LFR?<br>>60Hz<br>ラインフィルタの周波数は 60Hz です。 |                                    |
| SYSTem:LOCa   | Ι                                                                                         | (Set)                              |
| 説明            | ローカルコントロー<br>効にします。                                                                       | ルを有効にしリモートコントロールを無                 |
| <br>構文        | SYSTem:LOCal                                                                              |                                    |
| パラメータ         | <none></none>                                                                             | なし                                 |

SYSTem:MDELay:DATa

Set → Query

| 説明              | 測定遅延時間                                                                                    | 測定遅延時間を設定または返します。                                                                                                    |  |  |
|-----------------|-------------------------------------------------------------------------------------------|----------------------------------------------------------------------------------------------------|--|--|
| 構文<br>クエリ構文     | SYSTem:MDEL<br>SYSTem:MDEL                                                                | SYSTem:MDELay:DATa <nrf><br/>SYSTem:MDELay:DATa?</nrf>                                                                 |  |  |
| パラメータ/<br>戻り値   | <nrf></nrf>                                                                               | 0.000~100.000<br>単位:ms<br>1 秒未満の場合、単位は 1ms です。<br>1 秒未満の場合、単位は 0.1s です。                                                |  |  |
| 例<br>SYSTem:MDE | SYST:MDEL:DA<br>測定の遅延時<br>(単位が 0.1s 0<br>SYST:MDEL:DA<br>>001.100<br>測定の遅延時<br>ELay:STATe | SYST:MDEL:DAT 1.105<br>測定の遅延時間を 1.1s に設定します。<br>(単位が 0.1s のため).<br>SYST:MDEL:DAT?<br>>001.100<br>測定の遅延時間は 1.1s です。<br> |  |  |
| 説明              | 遅延時間機能 <sup>:</sup>                                                                       | 遅延時間機能を設定または返します。                                                                                                    |  |  |
| 構文<br>クエリ構文     | SYSTem:MDEL<br>SYSTem:MDEL                                                                | SYSTem:MDELay:STATe <nr1>   {OFF ON}<br/>SYSTem:MDELay:STATe?</nr1>                                                    |  |  |
| パラメータ/<br>戻り値   | <nr1></nr1>                                                                               | 0:OFF.<br>1:ON.                                                                                                    |  |  |
|                 | OFF                                                                                       | 測定遅延時間をオフします。                                                                                                    |  |  |
|                 | ON                                                                                        | 測定遅延時間をオンします。                                                                                                    |  |  |
| 例               | SYST:MDEL:ST<br>測定遅延時間                                                                    | TAT OFF<br>をオフにします。                                                                                                    |  |  |

| SYSTem:PWM    | :ON                                  | $\underbrace{\text{Set}}_{} \rightarrow \\  \\ \\ \\ \\ \\ \\ \\ \\ \\ \\ \\ \\ \\ \\ \\ \\ \\ \\ \\$ |
|---------------|--------------------------------------|----------------------------------------------------------------------------------------------------|
| 説明            | PWM 駆動モードの<br>ます。                    | ンデューティーON 周期を設定または返し                                                                                  |
| ⚠ 注意          | PWM 駆動モードに<br>は設定できません               | は、GOM-805 の機能です。 GOM-804 で<br>′。                                                                      |
| 構文<br>クエリ構文   | SYSTem:PWM:ON<br>SYSTem:PWM:ON       | <nr1><br/>?</nr1>                                                                                     |
| パラメータ/<br>戻り値 | <nr1></nr1>                          | 3~99<br>単位 : Unit 単位<br>60Hz LF では単位は 1.6.ms です。<br>50Hz LF では単位は 20.0ms です。,                         |
| 例             | SYST:PWM:ON 5<br>デューティーON 厚          | 周期を 5 adc 単位に設定します。                                                                                   |
| SYSTem:PWM    | :OFF                                 | - Query                                                                                               |
| 説明            | PWM 駆動モードの<br>します。                   | ンデューティーOFF 周期を設定または返                                                                                  |
| 構文<br>クエリ構文   | SYSTem:PWM:OF<br>SYSTem:PWM:OF       | F <nr1><br/>F?</nr1>                                                                                  |
| パラメータ/<br>戻り値 | <nr1></nr1>                          | 100~9999<br>単位 : ms                                                                                   |
| 例             | SYST:PWM:OFF 2<br>PWM 駆動モードの<br>します。 | 00<br>OデューティーOFF 周期を 200ms に設え                                                                        |
| SYSTem:SERi   | al                                   |                                                                                                    |
| 説明            | シリアル番号を返                             | します。                                                                                                  |
| クエリ構文         | SYSTem:SERial?                       |                                                                                                    |

 クエリ構文
 SYSTem:SERial?

 戻り値
 <String>
 9 文字

例 SYST:SER? >GXXXXXXX

### SYSTem:VERSion → Query 説明 本器の SCPI バージョンを返します。 クエリ構文 SYSTem:VERSion? 戻り値 〈String〉 10 文字 例 SYST:VERS? >SCPI1994.0. SCPI version: 1994

温度コマンド

| TEMPerature:A      | MBient:DATa                                                                      |                                                   | Set →<br>Query                  |
|--------------------|----------------------------------------------------------------------------------|---------------------------------------------------|---------------------------------|
| 説明                 | 温度補償と温度変換機能のためのユーザ設定周囲温度<br>の値を設定または返します。                                        |                                                   |                                 |
| 構文<br>クエリ構文        | TEMPerature:AMB<br>TEMPerature:AMB                                               | ient:DATa <nrf><br/>ient:DATa?</nrf>              |                                 |
| パラメータ              | <nrf></nrf>                                                                      | -50.0~399.9 (単位                                   | :°C)                            |
| 戻り値                | <nr2></nr2>                                                                      | -50.0~399.9 (単位                                   | :°C)                            |
| 例<br>TEMPerature:A | TEMP:AMB:DAT 2<br>ユーザ設定周囲温<br>TEMP:AMB:DAT?<br>>25.6<br>ユーザ設定周囲温<br>MBient:STATe | <sup>5.6</sup><br>度の値を+25.6℃に<br>度の値は、+25.6℃<br>e | 記定します。<br>です。<br>Set →<br>Query |
| 説明                 | ユーザ設定周囲温                                                                         | 度の情報を設定ま                                          | たは返します。                         |
| 構文<br>クエリ構文        | TEMPerature:AMBient:STATe <nr1>   {OFF ON}<br/>TEMPerature:AMBient:STATe?</nr1>  |                                                   |                                 |
| パラメータ/<br>戻り値      | <nr1></nr1>                                                                      | 0:OFF.<br>1:ON.                                   |                                 |
|                    | OFF                                                                              | ユーザ設定周囲温                                          | 度を無効にします。                       |
|                    | ON                                                                               | ユーザ設定周囲温                                          | 度を有効にします。                       |
| 例                  | TEMP:AMB:STAT OFF                                                                |                                                   |                                 |

ユーザ設定周囲温度を無効にします。

|                   |                                                                                  |                                        | Set                                                                   |
|-------------------|----------------------------------------------------------------------------------|----------------------------------------|-----------------------------------------------------------------------|
| TEMPerature:C     | COMPensate:C                                                                     | OEFficient                             |                                                                       |
| 説明                | 温度補償機能のた                                                                         | めの温度係数を認                               | 定または返します。                                                             |
| 構文<br>クエリ構文       | TEMPerature:COM<br>TEMPerature:COM                                               | Pensate:COEFficie<br>Pensate:COEFficie | ent <nr1><br/>ent?</nr1>                                              |
| <br>パラメータ/<br>戻り値 | <nr1></nr1>                                                                      | -9999~+9999                            |                                                                       |
| 例                 | TEMP:COMP:COEI<br>温度補償機能のた<br>す。                                                 | F 3930<br>めの温度係数を 3                    | 930ppm に設定しま                                                          |
| TEMPerature:C     | COMPensate:C                                                                     | ORRect                                 | $\underbrace{\text{Set}}_{} \rightarrow \underbrace{\text{Query}}_{}$ |
| 説明                | 温度補償機能のた<br>します。                                                                 | めのリファレンス温                              | 且度を設定または返                                                             |
| 構文<br>クエリ構文       | TEMPerature:COMPensate:CORRect <nrf><br/>TEMPerature:COMPensate:CORRect?</nrf>   |                                        |                                                                       |
| パラメータ             | <nrf></nrf>                                                                      | -50.0~399.9 (単位                        | ב:°C)                                                                 |
| 戻り値               | <nr2></nr2>                                                                      | -50.0~399.9 (単位                        | ב:°C)                                                                 |
| 例                 | TEMP:COMP:COR<br>リファレンス温度を                                                       | R 25.5<br>25.5℃に設定しま                   | す。                                                                    |
| TEMPerature:C     | CONVersion:CO                                                                    | DNStant                                | $\underbrace{\text{Set}}_{\text{Query}}$                              |
| 説明                | 温度変換関数の温                                                                         | 度定数を設定また                               | は返します。                                                                |
| 構文<br>クエリ構文       | TEMPerature:CONVersion:CONStant <nrf><br/>TEMPerature:CONVersion:CONStant?</nrf> |                                        |                                                                       |
| パラメータ             | <nrf></nrf>                                                                      | 0.0~999.9                              |                                                                       |
| <br>戻り値           | <nr2></nr2>                                                                      | 0.0~999.9                              |                                                                       |
| 例                 | TEMP:CONV:CON<br>温度定数を 235 に                                                     | S 235<br>設定します。                        |                                                                       |

| TEMPerature:C | CONVersion:DI                            | SPlay                                    | Set →<br>→Query                             |
|---------------|------------------------------------------|------------------------------------------|---------------------------------------------|
| 説明            | 温度変換機能の温                                 | 皇度表示モードを設                                | 定または返します。                                   |
| 構文<br>クエリ構文   | TEMPerature:CON<br>TEMPerature:CON       | lVersion:DISPlay <<br>lVersion:DISPlay?  | NR1>                                        |
| パラメータ/<br>戻り値 | <nr1></nr1>                              | 1: ΔТ<br>2:Т                             |                                             |
| 例             | TEMP:CONV:DISP<br>温度変換機能の温               | 1<br>温度表示モードを∆                           | T に設定します。                                   |
| TEMPerature:C | CONVersion:M                             | ATH:DATa                                 |                                             |
| 説明            | 変換機能の偏差値                                 | 重を返します。                                  |                                             |
| クエリ構文         | TEMPerature:CONVersion:MATH:DATa?        |                                          |                                             |
| 戻り値           | <nr3></nr3>                              | ±0.000~9.999E±                           | ±Χ                                          |
| 例             | TEMP:CONV:MATH:DAT?<br>Returns 1.250E+2. |                                          |                                             |
| TEMPerature:C | CONVersion:RI                            | ESistance                                | Set →<br>Query                              |
| 説明            | 温度変換機能の初                                 | リ期抵抗値を設定す                                | たは返します。                                     |
| 構文<br>クエリ構文   | TEMPerature:CON<br>TEMPerature:CON       | IVersion:RESistanc<br>IVersion:RESistanc | e { <nrf>[,<string>]}<br/>e?</string></nrf> |
| パラメータ         | <nrf></nrf>                              | 000.0001~999.99                          | 99                                          |
|               | <string></string>                        | mohm/ohm/kohm<br>単位が設定されて<br>レンジで自動的に    | /maohm,unit<br>いない場合、現在の<br>設定されます。         |
| 戻り値           | <nr3></nr3>                              | 000.0001~999.99                          | 99E±X                                       |
|               |                                          |                                          |                                             |

例

TEMP:CONV:RES 10.00,maohm 初期抵抗値を 10.00MΩ に設定します。 TEMP:CONV:RES? >10.0000E+6 初期抵抗値は 10.00MΩ です。

**TEMPerature:**CONVersion:**TEMPerature** 

 $\underbrace{\text{Set}}_{} \rightarrow \underbrace{}_{} \bigcirc \underbrace{}_{} \bigcirc \underbrace{}_{} \odot \underbrace{}_{} \odot \underbrace{}$ 

| 説明          | 温度変換機能                     | 温度変換機能の初期温度を設定または返します。                                                                 |  |
|-------------|----------------------------|----------------------------------------------------------------------------------------|--|
| 構文<br>クエリ構文 | TEMPerature<br>TEMPerature | TEMPerature:CONVersion:TEMPerature <nrf><br/>TEMPerature:CONVersion:TEMPerature?</nrf> |  |
| パラメータ       | <nrf></nrf>                | -50.0~399.9 (単位 : ℃)                                                                   |  |
| 戻り値         | <nr2></nr2>                | -50.0~399.9 (単位:°C)                                                                    |  |
| 例           | TEMP:CONV:<br>初期温度を+:      | TEMP:CONV:TEMP 25.6<br>初期温度を+25.6°Cに設定します。                                             |  |

| TEMPerature:DATa |                                        |                        |        |
|------------------|----------------------------------------|------------------------|--------|
| 説明               | PT-100 センサ温原                           | 度測定を摂氏(℃) <sup>-</sup> | で返します。 |
| クエリ構文            | TEMPerature:DATa?                      |                        |        |
| 戻り値              | <nr3></nr3>                            | -50.0~399.9            |        |
| 例                | TEMP:DAT?<br>>0.250E+2<br>PT-100 センサ温原 | 度測定は 25℃です             | 0      |

### TEMPerature:STATe

| Set )-  | →  |
|---------|----|
| <br>Que | ry |

| 説明            | 温度機能の状態を設定または返します。                   |                                  |
|---------------|--------------------------------------|----------------------------------|
| 構文<br>クエリ構文   | TEMPerature:STAT<br>TEMPerature:STAT | Ге { <nr1> OFF ON}<br/>Ге?</nr1> |
| パラメータ/<br>戻り値 | <nr1></nr1>                          | 0:OFF<br>1:ON                    |

|              | OFF                                               | 温度機能をオフします。        |  |
|--------------|---------------------------------------------------|--------------------|--|
|              | ON                                                | 温度機能をオンします。        |  |
| 例            | TEMP:STAT ON<br>温度機能をオンしま                         | ます。                |  |
|              |                                                   | Set                |  |
| TEMPerature: | JNIT                                              |                    |  |
| 説明           | 温度単位を設定ま<br>クにのみ使用。)                              | たは返します。(画面表示のリードバッ |  |
| 構文<br>クエリ構文  | TEMPerature:UNIT {DEGC DEGF}<br>TEMPerature:UNIT? |                    |  |
| パラメータ/       | DEGC                                              | °C                 |  |
| 戻り値          | DEGF                                              | °F                 |  |
| 例            | TEMP:UNIT DEGC<br>温度単位を℃に設                        | 定します。              |  |

トリガコマンド

| READ            |                                                 |                                          |  |
|-----------------|-------------------------------------------------|------------------------------------------|--|
| 説明              | 測定値を返します。                                       |                                          |  |
| <br>クエリ構文       | READ?                                           |                                          |  |
| <br>戻り値         | <nr3></nr3>                                     | ±0.0000~5.1000E±X                        |  |
| 例               | READ?<br>>+2.2012E+0<br>測定値を返します。               | 5                                        |  |
| MEASure <x></x> |                                                 |                                          |  |
| 説明              | HI/ LO/ IN 値を含<br>の結果を返します。                     | むスキャンモードで選択したチャンネル                       |  |
| クエリ構文           | MEASure <x>?</x>                                |                                          |  |
| パラメータ           | < <b>x</b> >                                    | Channel 1~100                            |  |
| 戻り値             | 0 1 2, <nr3></nr3>                              | 0:LO<br>1:IN<br>2:HI<br><nr3>: 測定値</nr3> |  |
| 例               | MEAS1?<br>>1,+0.9978E+1<br>チャンネル 1 は 9.978Ω です。 |                                          |  |
| SHOW            |                                                 |                                          |  |
| 説明              | スキャンモードのチ<br>返します。                              | キャネル(100 まで)すべての判定結果を                    |  |
| クエリ構文           | SHOW?                                           |                                          |  |

| 戻り値           | <string></string>                              | 100 文字        |          |
|---------------|------------------------------------------------|---------------|----------|
|               |                                                | 0:LO          |          |
|               |                                                | 1 : IN        |          |
|               |                                                | 2:HI          |          |
|               |                                                | _:無効チャンネル     |          |
| 例             | SHOW?<br>戻り値                                   |               |          |
|               | 1111111111                                     |               |          |
|               |                                                |               |          |
|               |                                                |               | <b>→</b> |
|               |                                                |               | Ŋ        |
| 説明            | トリガエッジ(立ち上がりまたは立下り)を設定または返し<br>ます。             |               |          |
| 構文            | TRIGger:EDGE {RI                               | SING FALLING} |          |
| クエリ構文         | TRIGger:EDGE?                                  |               |          |
| パラメータ/<br>豆い値 | RISING                                         | 立ち上がりトリガを選択.  |          |
| <b>庆</b> 9恒   | FALLING                                        | 立下りトリガを選択     |          |
| 例             | TRIG:EDGE FALLING<br>立下りトリガに設定します。             |               |          |
|               |                                                | (Set)-        | →        |
| TRIGger:DELay | /:DATa                                         |               | y        |
| 説明            | トリガ遅延時間を設定または返します。                             |               |          |
| 構文            | TRIGger:DELay:DATa <nr1></nr1>                 |               |          |
| クエリ構文         | TRIGger:DELay:DATa?                            |               |          |
| パラメータ/        | <nr1></nr1>                                    | 0~1000        |          |
| 戻り値           |                                                | 単位:ms         |          |
| 例             | <br>TRIG:DEL:DAT 100<br>トリガ遅延時間を 100ms に設定します。 |               |          |

| Т | RIGger | DFI | av:S  | ΓΑΤe |
|---|--------|-----|-------|------|
| 1 | Mugel. |     | .ay.o |      |

Set → Query

| 説明            | トリガ遅延機能の状態を設定または返します。                                               |                 |  |
|---------------|---------------------------------------------------------------------|-----------------|--|
| 構文<br>クエリ構文   | TRIGger:DELay:STATe <nr1>   {OFF ON}<br/>TRIGger:DELay:STATe?</nr1> |                 |  |
| パラメータ/<br>戻り値 | <nr1></nr1>                                                         | 0:ON            |  |
|               |                                                                     | 1:0FF           |  |
|               | OFF                                                                 | トリガ遅延機能をオフにします。 |  |
|               | ON                                                                  | トリガ遅延機能をオンにします。 |  |
| 例             | TRIG:DEL:STAT OFF<br>トリガ遅延機能をオフに設定します。                              |                 |  |
| TRIGger:SOUR  | ce                                                                  | Set →<br>Query  |  |
| 説明            | 現在のトリガソースを設定または返します。                                                |                 |  |
| 構文<br>クエリ構文   | TRIGger:SOURce {INT EXT}<br>TRIGger:SOURce?                         |                 |  |
| パラメータ/        | INT                                                                 | 内部トリガモード        |  |
| 戻り値           | EXT                                                                 | 外部トリガモード        |  |
| 例             | TRIG:SOUR EXT<br>現在のトリガソースを外部に設定します。                                |                 |  |

# ユーザー定義コマンド

| USERdefine    | <x>:ACTive</x>                                | Set →<br>Query                                                            |  |  |
|---------------|-----------------------------------------------|---------------------------------------------------------------------------|--|--|
| 説明            | 選択した Use<br>たは返します                            | 選択した Userdefine ピンのアクティブな出力状態を設定ま<br>たは返します。                              |  |  |
| 構文<br>クエリ構文   | USERdefine<<br>USERdefine<                    | USERdefine <x>:ACTive <nr1><br/>USERdefine<x>:ACTive?</x></nr1></x>       |  |  |
| パラメータ/        | < <b>x</b> >                                  | Userdefine 1~2                                                            |  |  |
| 戻り値           | <nr1></nr1>                                   | 1:アクティブロー状態                                                               |  |  |
|               |                                               | 2:アクティブハイ状態                                                               |  |  |
| 例             | USER1:ACT <sup>-</sup><br>Userdefine 1<br>ます。 | USER1:ACT 1<br>Userdefine 1 のピン I/O をアクティブローの状態に設定し<br>ます。                |  |  |
| USERdefine    | <x>:FIRStdat</x>                              | a Set →<br>Query                                                          |  |  |
| 説明            | 選択したユー<br>態を設定また                              | 選択したユーザー定義ピンの最初のオペランドを設定状<br>態を設定または返します。                                 |  |  |
| 構文<br>クエリ構文   | USERdefine<<br>USERdefine<                    | USERdefine <x>:FIRStdata <nr1><br/>USERdefine<x>:FIRStdata?</x></nr1></x> |  |  |
| パラメータ/<br>戻り値 | <x></x>                                       | Userdefine1~2                                                             |  |  |
|               | <nr1></nr1>                                   | 1~8:bin1~bin8 の状態                                                         |  |  |
|               |                                               | 9:bin out 状態                                                              |  |  |
|               |                                               | 10:hi 状態                                                                  |  |  |
|               |                                               | 11:low 状態                                                                 |  |  |
|               |                                               | 12:pass 状態                                                                |  |  |
|               |                                               | 13:fail 状態                                                                |  |  |
| 例             | USER1:FIRS                                    | 12                                                                        |  |  |

USER1:FIRS 12

PASS 状態として userdefine1 のオペランドを設定します。

| USERdefine <x< th=""><th>&gt;:LOGic</th><th>Set<br/>Query</th></x<>        | >:LOGic                                                                   | Set<br>Query       |  |
|----------------------------------------------------------------------------|---------------------------------------------------------------------------|--------------------|--|
| 説明                                                                         | 選択したユーザー定義ピンの演算子を設定または返しま<br>す。                                           |                    |  |
| 構文<br>クエリ構文                                                                | USERdefine <x>:LOGic <nr1><br/>USERdefine<x>:LOGic?</x></nr1></x>         |                    |  |
| パラメータ/                                                                     | <x></x>                                                                   | ユーザー定義ピン番号 1~2     |  |
| 戻り値                                                                        | <nr1></nr1>                                                               | 1:off(最初のデータのみを判断) |  |
|                                                                            |                                                                           | 2:論理積 AND          |  |
|                                                                            |                                                                           | 3: 論埋和 OR          |  |
| 例                                                                          | USER1:LOG 1<br>ユーザー定義1の演算子をオフに設定します。<br>(最初の演算は、ユーザー定義1だけで決定します。)         |                    |  |
| USERdefine <x< td=""><td>&gt;:SEConddata</td><td>Set →<br/>Query</td></x<> | >:SEConddata                                                              | Set →<br>Query     |  |
| 説明                                                                         | ユーザー定義ピン番号にセカンドオペランドを設定または<br>返します。                                       |                    |  |
| 構文<br>クエリ構文                                                                | USERdefine <x>:SECondata <nr1><br/>USERdefine<x>:SECondata?</x></nr1></x> |                    |  |
| パラメータ/                                                                     | <x></x>                                                                   | 1~2                |  |
| 戻り値                                                                        | <nr1></nr1>                                                               | 1~8:bin1~bin8 の状態  |  |
|                                                                            |                                                                           | 9:bin out 状態       |  |
|                                                                            |                                                                           | 10:hi 状態           |  |
|                                                                            |                                                                           | 11:low 状態          |  |
|                                                                            |                                                                           | 12:pass 状態         |  |
|                                                                            |                                                                           | 13:fail 状態         |  |
| 例                                                                          | USER1:SEC 3<br>BIN3 結果の状態に userdefine1 の最後のオペランドを設<br>定します。               |                    |  |

## IEEE 488.2 コマンド

| *CLS          |                                                           | (Set)                                                                                 |
|---------------|-----------------------------------------------------------|---------------------------------------------------------------------------------------|
| 説明            | Event Status ro<br>Operation Ever<br>Standard Event       | egister をクリアします。(Output Queue,<br>nt Status, Questionable Event Status,<br>t Status). |
| 構文            | *CLS                                                      |                                                                                       |
| パラメータ         | <none></none>                                             | なし                                                                                    |
| *ESE          |                                                           | Set →<br>Query                                                                        |
| 説明            | ESER (Event S<br>は返します。                                   | tatus Enable Register)の内容を設定また                                                        |
| 構文<br>クエリ構文   | *ESE <nr1><br/>*ESE?</nr1>                                |                                                                                       |
| パラメータ/<br>戻り値 | <nr1></nr1>                                               | 0~255                                                                                 |
| 例             | *ESE 65<br>ESER /= 01000<br>*ESE?<br>>130<br>ESER=1000001 | 001 を設定します。<br>0                                                                      |
| *ESR          |                                                           |                                                                                       |
| 説明            | SESR (Standar<br>す。                                       | d Event Status Register)の内容を返しま                                                       |
| 構文<br>クエリ構文   | *ESR?                                                     |                                                                                       |
| 戻り値           | <nr1></nr1>                                               | 0~255                                                                                 |

### G≝INSTEK

| 例           | *ESR?                                                        |                                                              |                                                  |
|-------------|--------------------------------------------------------------|--------------------------------------------------------------|--------------------------------------------------|
|             | >198                                                         |                                                              |                                                  |
|             | SESR=110001                                                  | 10                                                           |                                                  |
| *IDN        |                                                              |                                                              |                                                  |
| 説明          | 製造者、モデ<br>ン番号を返し                                             | ルの型式、シリアル<br>ます。                                             | レ番号、システムバージョ                                     |
| クエリ構文       | *IDN?                                                        |                                                              |                                                  |
| 戻り値         | <string></string>                                            | 31 文字                                                        |                                                  |
| 例           | ∗IDN?<br>>GWINSTEK,0                                         | OM805,GXXXXX                                                 | XXX,V1.00.                                       |
|             |                                                              |                                                              | (Set)                                            |
| *OPC        |                                                              |                                                              |                                                  |
| 説明          | OPC コマンド<br>SERS (Standa<br>(ビット 0)を設<br>OPC クエリは<br>了すると1を返 | は保留中のすべて<br>rd Event Status F<br>定します。<br>OPC コマンドは保<br>します。 | この動作が完了すると、<br>Register)の動作完了ビット<br>:留中のすべての動作が完 |
| 構文<br>クエリ構文 | *OPC<br>*OPC?                                                |                                                              |                                                  |
| パラメータ       | <none></none>                                                |                                                              |                                                  |
| 戻り値         | <nr1></nr1>                                                  | 0:操作が未<br>1:操作完了                                             | 完了                                               |
| 例           | *OPC?<br>>1<br>完了を応答し                                        | ています。                                                        |                                                  |
| *RST        |                                                              |                                                              | (Set)->                                          |
| 説明          | パネル設定を                                                       | 初期状態に戻しま                                                     | <br>きす。                                          |
| 構文          | *RST                                                         |                                                              |                                                  |
| パラメータ       | <none></none>                                                |                                                              |                                                  |
| *SRF          |                                                          | Set →                          |
|---------------|----------------------------------------------------------|--------------------------------|
|               |                                                          |                                |
| 説明            | SRER (Service Re<br>たは返します。                              | equest Enable Register)の内容を設定ま |
| 構文<br>クエリ構文   | *SRE <nr1><br/>*SRE?</nr1>                               |                                |
| パラメータ/<br>戻り値 | <nr1></nr1>                                              | 0~255                          |
| 例             | *SRE 7<br>SRER を 0000011<br>*SRE?<br>>3<br>SRER=00000011 | 1 に設定します。                      |
| *STB          |                                                          |                                |
| 説明            | SBR (Status Byte                                         | e Register)の内容を返します。           |
| クエリ構文         | *STB?                                                    |                                |
| 戻り値           | <nr1></nr1>                                              | 0~255                          |
| 例             | *STB?<br>>81<br>SESR=01010001                            |                                |
| *TRG          |                                                          | (Set)                          |
| 説明            | 手動トリガをかけ                                                 | ます。                            |
| 構文            | *TRG                                                     |                                |
| パラメータ         | <none></none>                                            |                                |

ステータスシステム

下図は、ステータスシステムについて説明しています。

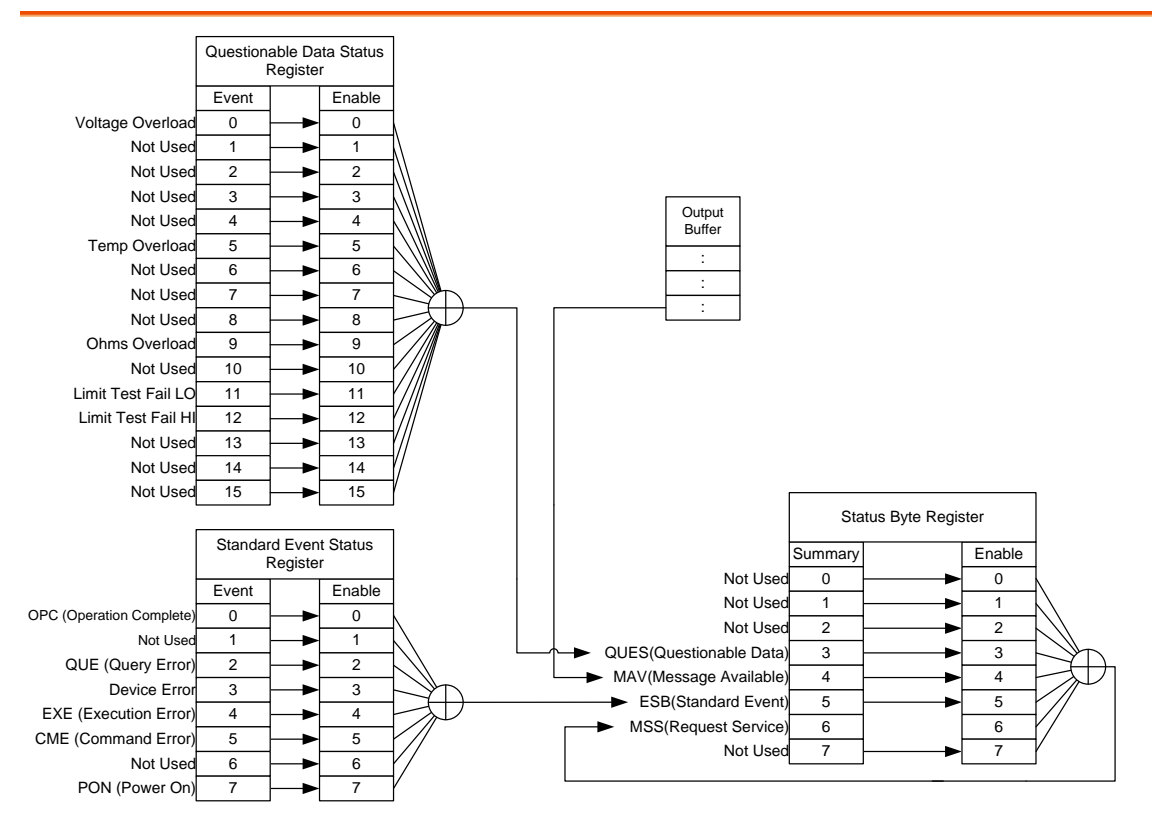

以下のコマンドについては上図を参照ください。

STAT: QUES: EVEN? STAT: QUES: ENAB STAT: QUES: ENAB? \*ESR? \*ESE \*ESE? \*STB? \*SRE \*SRE

## FAQ

● 異なる測定スピードは何ですか?

● GOM-805/804 性能が仕様と一致していません。

異なる測定スピードは何ですか?

抵抗と温度測定の両方のための2つの測定スピードがあります。遅い測定速度で、10 サンプル/秒であり、速い測定速度で測定速度は60 サンプル/秒です。仕様は、どちらの測定スピードでも同じです。

GOM-805/804 性能が仕様と一致していません。

本器は、少なくとも30分間エージングされた状態で測定レートがスロー、湿度が80%以下で温度が+18℃~+28℃の範囲内であることを確認してください。 仕様に合わせて本器トを安定な状態で使用する必要があります。

その他、お問い合わせご質問については弊社へお問い合わせ下さい。

機能組合せ 選択可能な機能の組み合わせ表......145 温度測定 RTD 機能選択......147 オプション:白金センサ......147 仕様 抵抗測定......149 ドライ回路測定......150 温度補正機能......150 インターフェース......150 一般仕様......151 寸法図......152 **CE** Declaration Declaration of Conformity ......153

## 機能選択組み合わせ

選択可能な機能の組み合わせ表

| 概要    | 次の表は、<br>用することな | 次の表は、リラティブ、ドライブとドライ回路で使用できる使<br>用することができる機能を示します。 |           |  |
|-------|-----------------|---------------------------------------------------|-----------|--|
| 機能    | Rel             | Dry(*1)                                           | Drive(*2) |  |
| Ohm   | 0               | 0                                                 | 0         |  |
| Comp  | 0               | 0                                                 | 0         |  |
| Bin   | 0               | 0                                                 | 0         |  |
| тс    | 0               | 0                                                 | 0         |  |
| Tconv | 0               | 0                                                 | 0         |  |
| Temp  | 0               | 0                                                 | 0         |  |
| Scan  | ×               | ×                                                 | ×         |  |
| Diode | ×               | ×                                                 | ×         |  |

\*1. ドライ回路測定機能がオンのときは、DC+、DC-、パルス信号のみ選択できます。ドライ回路測定機能を使用するときの、レンジ選択に関する制限は、32 ページを参照してください。

\*2.「Zero」ドライブ設定は、抵抗測定機能でのみ使用できます。

## 温度測定

#### リファレンス温度表

概要

国際温度目盛(International Temperature Scale : ITS) は、以下の表に基づいています。

表は、17 種類の The table has 17fixed calibration points as of 1990.

|                   |          |         | 3        | 盖度        |
|-------------------|----------|---------|----------|-----------|
| 元素                |          | 種類 Type | ĩК       | Ъ         |
| (H <sub>2</sub> ) | Hydrogen | 三重点     | 13.8033  | -259.3467 |
| (Ne)              | Neon     | 三重点     | 24.5561  | 248.5939  |
| (O <sub>2</sub> ) | Oxygen   | 三重点     | 54.3584  | 218.7916  |
| (Ar)              | Argon    | 三重点     | 83.8058  | -189.3442 |
| (Hg)              | Mercury  | 三重点     | 234.325  | -38.8344  |
| $(H_2O)$          | Water    | 三重点     | 273.16   | +0.01     |
| (Ga)              | Gallium  | 融点      | 302.9146 | 29.7646   |
| (In)              | Indium   | 凝固点     | 429.7485 | 156.5985  |
| (Sn)              | Tin      | 凝固点     | 505.078  | 231.928   |
| (Zn)              | Zinc     | 凝固点     | 692.677  | 419.527   |
| (AI)              | Aluminum | 凝固点     | 933.473  | 660.323   |
| (Ag)              | Silver   | 凝固点     | 1234.93  | 961.78    |
| (Au)              | Gold     | 凝固点     | 1337.33  | 1064.18   |

| RTD センサ  |                                                                             |                  |  |
|----------|-----------------------------------------------------------------------------|------------------|--|
| 概要       | 抵抗温度デバイス(RTD))<br>用されます。                                                    | は、一般的に温度センサとして使  |  |
|          | RTD は、温度の特定範囲にわたって直線的に抵抗が変化<br>します。以下の表に、熱電対と比較した測温抵抗体の固有<br>の特長のいくつかを示します。 |                  |  |
|          | #± E                                                                        | 中容               |  |
|          | 符長                                                                          | 内谷               |  |
|          | 確度                                                                          | より高い精度           |  |
|          | 分解能                                                                         | 0.1~1.0℃、高分解能    |  |
|          | 応答速度                                                                        | 低速               |  |
|          | 自己発熱                                                                        | 有り               |  |
|          | 長期安定性                                                                       | 良好               |  |
|          | 出力特性                                                                        | 約 0.4ohm/°C、ほぼ直線 |  |
| オプション:白: | 金センサ                                                                        |                  |  |

オプションの白金センサは、PT-100 センサです。 説明 PT-100 センサはドイツ DIN43760: 1968 3 線式測定の 仕様に適合しています。 このセンサは、このような測定で使用される最も一般 的な温度センサの一つです。このセンサは 0℃で 100Ωの公称抵抗値を持っています。 PT-100 センサの温度と抵抗値の関係は、 Gallendarvan Dusen 方程式で記述することができ次 に示します:  $R_{RTD} = R_0 [1 + AT + BT^2 + CT^3 (T - 100)]$ ここでは: R<sub>RTD</sub> は、RTD の計算された抵抗: R。は 0°Cにおける RTD 抵抗: T は温度(℃)です。 A=alpha [I+(delta/100)] B=-I(alpha)(delta)(Ie-4) C=-I(alpha)(beta)(Ie-8)

|        |       | PT-100<br>に示しる              | ) の A<br>ます:                | Alpha (A)、B                 | eta (B), Delta                                 | a (D)値を以下           |  |
|--------|-------|-----------------------------|-----------------------------|-----------------------------|------------------------------------------------|---------------------|--|
| タイプ    | 規格    | Alpha                       |                             | Beta                        | Delta                                          | Ω @ 0°C             |  |
| PT-100 | ITS90 | 0.003                       | 850                         | 0.10863                     | 1.49990                                        | 100Ω                |  |
| 温度計算0  | )例    | 例:100                       | 例:100℃における PT-100 の抵抗を計算。   |                             |                                                |                     |  |
|        |       | 次の R <sub>o</sub><br>PT-100 | ₀(0°C <sup>·</sup><br>) RTD | でのΩ)、alı<br>にたいして           | oha、beta、de<br>使用されます                          | lta 値は、<br>:        |  |
|        |       |                             | T=10                        | O°C                         |                                                |                     |  |
|        |       |                             | R <sub>0</sub> (0           | °CでのΩ)=                     | = 100Ω                                         |                     |  |
|        |       |                             | Alpha                       | a=0.003850                  |                                                |                     |  |
|        |       |                             | Beta <sup>:</sup>           | =0.10863                    |                                                |                     |  |
|        |       |                             | Delta                       | =1.49990                    |                                                |                     |  |
|        |       | Α、Β、Ο                       | こは、                         | 上記の式に                       | 従って計算さ                                         | れます:                |  |
|        |       |                             | A=0.0                       | 0391                        |                                                |                     |  |
|        |       |                             | B=5.7                       | 7e-7                        |                                                |                     |  |
|        |       | C=4.1                       | 8e-12                       |                             |                                                |                     |  |
|        |       | RTD の<br>ます :               | 100°                        | Cにおける挑                      | 氐抗(R <sub>100</sub> )は、                        | 次式で計算され             |  |
|        |       | R <sub>100</sub> :          | =R <sub>0</sub> [1          | +AT=BT <sup>2</sup> +C      | CT <sup>3</sup> (T-100)]                       |                     |  |
|        |       |                             | =100<br>+[(-4               | [1+[(0.00391<br>.18E-12)(10 | l)(100)]+[(-5.7<br>)0 <sup>3</sup> )(100-100)] | 77e-7)(100²)<br>]]} |  |
|        |       |                             | =138                        | 5Ω                          |                                                |                     |  |

## 仕様

仕様の適用条件に 仕様は以下の条件で適用されます。 ついて ● 1 年年の 完期 拉正

- 1年毎の定期校正
- 動作温度範囲 18~28℃
- 相対湿度:<80%
- 確度:±(読み値×% + レンジ×%)
- 以下の仕様は、+18℃~+28℃の周囲温度下で最低 30 分間、電源を投入された状態で、測定レートが Slow 場合に適用されます。
- 電源コードの保護接地導体は、グランドに接続する必要があります。

#### 抵抗測定

| 表示: 50000 カウント      |                      |                |                          |               |
|---------------------|----------------------|----------------|--------------------------|---------------|
| レンジ                 | 分解能                  | 測定電流           | 確度                       | 開放回路電圧        |
| $50.000$ m $\Omega$ | 1μΩ                  | 1A             | $\pm(0.1\%+0.02\%)$      | <b>~</b> 6.5∨ |
| 500.00m Ω           | 10μΩ                 | 100mA          | $\pm (0.05\% + 0.02\%)$  | <b>~</b> 6.5∨ |
| 5.0000Ω             | 100μΩ                | 100mA          | $\pm (0.05\% + 0.02\%)$  | <b>~</b> 6.5∨ |
| 50.000 Ω            | $1 \text{m} \Omega$  | 10mA           | $\pm (0.05\% + 0.02\%)$  | <b>~</b> 6.5∨ |
| 500.00 Ω            | $10 \text{m}\Omega$  | 1mA            | $\pm (0.05\% + 0.008\%)$ | <b>~</b> 6.5∨ |
| 5.0000k Ω           | $100 \text{m}\Omega$ | 100 <i>µ</i> A | $\pm (0.05\% + 0.008\%)$ | <b>~</b> 6.5∨ |
| 50.000k Ω           | 1Ω                   | 100 <i>µ</i> A | $\pm (0.05\% + 0.008\%)$ | <b>~</b> 6.5∨ |
| 500.00k Ω           | 10Ω                  | 10 µ A         | $\pm (0.05\% + 0.008\%)$ | <b>~</b> 6.5∨ |
| $5.0000 M \Omega$   | 100Ω                 | 1μΑ            | $\pm(0.2\%+0.008\%)$     | <b>~</b> 6.5∨ |

\*機器が 50mΩまたは 500mΩレンジに設定されている場合、抵抗値はテスト リードを端子へ挿入または取り外すことによる機器の内部部品と外部部品間 の温度差により変化します。そのため、テストリードを接続または外した後は、 正確な値を得るために1分間待ってください。

\*ケルビンクリップを長時間使用せずテストを再開するために使用する場合、測 定値を安定させるために少しの時間待機してください。

\*FastとSlow測定スピードの表示カウント数は同じです。しかし、Slow測定は、 測定温度と校正温度との差から生じる温度ドリフトに関連する任意のエラーを 補正することでより正確です。

| 測定        | 4 端子方        |
|-----------|--------------|
| オートレンジ    | あり           |
| 過大入力レンジ表示 | "":オーバーレンジ表示 |

#### G<sup>W</sup> INSTEK

コンパレータ 20 セットのコンパレータ情報を選択可能 ブザーモード切り替え OFF、PASS、FAIL

#### ドライ回路測定

| レンジ       | 測定電流  | 確度                  |
|-----------|-------|---------------------|
| 500.00m Ω | 100mA | ±(0.3%+0.05%)       |
| 5.0000 Ω  | 10mA  | ±(0.3%+0.05%)       |
| 50.000 Ω  | 1mA   | $\pm(0.3\%+0.05\%)$ |

#### 温度測定

| 温度センサ(オプション                     | )白金抵抗体.                  | リード線長:約1.5m |
|---------------------------------|--------------------------|-------------|
| $-10^{\circ}C \sim 40^{\circ}C$ | $0.3\% \pm 0.5^{\circ}C$ |             |
| その他                             | $0.3\% \pm 1.0^{\circ}C$ |             |

#### 温度補正機能

| リファレンス温度範囲                        | −50.0°C~399.9°C         |
|-----------------------------------|-------------------------|
| 温度係数の範囲                           | ±9999 ppm               |
| 温度範囲                              | 3930 PPM/銅線のための温度補償の確度* |
| $-10^{\circ}C \sim 40.0^{\circ}C$ | 0.3%+抵抗測定確度             |
| その他                               | 0.6%+抵抗測定確度             |

\*その他の設定のための温度係数は、異なる条件に応じて個別に計算する必 要があります。

\*温度係数または環境温度と要求温度との差が通常の操作を超えた場合、補 正を計算した後で読み取り値の変化は重要です。

\*温度測定のために PT-100 温度センサを使用する場合は、センサ(確度の代表値<±0.5℃)確度も考慮し計算する必要があります。

#### インターフェース

| ハンドラ       | 入力信号:トリガ: TTL 入力                                                          |
|------------|---------------------------------------------------------------------------|
| インターフェース   | 信号の種類:LOW, HIGH, FAIL, PASS, EOT, READY,<br>BIN 1~8, BIN 出力:全部で 15 TTL 出力 |
| スキャン*      | 信号の種類:RELAY, PASS, LOW, HIGH, CLOCK,<br>STRB 全部で6TTL 出力                   |
| 通信インターフェース | GOM-804:USB、RS-232、GPIB<br>(GPIB は工場出荷時オプション)<br>GOM-805:USB、RS-232、GPIB  |
|            | *スキャンとハンドラインターフェースは、同じコネクタを<br>使用します。                                     |

## 環境

| 動作環境と温度 | 屋内、高度<2000m.<br>周囲温度 0℃~40℃<br>温度範囲:0℃~35℃、相対湿度: <80%RH  |
|---------|----------------------------------------------------------|
|         | >35 <sup>°</sup> C、相対湿度:<70%RH<br>汚染度 2                  |
| 保存温度    | -10℃~70℃<br>温度範囲:0℃~35℃、相対湿度: <90%RH<br>>35℃、相対湿度:<80%RH |

## 一般仕様

| 電源         | AC 100~240V±10%、50-60Hz、25VA                    |
|------------|-------------------------------------------------|
| 付属品        | 電源コード                                           |
|            | 4 線テストリード:GTL-308                               |
|            | CD(ユーザーマニュアル)                                   |
|            | Safety instruction sheet                        |
| 寸法(突起物を含む) | $223(W) \times 102(H) \times 283(D) \text{ mm}$ |
| 質量         | 約 3 kg                                          |

寸法図

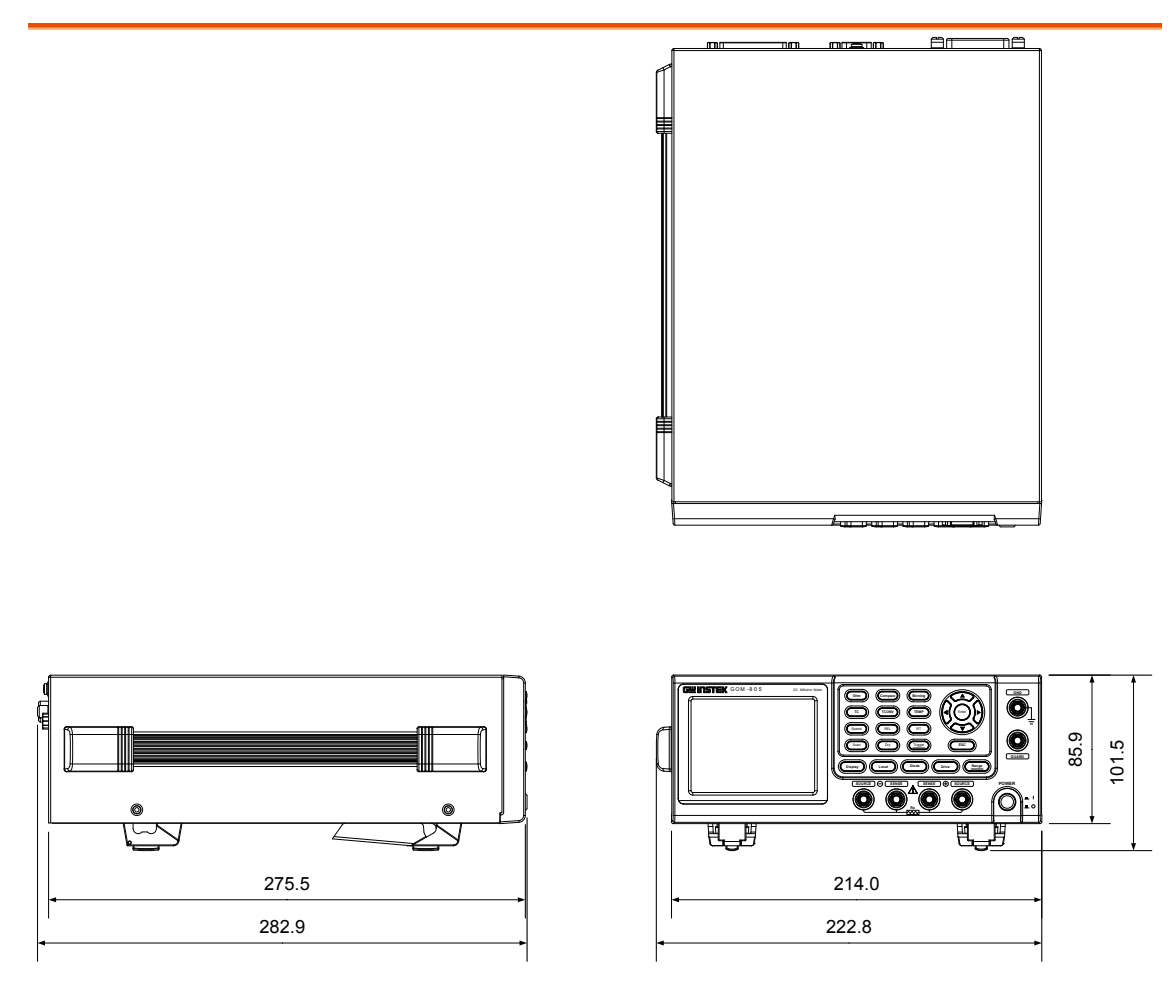

## Declaration of Conformity

We

#### GOOD WILL INSTRUMENT CO., LTD.

No.7-1, Jhongsing Rd., Tucheng Dist., New Taipei City, Taiwan GOOD WILL INSTRUMENT (SUZHOU) CO., LTD. No. 69, Lu San Road, Suzhou New District, Jiangsu, China declare, that the below mentioned product Type of Product: DC Milliohm Meter

Model Number: GOM-804, GOM-805

are herewith confirmed to comply with the requirements set out in the Council Directive on the Approximation of the Law of Member States relating to Electromagnetic Compatibility (2004/108/EC) & (2014/30/EU) and Low Voltage Directive (2006/95/EC) & (2014/35/EU). For the evaluation regarding the Electromagnetic Compatibility and Low Voltage Equipment Directive, the following standards were applied:

| © EMC                  |                                                   |                                |  |  |
|------------------------|---------------------------------------------------|--------------------------------|--|--|
| EN 61326-1:            | Electrical equipment for measurement, control and |                                |  |  |
| EN 61326-2-1:          | laboratory use EMC requirements (2013)            |                                |  |  |
| EN 61326-2-2:          |                                                   |                                |  |  |
| Conducted and Ra       | idiated Emission                                  | Electrostatic Discharge        |  |  |
| EN 55011: 2009+A1:2010 |                                                   | EN 61000-4-2: 2009             |  |  |
| Current Harmonics      |                                                   | Radiated Immunity              |  |  |
| EN 61000-3-2:          |                                                   | EN 61000-4-3:                  |  |  |
| 2006+A1:2009+A2:2014   |                                                   | 2006+A1 :2008+A2 :2010         |  |  |
| Voltage Fluctuation    |                                                   | Electrical Fast Transients     |  |  |
| EN 61000-3-3 :2013     |                                                   | EN 61000-4-4: 2012             |  |  |
|                        |                                                   | Surge Immunity                 |  |  |
|                        |                                                   | EN 61000-4-5 :2006             |  |  |
|                        |                                                   | Conducted Susceptibility       |  |  |
|                        |                                                   | EN 61000-4-6 : 2014            |  |  |
|                        |                                                   | Power Frequency Magnetic Field |  |  |
|                        |                                                   | EN 61000-4-8: 2010             |  |  |
|                        |                                                   | Voltage Dip/ Interruption      |  |  |
|                        |                                                   | EN 61000-4-11: 2004            |  |  |

| Low Voltage Equipment Directive 2006/95/EC & 2014/35/EU |                      |  |
|---------------------------------------------------------|----------------------|--|
| Safety Requirements                                     | EN 61010-1: 2010     |  |
|                                                         | EN 61010-2-030: 2010 |  |

# INDEX

| Bin機能                     |     |
|---------------------------|-----|
| 設定                        | 41  |
| Declaration of conformity | 153 |
| Disposal instructions     | 6   |
| Drive 設定                  |     |
| EN 61010                  |     |
| 汚染度                       | 5   |
| 測定カテゴリ                    | 4   |
| FAQ                       | 143 |
| Measurement 設定            |     |
| トリガエッジ                    | 57  |
| トリガ遅延                     | 56  |
| ライン周波数                    | 59  |
| 周囲温度                      | 58  |
| 温度单位                      | 58  |
| 測定進進                      | 55  |
| Measurement 設定            |     |
|                           | 60  |
| P1-100 センサ 温度計算           | 147 |
|                           | 60  |
| KI 衣示                     |     |
| Save settings             |     |
| 1 イリス回じ 电源 コート            | /   |
|                           |     |
|                           |     |
| 機能ナエック                    | 89  |
| GP-IB 設定                  | 86  |
| RS232                     |     |
| Realterm 例                | 87  |
| 機能チェック                    | 86  |
| 設定                        | 85  |
| USB                       |     |
| Realterm 例                | 87  |
| ドライバ                      | 83  |
| 機能チェック                    | 86  |
| 設定                        |     |
| ###                       | 83  |
| 減受                        |     |
| コンペア機能                    |     |
| 設定                        | 36  |
| システム設定                    |     |
| i インターフェース                | 63  |
| システム情報                    |     |
| ハンドラモード                   |     |
|                           |     |

| ブザー音                                                | 69  |
|-----------------------------------------------------|-----|
| 外部 IO                                               | 65  |
| 輝度                                                  | 64  |
| 電源オン時の状態設定                                          | 62  |
| スキャン                                                |     |
| GOM-802 互換性                                         | 82  |
| ピン配置                                                | 76  |
| 出一出力                                                | 81  |
| 概要                                                  | 75  |
| 》<br>分<br>記<br>定                                    | 77  |
| ステータスシステム 1                                         | 42  |
| イノー アインスノニ                                          | 14  |
| 位にていたた                                              | 22  |
| ケート ケート ケート ケート・シート ケート・シート ケート・シート ケート・シート ケート・シート | 23  |
| ダイオート                                               | 34  |
| タイオート測定                                             |     |
| 設定                                                  | 34  |
| チルトスタンド                                             | 20  |
| ディスプレイの概要                                           | 17  |
| ドライ回路                                               |     |
| Dry 回路                                              | 32  |
| トリガ設定                                               | 34  |
| ハンドラ                                                |     |
| ピン配置                                                | 73  |
|                                                     | 82  |
| 一次に                                                 | 71  |
| M シュート<br>ハンドラモード                                   | 66  |
| ノントラビー                                              | 31  |
|                                                     | 51  |
|                                                     | 01  |
|                                                     | 10. |
| コマントー 見                                             | 98  |
| コマント 備又                                             | 95  |
|                                                     | .39 |
| システムコマンド1                                           | .23 |
| ステータスコマンド1                                          | .22 |
| センスコマンド1                                            | .17 |
| ソースコマンド1                                            | .21 |
| トリガコマンド1                                            | .34 |
| メモリコマンド1                                            | .15 |
| ユーザー定義コマンド1                                         | .37 |
| 温度コマンド1                                             | 29  |
| 計算コマンド1                                             | .07 |
| レート                                                 |     |
| 設定                                                  | 30  |
| レンジ                                                 | 27  |
| 仕様1                                                 | 49  |
| <br>先ず初めに                                           | 8   |
| <u></u>                                             | 13  |
| うして、こうでえると、                                         | 10  |
| 7/ Bh 10                                            | 00  |

| 安全について    |          |
|-----------|----------|
| シンボル      | 3        |
| 安全上の注意    |          |
| 一般注意事項    |          |
| 電源        | 5        |
| 寸法        | 152      |
| 抵抗        |          |
| レンジ       |          |
| 抵抗測定      |          |
| 設定        |          |
| 抵抗測定の接続方法 | 22       |
| 温度        |          |
| 設定        |          |
| 温度換算      |          |
| 設定        | 50       |
| 温度測定      |          |
| リファレンス    | 145, 146 |
|           |          |

| 9  |
|----|
|    |
| 6  |
| 5  |
| 1  |
| 19 |
| 31 |
| 92 |
| 5  |
| 21 |
|    |

藤和不動産新横浜ビル 8F TEL. 045-620-2786 FAX.045-534-7183

- サービスセンター:
- アフターサービスに関しては下記サービスセンターへ

〒222-0033 横浜市港北区新横浜 2-18-13

- E-Mail:info@texio.co.jp
- [ HOME PAGE ] :<u>http://www.instek.jp/</u>
- 藤和不動産新横浜ビル 7F
- 本社:〒222-0033 横浜市港北区新横浜 2-18-13
- 株式会社テクシオ・テクノロジー
- お問い合わせください。
- お問い 合わせ 製品についてのご質問等につきましては下記まで お問い合わせ/ださい